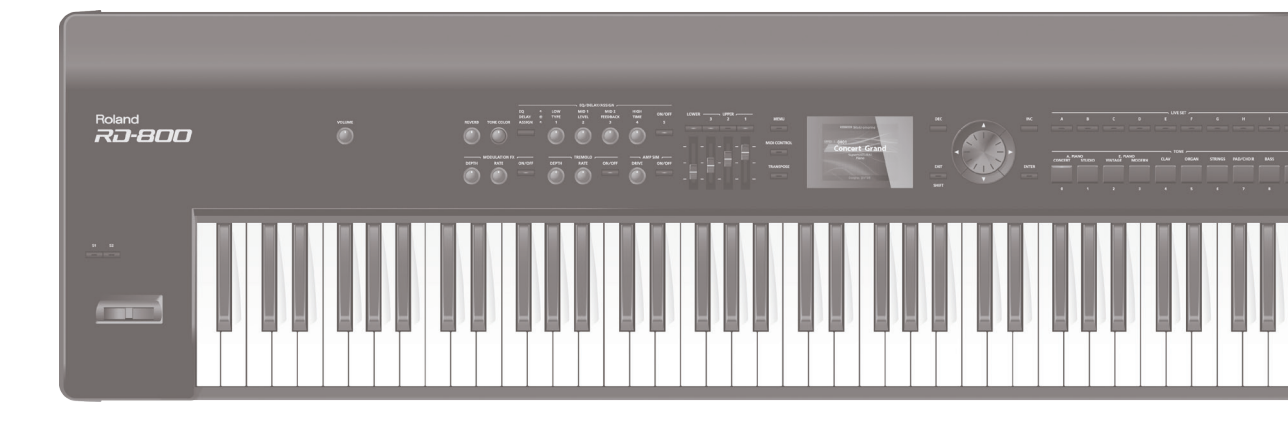

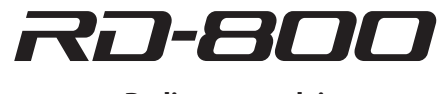

### Bedienungsanleitung

# Roland

#### 

WARNUNG: Setzen Sie das Gerät keinem Regen bzw. keiner Feuchtigkeit aus, um einem Kurzschluss bzw. Feuer vorzubeugen.

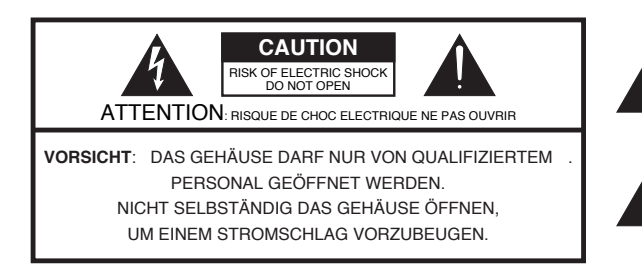

Das Blitz-Symbol in einem schwarzen Dreieck weist darauf hin, dass im Gehäuse Leitungen mit Stromspannungen vorhanden sind, die bei Berühren einen Stromschlag zur Folge haben können.

Das Ausrufungszeichen in einem schwarzen Dreieck weist darauf hin, dass in der Anleitung dieses Produktes wichtige Sicherheitshinweise bzgl. der Beachtung von Sicherheitsvorschriften enthalten sind.

HINWEISE ZUR VERMEIDUNG VON FEUER, STROMSCHLAG ODER VERLETZUNGEN

# WICHTIGE SICHERHEITSHINWEISE

Bei Benutzung von elektrischen Geräten sollten die folgenden Hinweise unbedingt beachtet werden.

10.

11.

| 1. | Lesen Sie diese Hinweise.                                                                                                    |
|----|----------------------------------------------------------------------------------------------------|
| 2. | Bewahren Sie diese Hinweise auf.                                                                                                    |
| 3. | Beachten Sie alle Warnhinweise.                                                                                                    |
| 4. | Folgen Sie den Anweisungen.                                                                                                    |
| 5. | Benutzen Sie das Gerät nicht in der Nähe von Wasser.                                                                                                    |
| 6. | Reinigen Sie das Gerät nur mit einem weichen, trockenen Tuch.                                                                                                    |
| 7. | Verschließen Sie nicht die Lüftungsschlitze.<br>Bauen Sie das Gerät so auf, dass die<br>Lüftungsschlitze nicht blockiert werden.                                                                                                    |
| 8. | Bauen Sie das Gerät nicht in der Nähe von<br>anderen Geräten auf, die Hitze erzeugen (z.B.<br>Heizungen).                                                                                                    |
| 9. | Belassen Sie die Eigenschaften von gepolten<br>Steckern bzw. geerdeten Steckern. Ein gepolter<br>Stecker besitzt zwei Steckkontakte<br>unterschiedlicher Größe. Ein geerdeter Stecker<br>besitzt zwei Steckkontakte und einen weiteren<br>Erdungsstecker. Der größere Stecker bzw. der<br>geerdete Stecker dienen der Sicherheit. Fragen<br>Sie bei Bedarf einen qualifizierten Techniker |

| Achten Sie darauf, dass das Netzkabel und der |
|-----------------------------------------------|
| Stecker des Netzkabels nicht beschädigt bzw.  |
| einer Zug- oder Druckbelastung ausgesetzt     |
| werden.                                       |
| Verwenden Sie nur das vom Hersteller          |
| empfohlene Zubehör.                           |
| Bewegen Sie und stellen Sie das               |

| 12. | Bewegen Sie und stellen Sie da |
|-----|--------------------------------|
|     | Gerät nur so auf wie vom       |
|     | Hersteller empfohlen (z.B. in  |
|     | Bezug auf Transporthilfen,     |
|     | Ständer und Halterungen).      |
|     |                                |

- 13. Wenn das Gerät längere Zeit nicht verwendet wird oder ein Gewitter/Unwetter heranzieht, trennen Sie das Gerät vollständig von der Stromversorgung.
- 14. Wenden Sie sich in Service-Angelegenheiten wie z.B. einer Reparatur immer an qualifiziertes Service-Personal Ihres Vertragspartners bzw. des Hersteller/Vertriebs.

For the U.K. -

IMPORTANT: THE WIRES IN THIS MAINS LEAD ARE COLOURED IN ACCORDANCE WITH THE FOLLOWING CODE.

#### BLUE: NEUTRAL BROWN: LIVE

As the colours of the wires in the mains lead of this apparatus may not correspond with the coloured markings identifying the terminals in your plug, proceed as follows:

The wire which is coloured BLUE must be connected to the terminal which is marked with the letter N or coloured BLACK. The wire which is coloured BROWN must be connected to the terminal which is marked with the letter L or coloured RED. Under no circumstances must either of the above wires be connected to the earth terminal of a three pin plug. Hinweise zur Vermeidung von Feuer, elektrischen Schlägen oder Verletzungen von Personen

| Diese Warnungen sollen auf die Gefahren<br>hinweisen, die bei unsachgemäßem<br>Gebrauch des Gerätes bestehen.                                                                |
|----------------------------------------------------------------------------------------------------|
| Dieses Zeichen wird verwendet, um auf<br>das Risiko von Verletzungen oder<br>Materialschäden hinzuweisen, die bei<br>unsachgemäßem Gebrauch des Gerätes<br>entstehen können. |
| * Die o.g. Faktoren beziehen sich sowohl<br>auf häusliches Inventar als auch auf<br>Haustiere.                                                                               |

|   | Dieses Symbol macht auf wichtige Hinweise und<br>Warnungen aufmerksam. Das Zeichen im Dreieck gibt<br>eine genaue Definition der Bedeutung (Beispiel: Das<br>Zeichen links weist auf allgemeine Gefahren hin).                      |
|---|----------------------------------------------------------------------------------------------------|
| 3 | Dieses Symbol weist auf Dinge hin, die zu unterlassen<br>sind. Das Symbol im Kreis definiert dieses Verbot<br>näher (Beispiel: Das Zeichen links besagt, dass das<br>Gerät nicht geöffnet bzw. auseinandergenommen werden<br>darf.) |
| æ | Dieses Symbol weist auf Dinge hin, die zu tun sind.<br>Das Symbol im Kreis definiert diese Aktion näher<br>(Beispiel: Das Zeichen links besagt, dass der<br>Netzstecker des Gerätes aus der Steckdose zu ziehen<br>ist)             |

## **WARNUNG**

#### Das Gerät vollständig von der Stromversorgung trennen

Auch wenn das Gerät mit dem [0] Schalter ausgeschaltet wurde, ist es immer noch mit der

Stromversorgung verbunden. Um das Gerät vollständig von der Stromversorgung zu trennen, schalten Sie es

durch Drücken des [0]-Schalters aus, und trennen Sie das Netzkabel von der Steckdose.

#### **Die Auto Off-Funktion**

Das Gerät wird normalerweise nach der im Gerät aktuell voreingestellten Zeit automatisch ausgeschaltet. Wenn Sie die

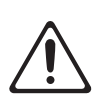

automatische Abschaltung de-aktivieren möchten, stellen Sie den Parameter "Auto Off" auf "Off" (S. 27). .....

#### Gerät nicht modifizieren

Das Gerät darf nicht geöffnet oder in irgendeiner Weise verändert werden.

#### Reparaturen nicht selbst ausführen

Nehmen Sie keine eigenen Reparaturversuche vor. Überlassen Sie dieses einem qualifizierten Techniker.

.....

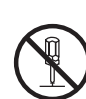

# / WARNUNG

#### Keine unverträglichen Umgebungen

- Vermeiden Sie Umgebungen mit:
- extremenTemperaturen (z.B. direkte Sonneneinstrahlung, direkte Nähe zu einem Heizkörper)
- zu hoher Luftfeuchtigkeit
- Rauchentwicklung
- · zu hohem Salzgehalt in der Luft
- Regen
- starker Staubentwicklung
- starkerVibration.

#### Keine instabilen Flächen

Sorgen Sie dafür, dass das Instrument auf einer ebenen, stabilen Unterlage aufgestellt wird, auf der es nicht wackeln kann.

#### Auf eine korrekte Spannung achten

Stellen Sie sicher, dass das Gerät immer mit einer stabilen Spannung versorgt wird.

#### ..... Nur das beigefügte Netzkabel benutzen

Verwenden Sie nur das dem Gerät beigefügte Netzkabel. Benutzen Sie das Netzkabel nicht mit anderen Geräten.

#### ..... Netzkabel nicht belasten bzw. beschädigen

Vermeiden Sie Beschädigungen des Netzkabels. Knicken Sie es nicht, treten Sie nicht darauf und stellen Sie keine schweren Gegenstände auf das Kabel.

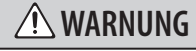

#### Keine zu hohen Lautstärken

Dieses Instrument kann hohe Lautstärkepegel erzeugen. Falls Sie eine Beeinträchtigung Ihres Gehörs feststellen, suchen Sie sofort einen Gehörspezialisten auf.

#### Keine Flüssigkeiten in der Nähe des Gerätes

Achten Sie darauf, dass keine Gegenstände bzw. Flüssigkeit in das Gehäuse gelangen. Stellen Sie keine Gegenstände mit Flüssigkeit (z.B. Blumenvasen) auf das Instrument.

#### Ausschalten bei Fehlfunktionen

Schalten Sie das Gerät sofort aus, trennen Sie es von der Stromversorgung, und benachrichtigen Sie Ihren Roland- Vertragspartner, wenn:

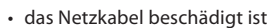

- sich Rauch entwickelt (Netzteilschaden)
- · Gegenstände bzw. Flüssigkeit in das Instrument gelangt sind
- · das Instrument nass geworden ist
- · das Instrument nicht wie gewohnt funktioniert.

.....

.....

#### Aufsichtpflicht von Erwachsenen

In Haushalten mit Kindern sollte ein Erwachsener solange für Aufsicht sorgen, bis das betreffende Kind das Instrument unter Beachtung aller Sicherheitsvorschriften zu bedienen weiß.

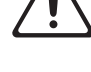

#### Beschädigungen vermeiden

Bewahren Sie das Instrument vor heftigen Stößen und lassen Sie es nicht fallen.

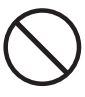

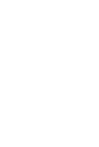

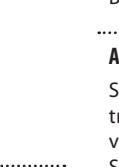

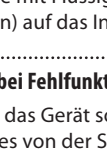

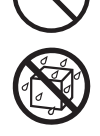

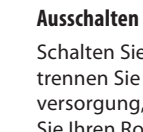

.....

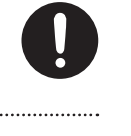

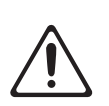

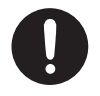

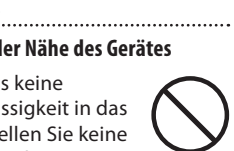

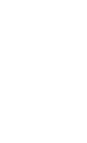

### / WARNUNG

#### Nicht zu viele Geräte an einer Steckdose

Vermeiden Sie es, das Gerät mit vielen anderen Geräten zusammen an derselben Steckdose zu betreiben.

#### Verwendung im Ausland

Vor dem Einsatz dieses Gerätes im Ausland wenden Sie sich mit eventuellen Fragen bezüglich der Stromversorgung bitte an Ihren Roland-Vertragspartner oder Ihr Roland Service Center (siehe Seite"Information").

## **NORSICHT**

#### Für ausreichende Belüftung sorgen

Stellen Sie das Gerät so auf, dass eine ausreichende Belüftung für das Gerät sichergestellt ist.

# Nur einen empfohlenen Ständer verwenden

Benutzen Sie nur einen von Roland empfohlenen Ständer (KS-G8, KS-G8B). Beachten Sie die Hinweise in dieser Anleitung (S. 8).

#### Den Ständer stabil aufstellen

Stellen Sie sicher, dass der Ständer stabil steht und nicht umkippen kann.

#### Nur am Stecker ziehen, nicht am Kabel

Ziehen Sie nie am Kabel, sondern fassen Sie beim Aus- und Einstöpseln des Netzkabels immer nur den Stecker.

#### Staubpartikel entfernen

Achten Sie darauf, dass sich am Netzkabel bzw. Netzstecker kein Staub befindet. Entfernen Sie Staubpartikel regelmäßig.

Bei längerer Nicht-Verwendung vom Stromnetz trennen

Trennen Sie das Netzkabel von der Stromversorgung, wenn Sie das Gerät längere Zeit nicht benutzen.

.....

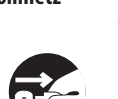

## **NORSICHT**

#### Sicherer Umgang mit Kabeln

Sorgen Sie dafür, dass sich die Kabel und Leitungen nicht verdrehen oder verheddern.

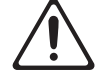

#### Das Gerät nicht belasten

Steigen Sie niemals auf das Gerät, und stellen Sie keine schweren Gegenstände darauf ab.

.....

.....

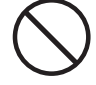

#### Netzkabel nicht mit nassen Händen einstecken oder abziehen

Fassen Sie das Netzkabel und seine Stecker niemals mit feuchten oder nassen Händen an.

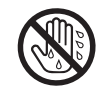

# Vor Bewegen des Gerätes die Kabel abziehen

Bevor Sie das Gerät bewegen bzw. transportieren, ziehen Sie alle zum Gerät führende Kabel ab.

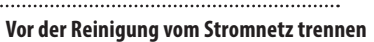

Wenn Sie das Gerät reinigen wollen, schalten Sie es vorher aus, und ziehen Sie den Netzstecker aus der Steckdose.

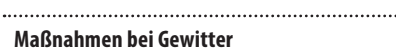

Bei Gewitter sollten Sie das Gerät vom Stromnetz trennen.

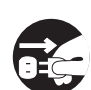

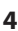

#### Stromversorgung

 Schließen Sie dieses Gerät nicht an der gleichen Stromquelle an wie ein Gerät, das Störgeräusche erzeugen kann (z.B. Kühlschränke, Mikrowellengeräte, Klimaanlagen) oder einen elektrischen Motor enthält. Abhängig von der Verwendungsart des anderen Geräts kann es bei Störung der Stromversorgung zu Fehlfunktionen oder weiterem Geräuschaufkommen kommen. Falls es nicht möglich ist, die Steckdose einer separaten Stromquelle zu verwenden, schließen Sie das Instrument über ein Geräuschfiltersystem an.

#### Positionierung

- Wenn das Instrument in der N\u00e4he von Ger\u00e4ten aufgestellt wird, die gro\u00e3e Transformatoren enthalten (z. B. Verst\u00e4rker), kann es zu einem Brummen kommen. Ist dieses der Fall, stellen Sie das Instrument etwas weiter entfernt auf, oder \u00e4ndern Sie die Ausrichtung.
- Falls dieses Gerät in der Nähe eines Fernsehers oder Radios benutzt wird, kann es auf dem TV-Bildschirm zu Bildstörungen bzw. im Radio zu Rauschen kommen. Ist dies der Fall, stellen Sie es etwas weiter entfernt auf.
- Lassen Sie Ihr Mobiltelefon ausgeschaltet oder platzieren Sie es in ausreichender Entfernung von diesem Gerät. Falls sich ein Mobiltelefon in der Nähe befindet, kann es zu Geräuschen kommen, wenn ein Anruf eingeht, aufgebaut oder ein Gespräch geführt wird.
- Lassen Sie dieses Gerät nicht unter direkter Sonneneinstrahlung, in der Nähe von Geräten, die Hitze erzeugen, oder einem geschlossenen Auto stehen. Lampen jeglicher Art (z. B. Klavierlampen) oder starke Scheinwerfer dürfen nicht über einen längeren Zeitraum auf die gleiche Stelle dieses Geräts strahlen. Dieses könnte ansonsten zu Verformungen oder Verfärbungen führen.
- Wenn das Gerät zwischen Bereichen mit großem Unterschied in Bezug auf Temperatur oder Luftfeuchtigkeit umgestellt wird, können sich Wassertropfen innerhalb des Gehäuses bilden (Kondensation). Falls das Gerät in diesem Zustand benutzt wird, kann dies zu Fehlfunktionen führen. Bitte warten Sie ein paar Stunden ab, damit sich die Kondensierung abbauen kann, bevor Sie das Gerät wieder verwenden.
- Lassen Sie keine Behälter auf dem Instrument stehen. Dies könnte sonst zu Fehlfunktionen (z.B. Tonstörungen) führen.
- Abhängig vom Material und der Temperatur der Oberfläche, auf der Sie das Gerät abstellen, könnten die Gummifüße die Oberfläche verfärben oder ihr kleine Schäden zufügen. Sie können ein Stück Filz oder ein Tuch unter die Gummifüße legen, um dies zu vermeiden. Achten Sie dann jedoch darauf, dass das Gerät nicht versehentlich verrutschen oder herunterfallen kann.
- Stellen Sie keine Behältnisse, die mit Wasser gefüllt sind (z. B. Blumenvasen), oder Getränke auf das Gerät. Ebenso wenig dürfen Behältnisse mit Insektiziden, Parfüm, Alkohol, Nagellack oder Spraydosen auf dem Gerät abgestellt werden. Flüssigkeiten, die in das Gerät eindringen, können zu Fehlfunktionen und Kurzschlüssen führen.

#### Reinigung

- Verwenden Sie zur normalen Reinigung ein weiches, trockenes Tuch; entfernen Sie hartnäckigen Schmutz mit einem feuchten, gut ausgewrungenen Tuch. Falls das Gerät Holzteile enthält, wischen Sie den gesamten Bereich in Richtung der Maserung. Wenn Sie fest an einer einzigen Stelle reiben, kann die Oberfläche beschädigt werden.
- Verwenden Sie keine Lösungsmittel wie z. B. Benzol, Verdünnungsmittel oder Alkohol, da diese zu Verformungen oder Verfärbungen führen können.

#### **Reparaturen und Datensicherung**

 Wenn Sie dieses Gerät zur Reparatur geben, kann der Inhalt des Speichers verloren gehen.
 Speichern Sie wichtige Inhalte auf einem USB-Speicher. Bei einer Überprüfung bzw. Reparatur ist es eventuell notwendig, das Instrument auf seine Werksvoreinstellungen zurückzusetzen.
 Bitte berücksichtigen Sie, dass Roland keine Verantwortung für die Wiederherstellung von Inhalten, die aus dem Speicher verloren gegangen sind, oder für die Folgen aufgrund eines solchen Verlusts übernehmen kann.

#### Zusätzliche Hinweise

- Erstellen Sie von den Daten des USB Flash-Speichers regelmäßig Sicherheitskopien, idealerweise auf mehreren, unterschiedlichen Speichermedien.
- Roland übernimmt keine Haftung für Datenverluste, die sich aufgrund von beschädigten Datenträgern ergeben können.
- Behandeln Sie die Taster und Regler mit der notwendigen Sorgfalt. Gehen Sie nicht grob mit Tasten, Reglern, Ein- oder Ausgängen um, da dies Fehlfunktionen zur Folge haben könnte.
- Drücken bzw. schlagen Sie nicht auf das Display.
- Wenn Sie Kabelverbindungen trennen, fassen Sie das Kabel immer am Stecker, und ziehen Sie nie am Kabel selbst. Dadurch beugen Sie Beschädigungen der Kabel vor.
- Während des Betriebes strahlt das Gerät Wärme ab. Dieses ist normal und keine Fehlfunktion.
- Spielen Sie das Instrument immer mit einer angemessenen Lautstärke. Verwenden Sie bei Bedarf einen Kopfhörer.
- Beachten Sie, dass die vom Instrument ausgehenden Schallwellen auch über Wände, Boden und Decke in benachbarte Räume übertragen werden können.
- Wenn Sie das Gerät transportieren müssen, verpacken Sie es möglichst im Originalkarton (einschließlich der Polsterung). Ist dies nicht möglich, benutzen Sie entsprechend andere stabile Verpackungsmaterialien oder ein Flightcase.
- Verwenden Sie nur das von Roland empfohlene Expression-Pedal (Roland EV-5/EV-7; separat erhältlich). Falls ein Pedal eines anderen Herstellers angeschlossen wird, führt dieses möglicherweise zu Fehlfunktionen.

#### Hinweise zum USB-Speicher

 Beachten Sie die folgenden Hinweise bezüglich der Behandlung von USB-Speichern und ziehen Sie ebenso die Bedienungsanleitungen des USB-Speichers zu Rate.

- Ziehen Sie den USB-Speicher nicht ab, wenn noch Daten von diesem gelesen bzw. auf diesen geschrieben werden.
- Berühren Sie nicht die elektrischen Kontakte des USB-Speichers. Achten Sie darauf, dass die Kontakte nicht verschmutzen.

#### Hinweise zur Klaviatur

- Beschreiben Sie nicht die Tasten mit einem Kugelschreiber o.ä. Es können nicht mehr zu entfernende Flecke auftreten.
- Befestigen Sie keine Aufkleber auf den Tasten. Die Rückstände der Aufkleber sind eventuell nicht entfernbar, und es können Verfärbungen an den Klebestelle auftreten.
- Entfernen Sie Schmutz mit einem weichen, trockenen oder leicht feuchten Tuch. Drücken Sie das Tuch nicht zu fest auf die Tasten. Entfernen Sie hartnäckigen Schmutz mit einem milden Reinigungsmittel für Klaviaturen.

#### Informationen zum Copyright

- Das Aufzeichnen, Vertreiben, Verkaufen, Verleihen, Aufführen oder Senden von geschütztem Audio- und Videomaterial (vollständig oder in Ausschnitten) unterliegt den gesetzlichen Copyright-Bestimmungen und ist ohne Genehmigung des Copyright-Inhabers nicht gestattet.
- Verwenden Sie dieses Gerät nicht mit per Copyright geschützten Audiodaten, wenn Sie keine Genehmigung des Copyright- Inhabers besitzen. Roland übernimmt keine Haftung für Forderungen, die sich auf Grund der Verletzung der Copyright- Bestimmungen ergeben können.
- Das Copyright der Inhalte dieses Gerätes (Wellenformen, Styles, Patterns, Phrasen, Audio Loops und Bilddaten) liegt bei der Roland Corporation.
- Als Besitzer dieses Gerätes haben Sie eine Lizenz für die Nutzung dieser Daten für Ihre eigene Arbeit erhalten.
- Es ist nicht gestattet, die o.g. Inhalte dieses Gerätes in originaler oder veränderter Form kommerziell anzubieten (Beispiel: Veröffentlichen der Daten im Internet, Verbreiten über Datenträger wie DVDs).
- MMP (Moore Microprocessor Portfolio) ist ein Patent für die Architektur von Mikroprozessoren, entwickelt von der Technology Properties Limited (TPL). Roland ist ein Lizenznehmer der TPL- Gruppe.
- Dieses Produkt enthält eCROS-integrierte Software der eSOL Co.,Ltd. eCROS ist ein Warenzeichen der eSOL Co., Ltd. in Japan.
- Roland, GS und SuperNATURAL sind eingetragene Warenzeichen bzw. Warenzeichen der Roland Corporation in den USA und/oder anderen Ländern.
- Alle anderen Firmennamen und Produktbezeichungen sind eingetragene Warenzeichen bzw. Warenzeichen des Inhabers der jeweiligen Namensrechte.

# Inhalt

### Vorbereitungen

| SICHERHEITSHINWEISE                     | 3 |
|-----------------------------------------|---|
| WICHTIGE HINWEISE                       | 5 |
| Platzieren des RD-800 auf einem Ständer | 8 |
| Grundsätzlicher Bedienvorgang           | 9 |

### Spielen des RD-800

| Überblick über das RD-80010                              |
|----------------------------------------------------------|
| Die grundsätzliche Struktur des RD-80010                 |
| Die verschiedenen Soundebenen10                          |
| Die Speicherbereiche11                                   |
| Beschreibung der Bedienvorgänge12                        |
| Einstellen der Lautstärke12                              |
| Verändern der Tonhöhe in Echtzeit (Pitch Bend)12         |
| Adding Vibrato oder Dynamics (Modulation)12              |
| Einstellen der Lautstärke der einzelnen Layer-Bereiche12 |
| Steuern verschiedener Funktionen [S1] [S2]-Taster)12     |
| Blockieren der Taster (Panel Lock)12                     |
| Aufrufen des MENU-Displays12                             |
| Aurufen des MIDI Control-Displays12                      |
| Die Transponier-Funktion (Transpose)12                   |
| Auswählen der Sounds (Tone/Live Set)13                   |
| Die Layer-Funktion13                                     |
| Spielen von verschiedenen Sounds nebeneinander (Split)13 |
| Hinzufügen eines Halleffekts (REVERB)14                  |
| Hinzufügen eines Effekts (MODULATION FX)14               |
| Der Tremolo-Effekt (TREMOLO)14                           |
| Verändern des Klangcharakters (TONE COLOR)14             |
| Der Verzerrer-Effekt (AMP SIM)14                         |
| Einstellen der Pegel einzelner Frequenzen (EQUALIZER) 15 |
| Hinzufügen eines Echo-Effekts (DELAY)15                  |
| Steuern von Funktionen über die Regler (ASSIGN)15        |
| Signalfluss der Effektsignale15                          |
| Die Bedienoberfläche und Anschlüsse16                    |
| Die Bedienoberfläche16                                   |
| Die Rückseite (Anschlüsse für externes Equipment)18      |
| Einschalten des RD-80019                                 |
| Ausschalten des RD-80019                                 |
| Abspielen der Demo Songs19                               |
|                                                          |

| Editieren des Sounds                                            | 20          |
|-----------------------------------------------------------------|-------------|
| Einstellen der Klangfarbe (Tone Color)                          | 20          |
| Verändern des Sounds mit den Reglern                            | 20          |
| Editieren eines Live Sets (Live Set Edit)                       | 21          |
| Editieren eines Tones (Designer)                                | 21          |
| Einstellen der Orgelsounds                                      | .22         |
| Sichern der Einstellungen in einem Live Set<br>(Live Set Write) | .23         |
| Vertauschen der Positionen zweier Live Sets<br>(Live Set Swap)  | .23         |
| Die Verwendung von Rhythmen und Audiodaten                      | 24          |
| Abspielen eines Rhythmus                                        | .24         |
| Aufnahme von Audiodaten                                         | .24         |
| Abspielen von Audiodaten von einem USB Flash-Speiche            | r <b>25</b> |
| Verschiedene Einstellungen                                      | 26          |
| Aufrufen der Menu-Displays                                      | 26          |
| Steuern eines externen MIDI-Instrumentes über das RD-<br>800    | .26         |
| Formatieren eines Speicherbereiches (Format)                    | . 27        |
| Die Automatische Abschaltfunktion (Auto Off )                   | . 27        |
| Abrufen der Werksvoreinstellungen (Factory Reset)               | 27          |
| Einstellungen des RD-800                                        |             |
|                                                                 |             |

| Detail-Einstellungen für ein Live Set (Live Set Edit)28                                                                                                    |
|----------------------------------------------------------------------------------------------------|
| Detail-Einstellungen für einen Layer-Bereich (Layer Edit) .28                                                                                                    |
| Verändern der Anschlagempfindlichkeit (Key Touch)29                                                                                                    |
| Zuweisen der Funktionen für die Pedale (Pedal)29                                                                                                    |
| Zuweisen der Funktionen für die ASSIGN 1–5 Controller<br>(Assign 1-5) <b>30</b>                                                                                                    |
| Zuweisen der Funktionen für die [S1] [S2]-Taster (S1/S2)30                                                                                                    |
| Liste der Funktionen für Pedale, Regler und Taster30                                                                                                    |
| Einstellungen für den Halleffekt (Reverb)                                                                                                    |
| Einstellungen für den Delay-Effekt (Delay)31                                                                                                    |
|                                                                                                    |
| Detaillierte Klangeinstellungen (Designer)                                                                                                    |
| Detaillierte Klangeinstellungen (Designer)                                                                                                    |
| Detaillierte Klangeinstellungen (Designer)                                                                                                    |
| Detaillierte Klangeinstellungen (Designer)                                                                                                    |
| Detaillierte Klangeinstellungen (Designer)       32         Der Piano Designer       32         Der Tone Designer       33         Detail-Einstellungen für E. Piano Tones       33         Detail-Einstellungen für CLAV Tones       33                                                                                                    |
| Detaillierte Klangeinstellungen (Designer)       32         Der Piano Designer       32         Der Tone Designer       33         Detail-Einstellungen für E. Piano Tones       33         Detail-Einstellungen für CLAV Tones       33         Detail-Einstellungen für andere Tones       33                                                                                                    |
| Detaillierte Klangeinstellungen (Designer)       32         Der Piano Designer       32         Der Tone Designer       33         Detail-Einstellungen für E. Piano Tones       33         Detail-Einstellungen für CLAV Tones       33         Detail-Einstellungen für andere Tones       33         Detail-Einstellungen für andere Tones       33         Detail-Einstellungen für andere Tones       33         Detail-Einstellungen für andere Tones       33         Detail-Einstellungen für andere Tones       33 |
| Detaillierte Klangeinstellungen (Designer)       32         Der Piano Designer       32         Der Tone Designer       33         Detail-Einstellungen für E. Piano Tones       33         Detail-Einstellungen für CLAV Tones       33         Detail-Einstellungen für andere Tones       33         Detail-Einstellungen für Andere Tones       33         Editieren einzelner Noten (Individual Note Voicing)       34         Editieren der Modulation FX-Einstellungen       35                                      |
| Detaillierte Klangeinstellungen (Designer)       32         Der Piano Designer       32         Der Tone Designer       33         Detail-Einstellungen für E. Piano Tones       33         Detail-Einstellungen für CLAV Tones       33         Detail-Einstellungen für andere Tones       33         Editieren einzelner Noten (Individual Note Voicing)       34         Editieren der Modulation FX-Einstellungen       35         Editieren der Tremolo/Amp Simulator-Einstellungen       35                          |

Lesen Sie zunächst die Abschnitte "WICHTIGE SICHERHEITSHINWEISE" (S. 2), "SICHERHEITSHINWEISE" (S. 3) und "WICHTIGE HINWEISE" (S. 5). Diese Abschnitte geben Ihnen Informationen über den sicheren Betrieb des Gerätes. Lesen Sie dann diese Anleitung ganz durch, um einen vollständigen Überblick über alle Funktionen zu erhalten. Bewahren Sie die Anleitung zu Referenzzwecken auf. Copyright © 2014 ROLAND CORPORATION

Alle Rechte vorbehalten. Vervielfältigung, als Print oder Datei, als Ganzes oder in Teilen, bedarf einer schriftlichen Genehmigung der ROLAND CORPORATION.

# Inhalt

| Einsatz des RD-800 als Master-Keyboard37                                                          |  |  |
|---------------------------------------------------------------------------------------------------|--|--|
| Was ist MIDI?                                                                                     |  |  |
| Die MIDI-Anschlüsse37                                                                             |  |  |
| Einstellen der Lautstärke eines Layer-Bereiches37                                                 |  |  |
| Auswahl des MIDI-Anschluss37                                                                      |  |  |
| Einstellen des MIDI-Sendekanals38                                                                 |  |  |
| Auswahl von Sounds eines externen MIDI-Instrumentes .38                                           |  |  |
| Einstellungen für die EXTERNAL-Parts                                                              |  |  |
| Detail-Einstellungen der Funktionen40                                                             |  |  |
| Die System-Parameter40                                                                            |  |  |
| Einstellen der Gesamtstimmung (Master Tune)40                                                     |  |  |
| Blockieren der Umschaltung der Equalizer-<br>Einstellungen (EQ Mode)                              |  |  |
| Blockieren der Umschaltung der Select-Taster-<br>Einstellungen (Select Button Mode)               |  |  |
| Blockieren der Umschaltung der Pedal-<br>Einstellungen (Pedal Mode) <b>40</b>                     |  |  |
| Blockieren der Umschaltung der [S1] [S2]-Taster-<br>Einstellungen (S1/S2 Mode) <b>40</b>          |  |  |
| Blockieren der Umschaltung der Assign 1–5<br>Controller-Einstellungen (Assign 1-5 Mode) <b>40</b> |  |  |
| Blockieren der Umschaltung der Delay-<br>Einstellungen (Delay Mode) <b>40</b>                     |  |  |
| Blockieren der Umschaltung der Reverb-<br>Einstellungen(Reverb Mode) <b>40</b>                    |  |  |
| Blockieren der Umschaltung der Rhythmus-<br>Einstellungen (Rhythm Mode)                           |  |  |
| Blockieren der Umschaltung der Keyboard Touch-<br>Einstellungen (Key Touch Mode)                  |  |  |
| Halten des aktuellen Klangs bei Umschalten des<br>Sounds (Tone/Live Set Remain) <b>41</b>         |  |  |
| Umschalten der Live Sets via MIDI<br>(Live Set Control Channel) <b>41</b>                         |  |  |
| Auswahl des USB-Treibers (USB Driver)41                                                           |  |  |
| Einstellen des USB MIDI Thru Switch41                                                             |  |  |
| Auswahl der Funktion des MIDI THRU/OUT<br>2-Anschlusses (MIDI OUT2 Port Mode) <b>41</b>           |  |  |
| Umschalten der Polarität der Pedale (Damper/<br>FC1/FC2/EXT Pedal Polarity)                       |  |  |
| Einstellen der Temperierung (Temperament/Key)42                                                   |  |  |
| Auswahl der Parts, die erklingen (Part Switch 1–16) <b>. 42</b>                                   |  |  |
| Übertragen von Synchronisations-Meldungen<br>(Clock Out) <b>42</b>                                |  |  |
| Übertragen von hochauflösenden Velocity-Daten<br>(Hi-Res Velocity Out) <b>42</b>                  |  |  |
| Auswahl des MIDI-Ausgangs für den Rhythmus<br>(Rhythm MIDI Output Port)                           |  |  |
| Auswahl des MIDI-Kanals für die Ausgabe der<br>Rhythmusdaten (Rhythm MIDI Channel)43              |  |  |
| Einstellen der Lautstärke der Audiodaten43                                                        |  |  |
| Einstellen der Hellligkeit des Displays<br>(LCD Brightness)43                                     |  |  |
| Einstellen der Regler-Beleuchtung<br>(Knob LED Switch)43                                          |  |  |
| Auswahl des Hintergrundbildes (Display Theme) …43                                                 |  |  |
| Die Automatische Abschaltung (Auto Off)43<br>Sichern der System-Einstellungen43                   |  |  |

|    | Die System Compressor-Einstellungen44                                                       |
|----|---------------------------------------------------------------------------------------------|
|    | Live Set Daten-Management (Live Set File)44                                                 |
|    | Sichern eines Live Set Files (Live Set File Save)44                                         |
|    | Laden eines Live Set File (Live Set File Load)45                                            |
|    | Löschen eines Live Set File (Live Set File Delete)46                                        |
|    | Kopieren eines Live Set File (Live Set File Copy)46                                         |
|    | Weitere Funktionen (Utility)47                                                              |
|    | Trennen der Verbindung zwischen Controller-<br>Sektion und Klangerzeugung (Local Switch)47  |
|    | Optimierte Einstellungen für die Aufnahme mit einem externen Sequenzer (Rec Mode)           |
|    | Formatieren eines Speichers (Format)47                                                      |
|    | Abrufen der Werksvoreinstellungen (Factory Reset).48                                        |
|    | Importieren eines Live Sets aus einem Live Set File<br>(Live Set Import) <b>48</b>          |
|    | Initialisieren eines Live Sets (Live Set Initialize)48                                      |
|    | Die MIDI Visual Control-Funktion (V-LINK/MVC)49                                             |
|    | Ein- und Ausschalten der MIDI Visual Control-<br>Funktion <b>49</b>                         |
|    | MIDI Visual Control-Einstellungen                                                           |
|    | MIDI Visual Control Detail-Einstellungen49                                                  |
|    | V-LINK/MVC Local Switch49                                                                   |
|    | Die Wireless LAN-Funktion (Wireless)50                                                      |
|    | Grundlegende Verbindungsmethode (WPS)50                                                     |
|    | Die Status-Anzeige (Wireless)51                                                             |
|    | Manuelle Verbindung zu einem Wireless LAN-<br>Zugriffspunkt (Select Access Point) <b>51</b> |
|    | Weitere Einstellungen (Wireless Options)51                                                  |
|    | Überprüfen der IP-Adresse und MAC-Adresse<br>(Wireless Information) <b>52</b>               |
| An | schluss an einen Rechner53                                                                  |
|    | Verbindung zum Rechner über den USB COMPUTER-                                               |
|    | Anschluss                                                                                   |
|    | Umschalten des USB-Treibers53                                                               |
|    | Nutzen des RD-800 als USB MIDI-Interface                                                    |

### Anhang

| Mögliche Fehlerursachen                                        | . 54         |
|----------------------------------------------------------------|--------------|
| Fehlermeldungen                                                | . 57         |
| Liste der Effekte                                              | . 58         |
| Technische Daten<br>Sichern des Netzkabels mit der Kabelklemme | . 59<br>. 59 |
|                                                                | . 60         |
| Liste der Kurzbefehle                                          | . 64         |

Verwenden Sie für das RD-800 vorzugsweise den Ständer Roland KS-G8 oder KS-G8B. Achten Sie darauf, sich beim Aufbau bzw. Abbau nicht die Hände zu verletzen.

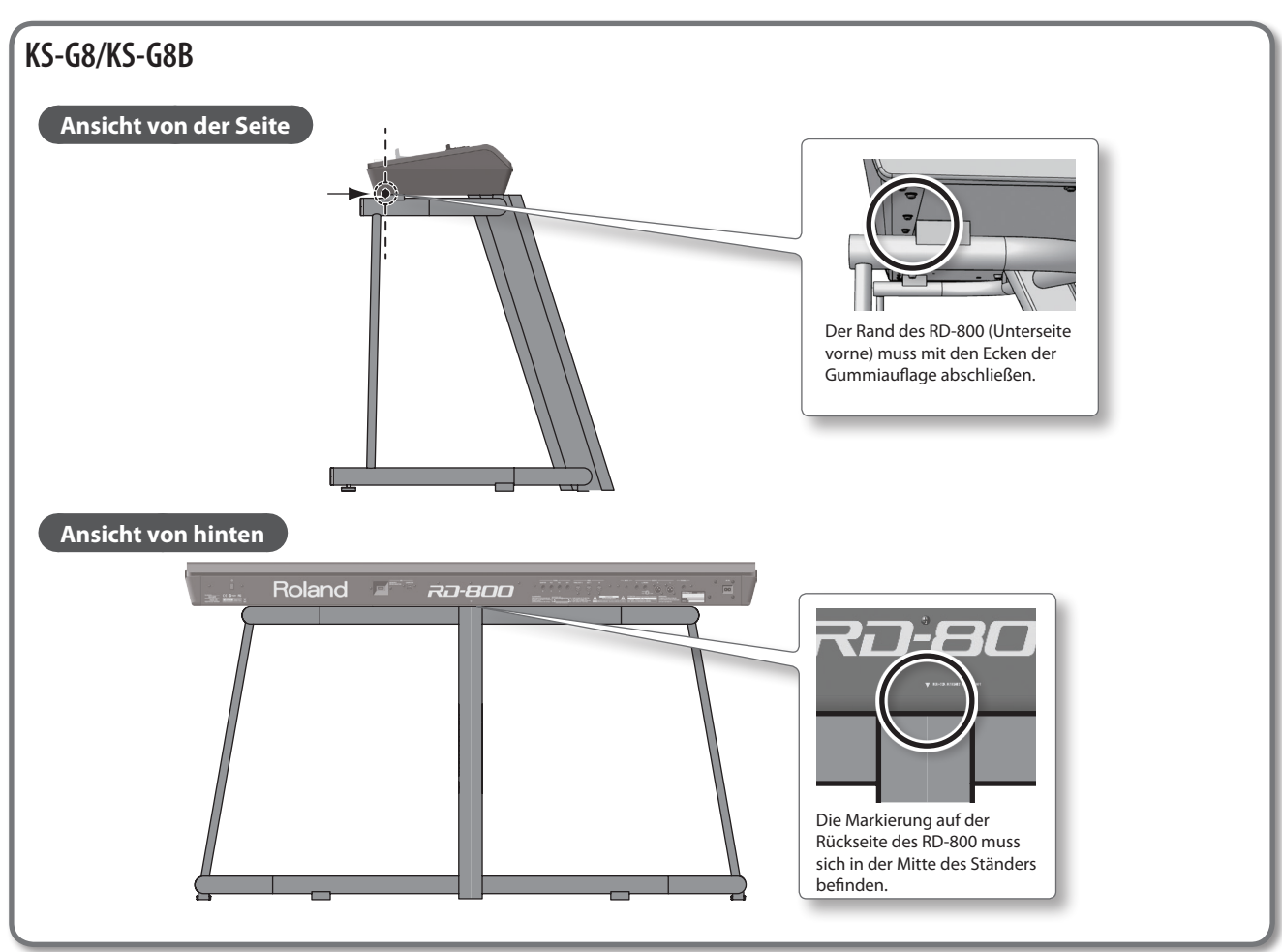

Die in dieser Anleitung verwendeten Display-Abbildungen dienen nur als Beispiele und müssen nicht zwangsläufig mit den Display-Darstellungen Ihres Instrumentes übereinstimmen.

#### **Das Tone-Display**

Dieses Display erscheint nach Einschalten des RD-800 oder nach Drücken eines der TONE-Taster.

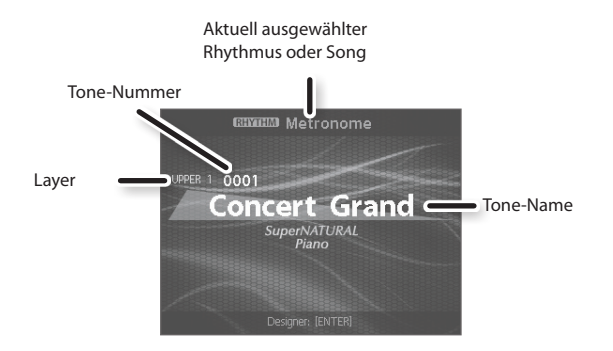

#### **Das Live Set-Display**

Dieses Display erscheint nach Drücken eines der LIVE SET-Taster.

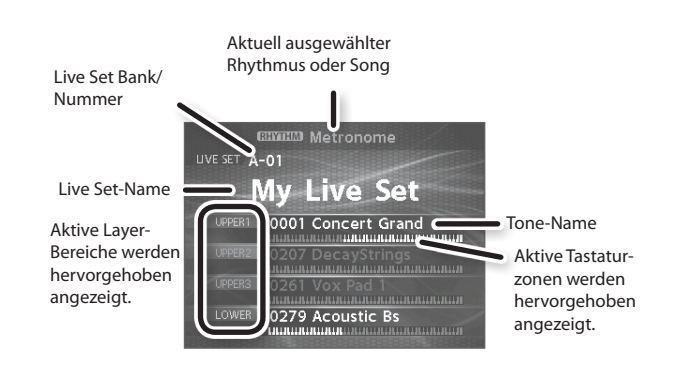

#### Navigation im Display (Cursor)

Wenn in einem Display mehr als ein Parameter abgebildet ist, sind Name und Wert des aktuell gewählten Parameters umrandet. Dieser Rand wird als "Cursor" bezeichnet und mit den Cursor [▲] [▼] [◄] [▶]-Tastern im Display bewegt.

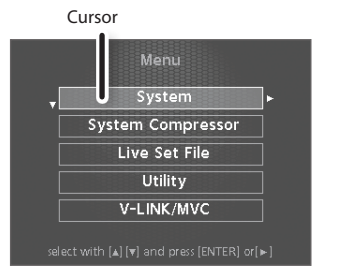

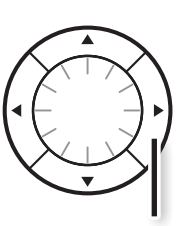

Cursor-Taster

#### **Editieren eines Wertes**

Verwenden Sie dafür die [DEC] [INC]-Taster, das Value-Rad oder die TONE-Taster (in ihrer Funktion als Nummerntaster).

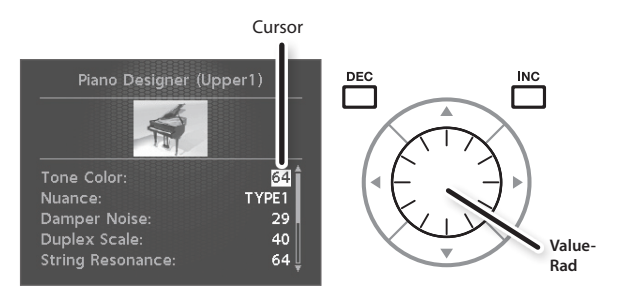

#### [DEC]-Taster, [INC]-Taster

Drücken des [INC]-Tasters erhöht den Wert, Drücken des [DEC]-Tasters verringert den Wert.

| Aktion                                              | Bedienung                                                                                                    |
|-----------------------------------------------------|----------------------------------------------------------------------------------------------------|
| Fortlaufendes<br>Ändern eines Wertes                | Halten Sie den [DEC]-Taster oder [INC]-Taster gedrückt.                                                                                     |
| Schnelles Ändern<br>eines Wertes                    | Halten Sie den [INC]-Taster, und drücken Sie den<br>[DEC]-Taster - oder - Halten Sie den [DEC]-Taster, und<br>drücken Sie den [INC]-Taster. |
| Abrufen der<br>Voreinstellungen<br>eines Parameters | Drücken Sie gleichzeitig die [DEC]-Taster und [INC]-Taster.                                                                                 |

### Regler- und Fader-Bewegungen

Wenn Sie mit einem Regler oder Fader eine Einstellung verändern, erscheinen die geänderten Werte in einem zusätzlichen Display-Fenster. Dieses Display wird nach kurzer Zeit wieder automatisch geschlossen.

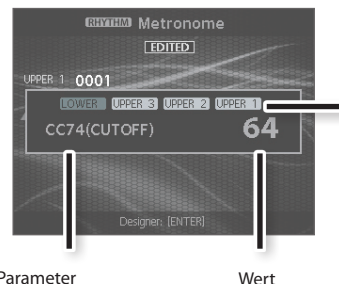

Der Layer-Bereich, der mit den Reglern und Fadern gesteuert werden kann, wird hervorgehoben angezeigt.

Parameter

#### ..... VALUE-Rad

Drehen des Rads im Uhrzeigersinn erhöht den Wert, Drehen des Rads entgegen des Uhrzeigersinns verringert den Wert.

#### TONE-Taster (Nummern-Taster)

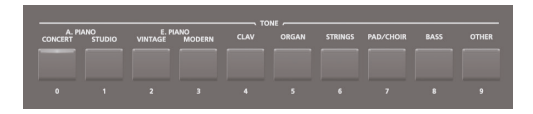

Bei einigen Einstellungen können Sie die TONE-Taster als Nummern-Taster einsetzen ([0]–[9]) und Zahlenwerte direkt eingeben.

Wenn Sie eine Zahl eingeben, blinkt der Wert im Display. Das bedeutet, dass der eingegebene Wert noch bestätigt werden muss. Um die Eingabe zu bestätigen, drücken Sie den [ENTER]-Taster.

# Überblick über das RD-800

# Die grundsätzliche Struktur des RD-800

#### **Controller-Sektion**

Zu diesem Bereich gehören die Klaviatur, der Pitch Bend/Modulationshebel, die Regler, die Fader und die an der Rückseite angeschlossenen Pedale. Alle Spielaktionen wie z.B. das Drücken einer Taste oder Bewegen eines Reglers werden in MIDI-Informationen umgewandelt und sowohl an die interne Klangerzeugung übertragen als auch über MIDI an externe MIDI-Instrumente geleitet.

#### Klangerzeugung/Effekt-Sektion

In diesem Bereich werden der Klang und die Effekte erzeugt. Die Spiel- und Kontrolldaten werden in Audiosignale umgewandelt und über die OUTPUT-Buchsen und/oder PHONES-Buchse ausgegeben.

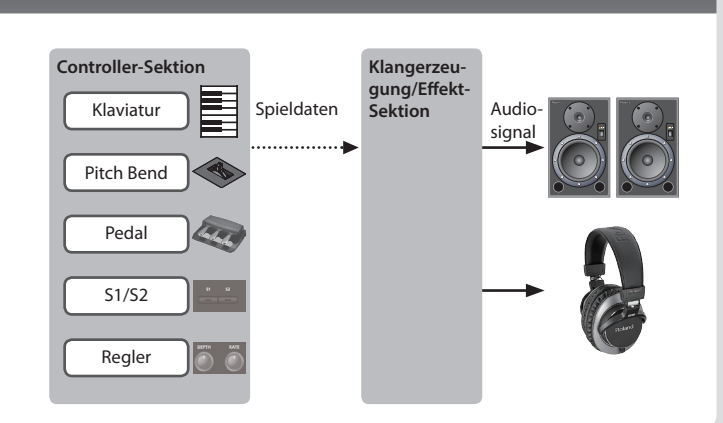

### Die verschiedenen Soundebenen

#### Der Tone

Im RD-800 werde die über die Tone-Taster ausgewählten Sounds als "Tones" bezeichnet.

Um einen Tone spielen zu können, muss dieser einem der vier Layer-Bereiche (UPPER 1, UPPER 2, UPPER 3, LOWER) zugeordnet sein. Sie können auf diese Weise bis zu vier Tones gleichzeitig auf der Klaviatur spielen bzw. die Tones unterschiedlichen Tastaturzonen zuordnen.

Mit der Designer-Funktion (S. 32) können Sie den Sound verändern und die Änderungen in einem Live Set sichern.

Einige Tones sind "Rhythmus-Sets", welche eine Vielzahl von Drum- und Percussion-Instrumenten beinhalten. Pro einzelner Note ist ein individueller Drum- oder Percussion-Sound zugeordnet.

#### Das Live Set

Im RD-800 werden die über die LIVE SET-Taster ausgewählten Klang-Sets als "Live Set" bezeichnet.

Ein Live Set beinhaltet die Einstellungen der Tones der bis zu vier Layer-Bereiche zusammen mit den allgemeinen Einstellungen der Layer-Bereiche (z.B. Reverb, Delay und EQ). Sie können bis zu 200 eigene Live Sets im Instrument sichern und diese über die LIVE SET [A]–[J]-Taster direkt abrufen. In der Werksvoreinstellung sind bereits viele Live-taugliche Live Sets vorprogrammiert.

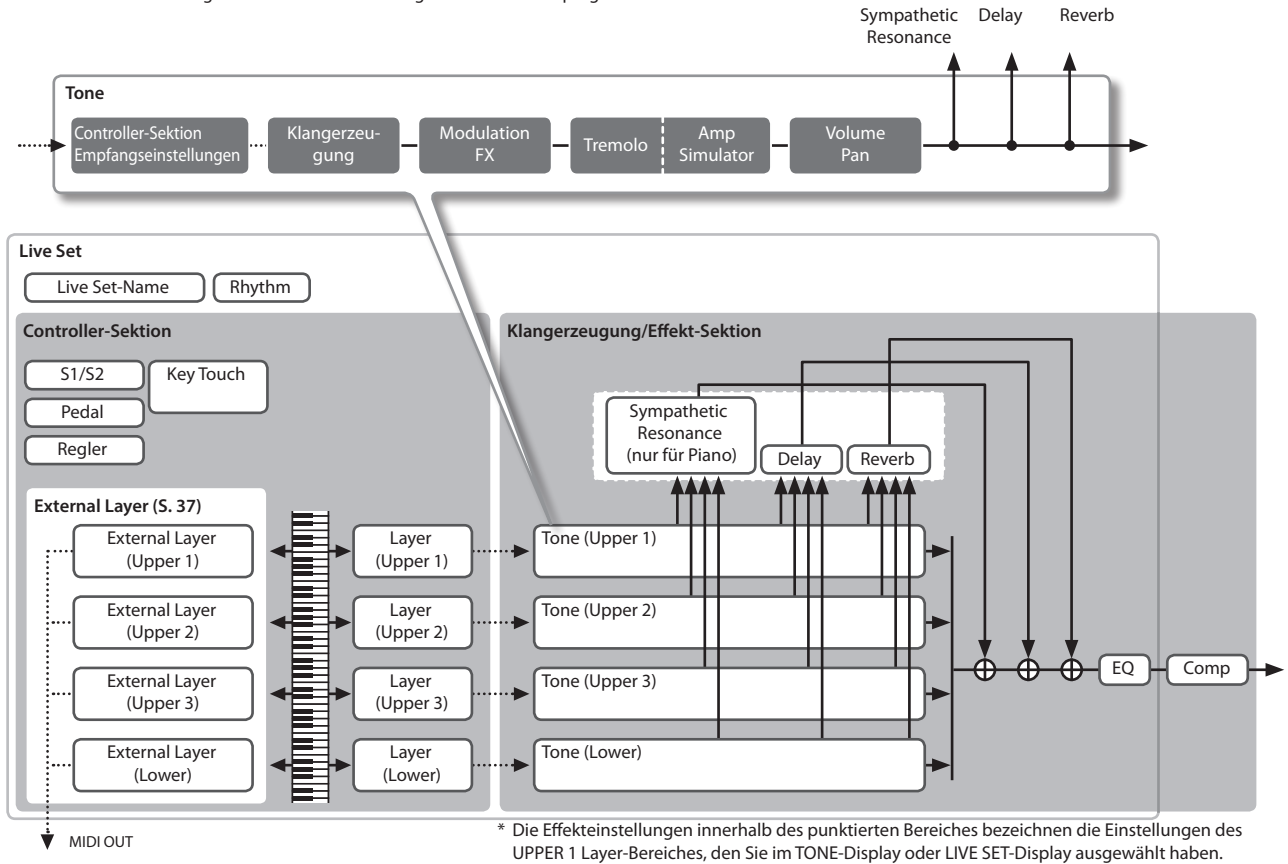

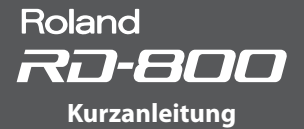

### Die Speicherbereiche

Das RD-800 besitzt drei Speicherbereiche, in denen unterschiedliche Einstellungen gesichert sind. Dieses sind der Temporär-Speicher (temporary memory), der überschreibbare Speicher (rewritable memory) und der nicht-überschreibbare Speicher (non-rewritable memory).

#### Der Temporär-Speicher

#### Der Temporär-Bereich

Nach Drücken eines der Tone-Taster oder LIVE SET-Taster werden die entsprechenden Sound- und Controller-Einstellungen in den Temporär-Speicher übertragen.

Der auf der Klaviatur gespielte Sound ist der des Temporär-Speicher.

Die Einstellungen im Temporär-Bereich werden gelöscht, wenn Sie das Instrument ausschalten oder ein anderes Klangprogramm auswählen. Sie müssen daher die durchgeführten Änderungen aktiv im überschreibbaren Speicherbereich sichern, wenn Sie diese behalten möchten.

#### Der überschreibbare Speicher

#### Der Systembereich

In diesem Bereich sind Einstellungen gesichert, die das gesamte System des RD-800 betreffen.

Sie müssen die Änderungen der System-Einstellungen aktiv sichern (S. 43).

#### Der User-Speicher

In diesem Bereich können Sie Live Sets und Songs speichern (LIVE SET Write: S. 23). Sie können auch alle Live Sets mit einem Vorgang sichern (LIVE SET File Save: S. 44).

#### Der USB Flash-Speicher

Sie können alle Live Sets mit einem Vorgang sichern (LIVE SET File Save: S. 44). Sie können Live Sets zwischen USB Flash-Speicher und User-Speicher kopieren (Live Set File Copy: S. 46).

Auf dem USB Flash-Speicher können auch Audio-Aufnahmen gesichert werden.

Der nicht-überschreibbare Speicher

#### **Der Preset-Speicher**

In diesem Bereich sind die Demo Songs und die Preset Tones gesichert. Die Preset Tones können im Preset-Bereich nicht überschrieben werden, Sie können aber einen Tone aus dem Preset-Bereich auswählen, dessen Einstellungen verändern und diese Änderungen dann im überschreibbaren Speicherbereich sichern.

.....

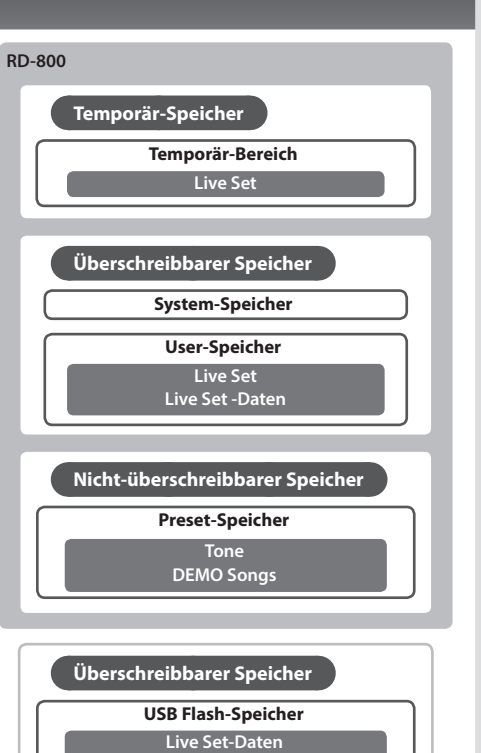

Audioaufnahmen

# Beschreibung der Bedienvorgänge

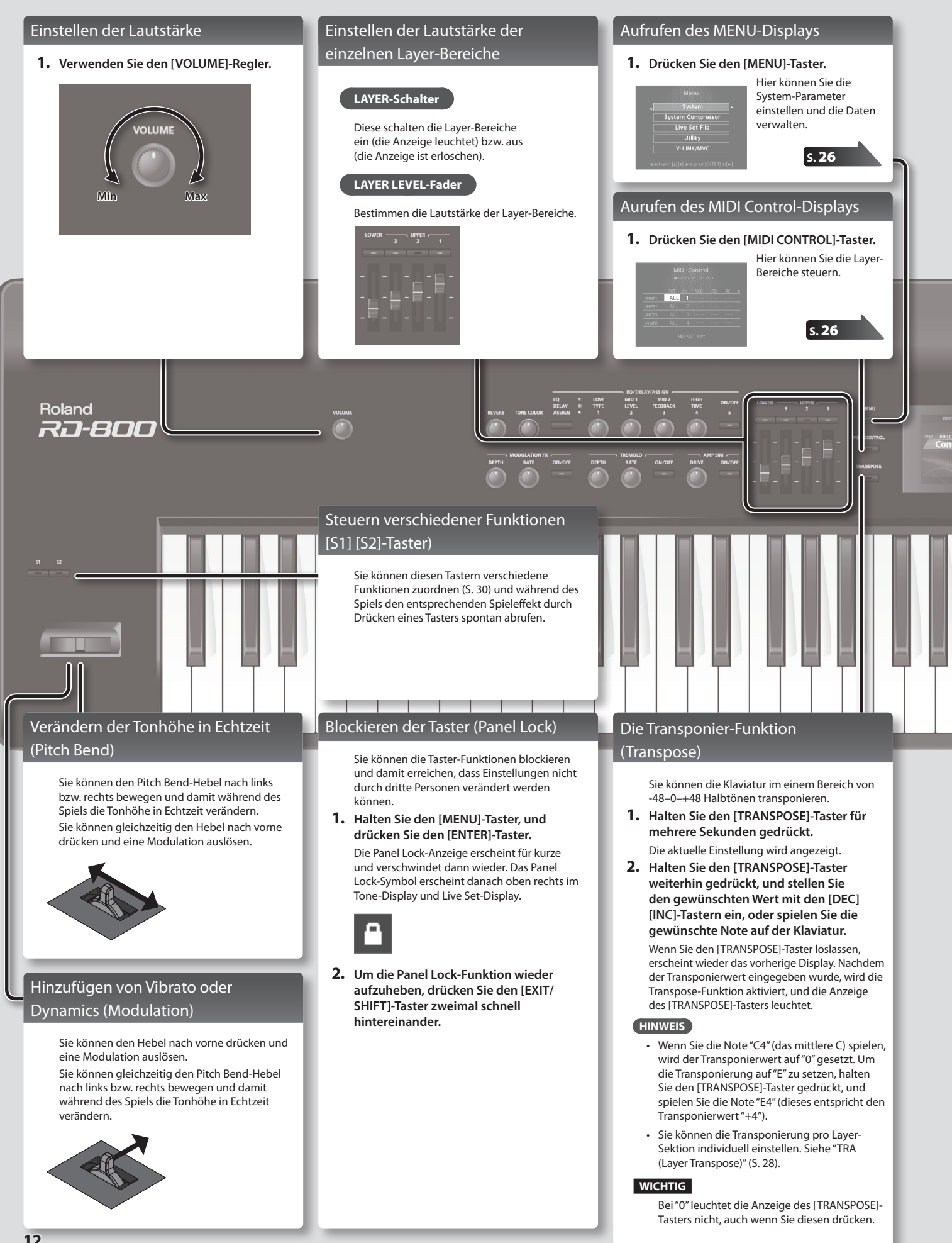

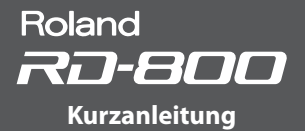

Live Se

#### Auswählen der Sounds (Tone/Live Set)

#### Auswählen eines Tones

- Drücken Sie einen der TONE-Taster, um die Kategorie zu bestimmen.
- Wählen Sie den gewünschten Tone mit den [DEC] [INC]-Tastern oder dem Value-Rad aus.

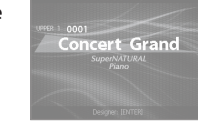

#### HINWEIS

- Durch Halten des [SHIFT]-Tasters und Drücken eines der [INC] [DEC]-Taster bzw. Drehen des Value-Rads wird der erste Sound einer Tone-Kategorie angewählt.
- Durch Halten eines TONE-Tasters und Drücken des [WRITE]-Tasters wird der aktuell ausgewählte Tone auf dem jeweiligen TONE-Taster registriert und beim nächsten Drücken des entsprechenden TONE-Tasters automatisch aufgerufen.
- Bei Wechseln des Tones werden die Werte der den Reglern zugeordneten Parameter aktualisiert, was bedeutet, dass die physische Regler-Position nicht mehr mit dem aktuellen Wert übereinstimmt. Bei Bewegen eines Reglers wird der Wert zur neuen Regler-Position synchronisiert.

#### Auswählen eines Live Sets

- Drücken Sie einen der LIVE SET-Taster, um eine der Bänke (A–J) auszuwählen.
- Wählen Sie das gewünschte Live Set mit den [DEC] [INC]-Tastern oder dem Value-Rad aus.

#### HINWEIS

- Durch Halten des [SHIFT]-Tasters und Drücken eines der [INC] [DEC]-Taster bzw.
   Drehen des Value-Rads wird der erste Sound einer Live Set-Bank angewählt.
- Durch Halten eines LIVE SET-Tasters und Drücken des [WRITE]-Tasters wird das aktuell ausgewählte Live Set auf dem jeweiligen LIVE SET-Taster registriert und beim nächsten Drücken des entsprechenden LIVE SET-Tasters automatisch aufgerufen.
- Bei Wechseln des Live Sets werden die Werte der den Reglern zugeordneten Parameter aktualisiert, was bedeutet, dass die physische Regler-Position nicht mehr mit dem aktuellen Wert übereinstimmt. Bei Bewegen eines Reglers wird der Wert zur neuen Regler-Position synchronisiert.

Die Layer-Funktion

Sie können bis zu vier Layer-Bereiche (UPPER 1, UPPER 2, UPPER 3, LOWER) gleichzeitig spielen.

| [ | UPPER 1 |
|---|---------|
| Ī | UPPER 2 |
| ĺ | UPPER 3 |
| ſ | LOWER   |

 Drücken Sie zwei, drei oder vier TONE-Taster nacheinander in der gewünschten Reihenfolge.

#### Auswahl der Tones der Layer-Bereiche

- Drücken Sie den [LIVE SET EDIT]-Taster, um das Live Set Edit Menu-Display auszuwählen.
- Wählen Sie "Layer Edit", und drücken Sie den [ENTER]-Taster.
   Das Layer Edit-Display erscheint.
- Drücken Sie den Cursor [◄]-Taster so oft, bis die Tone-Anzeige erscheint.
- **4.** Wählen Sie mit den Cursor [▲] [▼]-Tastern den gewünschten Layer-Bereich aus.
- Wählen Sie mit den Tone-Tastern die Kategorie und mit den [DEC] [INC]-Tastern bzw. dem Value-Rad den gewünschten Tone aus.

#### Spielen von verschiedenen Sounds nebeneinander (Split)

1. Drücken Sie den [SPLIT]-Taster, so dass die Anzeige leuchtet. Der UPPER Tone wird rechts und der LOWER Tone links gespielt.

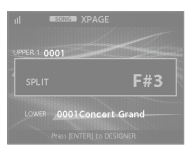

2. Um den Split-Modus wieder abzuschalten, drücken Sie erneut den [SPLIT]-Taster, so dass die Anzeige erlischt.

#### Verschieben des Splitpunktes

 Halten Sie den [SPLIT]-Taster, und spielen Sie die gewünschte Note auf der Klaviatur. Im Display wird die aktuelle Einstellung angezeigt. Wenn Sie den [SPLIT]-Taster wieder loslassen, erscheint wieder das vorherige Display. Die Note des Splitpunktes gehört zum LOWER-Bereich.

#### Auswahl der Tones für den Lower-Bereich

- 1. Halten Sie den [SPLIT/LOWER SELECT]-Taster, und drücken Sie den gewünschten Tone-Taster. Die Nummer und der Name des aktuell für den Lower-Bereich gewählten Sounds erscheint.
- 2. Halten Sie den [SPLIT/LOWER SELECT]-Taster weiterhin gedrückt, und wählen Sie mit den [DEC] [INC]-Tastern bzw. dem Value-Rad den gewünschten Sound aus.

#### HINWEIS

Sie können für die Layer-Bereiche die Tastaturzonen einstellen. Siehe "LWR (Key Range Lower)" (S. 28), "UPR (Key Range Upper)" (S. 28).

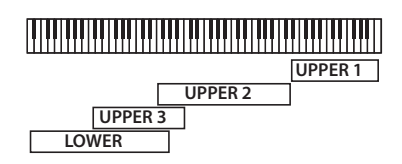

#### Hinzufügen eines Halleffekts (REVERB)

Sie können dem Sound einen Raumhall-Effekt hinzufügen, z.B. den einer Konzerthalle.

 Stellen Sie mit dem [REVERB]-Regler die gewünschte Hall-Lautstärke ein.

#### WICHTIG

Wenn der LAYER EDIT-Parameter "REV (Reverb Send Level)" auf "0" gestellt ist, ist kein Halleffekt zu hören, auch wenn Sie den [REVERB]-Regler drehen (S. 28).

#### HINWEIS

Durch Halten des [SHIFT]-Tasters und Drehen des [REVERB]-Reglers wird das Reverb-Display aufgerufen. In diesem können Sie den Reverb-Typ auswählen und weitere Reverb-Parameter einstellen (S. 31).

#### Verändern des Klangcharakters (TONE COLOR)

Mithilfe des TONE COLOR-Reglers können Sie unterschiedliche Aspekte des Klangcharakters in Echtzeit verändern.

s. 20

1. Stellen Sie mit dem [TONE COLOR]-Regler die Klangfarbe ein.

#### HINWEIS

- Mit dem [WRITE]-Taster können Sie Änderung im Live Set sichern.
- Sie können die über den [TONE COLOR]-Regler erzeugte Klangänderung auch über ein Pedal durchführen (S. 29).
- \* Es werden die Tones der Layer-Bereiche gesteuert, für die bei "TON CLR (Tone Color Control Destination)" eine Markierung gesetzt ist (LAYER EDIT, S. 29).

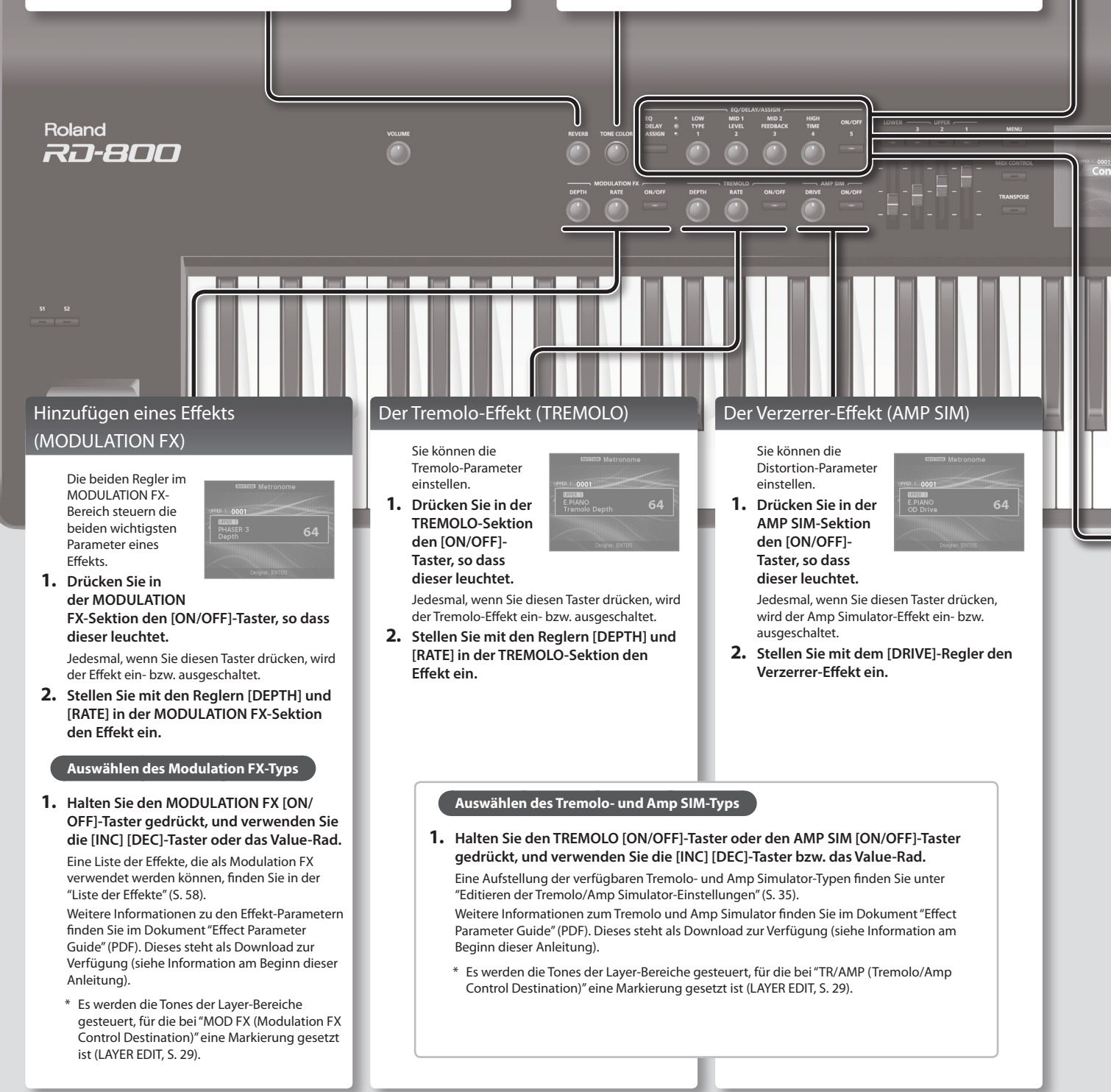

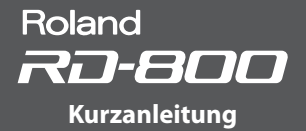

#### Einstellen der Pegel einzelner Frequenzen (EQUALIZER)

Das RD-800 besitzt einen 5-Band Equalizer.

 Drücken Sie den EQ/DELAY/ASSIGN Function-Taster so oft, bis die EQ-Anzeige leuchtet.

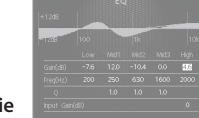

- 2. Drücken Sie den [ON/OFF]-Taster, so dass die Anzeige leuchtet.
- 3. Stellen Sie mit den Reglern die Lautstärke der verschiedenen Frequenzbänder ein.

Durch Halten des [SHIFT]-Tasters und Drehen eines Reglers nach links bzw. rechts wird die Frequenz abgesenkt bzw. erhöht.

#### WICHTIG

Bei einigen Regler-Einstellungen kann der Sound verzerren. Passen Sie in diesem Fall die Einstellung des Parameters "Input Gain" an.

#### HINWEIS

- Die "Mid3 Band"-Einstellung kann nicht über einen Regler gesteuert werden. Sie müssen dafür den Cursor auf das Mid3-Feld bewegen und die Einstellung mit dem Value-Rad verändern.
- Sie können erreichen, dass die Equalizer-Einstellungen bei Wechseln der Live Sets nicht umgeschaltet werden. Siehe "Blockieren der Umschaltung der Equalizer-Einstellungen (EQ Mode)" (S. 40).
- Weitere Informationen finden Sie im Dokument "Effect Parameter Guide" (PDF). Dieses steht als Download zur Verfügung (siehe Information am Beginn dieser Anleitung).

#### Hinzufügen eines Echo-Effekts (DELAY)

Durch Hinzufügen eines Echo-Effekts erhält der Sound mehr Fülle.

- 1. Drücken Sie den EQ/DELAY/ASSIGN Select-Taster, so dass die DELAY-Anzeige leuchtet.
- 2. Drücken Sie den [ON/OFF]-Taster, so dass die Anzeige leuchtet. Der Delay-Effekt wird jedesmal ein- bzw. ausgeschaltet, wenn Sie diesen Taster drücken.
- 3. Stellen Sie mit den DELAY-Reglern die Effekt-Parameter ein.

WICHTIG

Wenn der LAYER EDIT-Parameter "DLY (Delay Send Level)" auf "0" gestellt ist, ist kein Echoeffekt zu hören, auch wenn Sie die DELAY-Regler betätigen (S. 28).

#### HINWEIS

- Durch Halten des [SHIFT]-Tasters und Drehen eines der [DELAY]-Regler wird das Delay-Display aufgerufen. In diesem können Sie die Delay-Parameter einstellen (S. 31).
- Durch Halten des [SHIFT]-Tasters und Drücken Sie des [ON/OFF]-Tasters rechts des EQ/DELAY/ASSIGN-Reglers wird das Layer Edit-Display aufgerufen, und der Cursor ist auf dem Delay Send Level-Feld positioniert.

#### Steuern von Funktionen über die Regler (ASSIGN)

Sie können den Reglern und Tastern Parameter bzw. Funktionen zuordnen und diese dann in Echtzeit steuern.

- Drücken Sie den EQ/DELAY/ASSIGN Select-Taster, so dass die ASSIGN-Anzeige leuchtet.
- Verändern Sie den Wert durch Drehen der ASSIGN [1]–[4]-Regler. Durch Drücken des ASSIGN [5]-Tasters wird der diesem Taster zugewiesene Effekt ein- bzw. ausgeschaltet.

#### Zuweisen von Funktionen für die Regler

- Drücken Sie den EQ/DELAY/ASSIGN Select-Taster, so dass die ASSIGN-Anzeige leuchtet.
- Halten Sie den [SHIFT]-Taster, und drehen Sie einen der ASSIGN [1]–[4]-Regler.

Das Assign1-5-Display erscheint. Hier können Sie die gewünschten Zuordnungen für die ASSIGN [1]–[4]-Regler und den ASSIGN [5]-Taster vornehmen (S. 30).

 Halten Sie den [SHIFT]-Taster, und drücken Sie den ASSIGN [5]-Taster.

Das Layer Edit-Display erscheint. Hier können Sie die Layer-Bereiche bestimmen, welche über die ASSIGN [1]–[4]-Regler und den ASSIGN [5]-Taster gesteuert werden sollen (S. 28).

#### WICHTIG

Das Betätigen der ASSIGN-Regler oder des ASSIGN [5]-Tasters hat keinen Effekt für Layer-Bereiche, deren "A1–A5 (Assign 1-5 Control Switch)" Checkbox nicht selektiert ist (S. 28).

#### HINWEIS

Abhängig vom Status des gewählten Live Sets oder Tones ist es möglich, dass eine Funktion nicht unterstützt oder ein Effekt nicht erzielt wird.

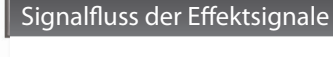

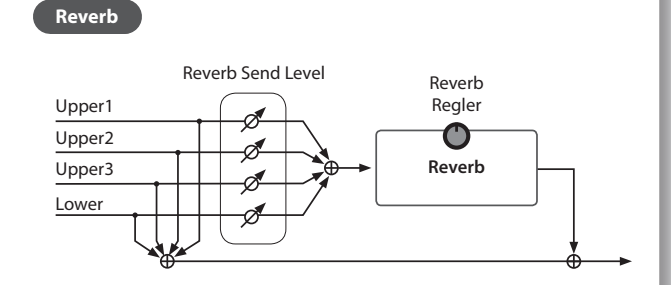

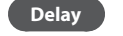

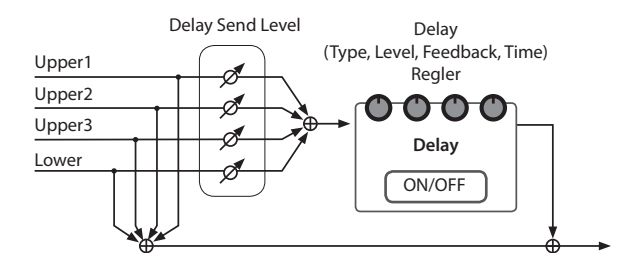

# Die Bedienoberfläche und Anschlüsse

### Die Bedienoberfläche

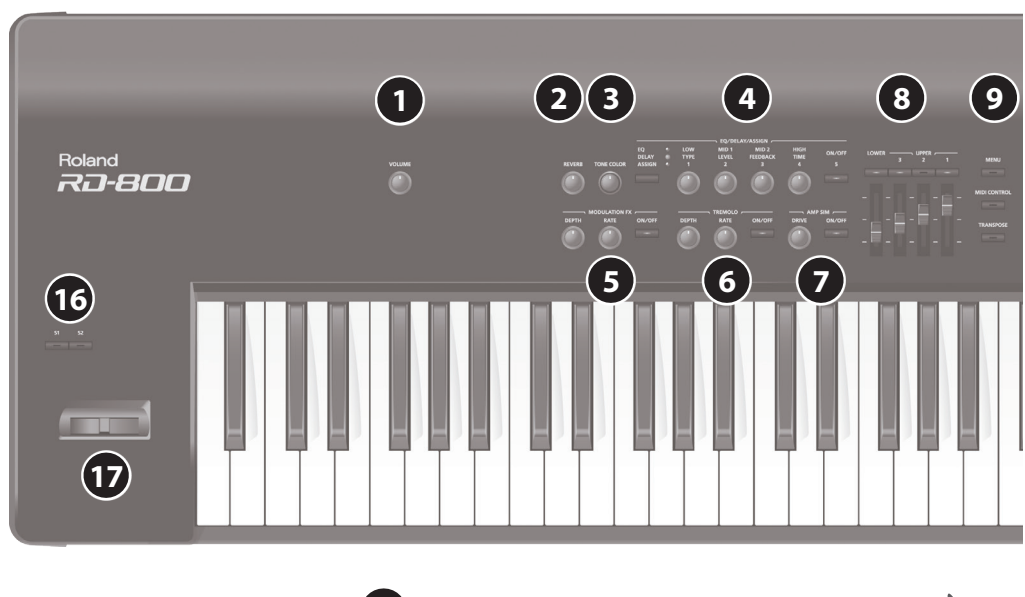

| 1 | [VOLUME]-Regler |
|---|-----------------|
| - |                 |

Bestimmt die Gesamtlautstärke des RD-800.

|  | 2 |
|--|---|
|  | - |

# [REVERB]-Regler

Bestimmt den Anteil des Hallsignals. [TONE COLOR]-Regler

Bestimmt den Klangcharakter.

4 EQ/DELAY/ASSIGN

# s. 15

s. 14

s. 14

#### **Function Select-Taster**

Wiederholtes Drücken wählt die Bereiche EQ, DELAY und ASSIGN aus.

[1] [2] [3] [4]-Regler

Bestimmen die Werte des ausgewählten Bereiches (EQ, DELAY, ASSIGN).

#### [5]-Taster

Schaltet die ausgewählte Funktion (EQ, DELAY) ein bzw. aus. Steuert den zugewiesenen Parameter (ASSIGN).

#### **MODULATION FX** 5

### [DEPTH]-Regler

Regelt die Stärke des Modulation FX.

#### [RATE]-Regler

Regelt die Modulations-Geschwindigkeit des Modulation FX.

#### [ON/OFF]-Taster

Schaltet den Effekt ein bzw. aus.

#### WICHTIG

Bei einigen Modulation FX-Typen steuern die Regler "DEPTH" und "RATE" andere Parameter als die oben genannten.

# 6 TREMOLO

#### [DEPTH]-Regler

Regelt die Stärke des Tremolo-Effekts.

#### [RATE]-Regler

Regelt die Modulations-Geschwindigkeit des Tremolo-Effekts.

.....

#### [ON/OFF]-Taster

Schaltet den Effekt ein bzw. aus.

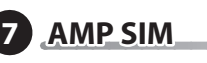

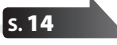

s. 12

s. 26

s. 14

- [DRIVE]-Regler Regelt die Stärke des Verzerrer-Effekts.
- [ON/OFF]-Taster

#### 

Schaltet den Effekt ein bzw. aus.

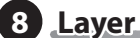

#### LAYER-Schalter

Schaltet einen LAYER-Bereich ein bzw. aus

#### LAYER LEVEL-Fader ....

Regelt die Lautstärke eines LAYER-Bereichs.

Wenn die Anzeige des [MIDI CONTROL]-Tasters leuchtet, werden mit diesen Fadern die Lautstärken der Layer-Bereiche der externen MIDI-Instrumente gesteuert.

#### 9

#### [MENU]-Taster

Ruft das MENU-Display auf. Hier können Sie allgemeine Einstellungen für das RD-800 vornehmen.

#### [MIDI CONTROL]-Taster

s. 26

Aktiviert die Steuerung externer am RD-800 angeschlossener MIDI-Instrumente.

#### [TRANSPOSE]-Taster

Aktiviert die Transponierung.

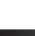

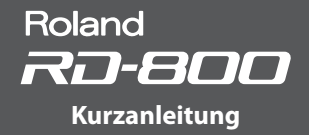

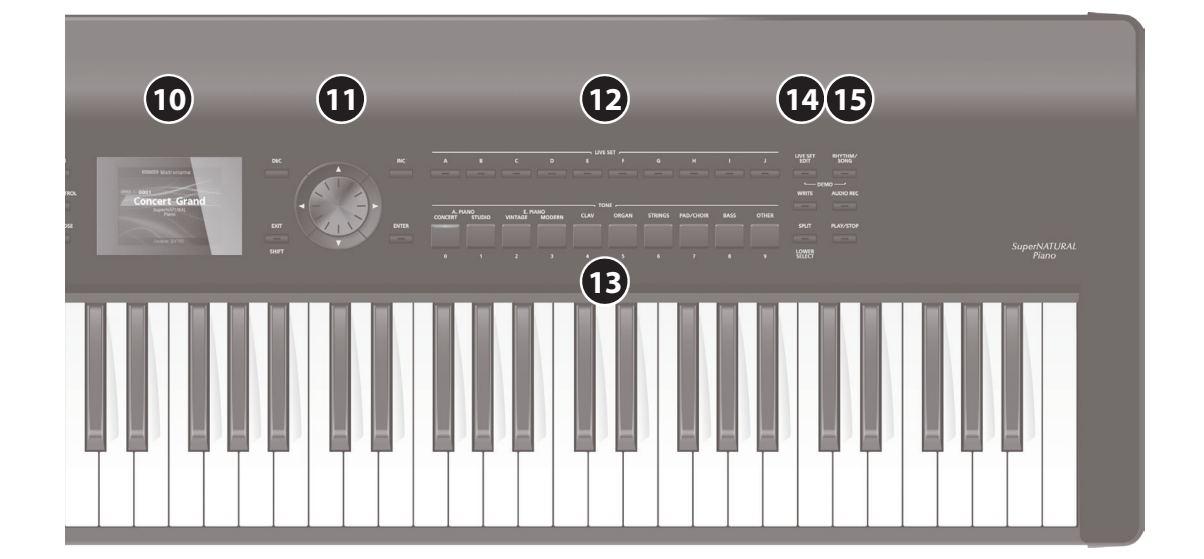

### 10 Display

Im Display werden der Tone-Name, die Live Set-Namen und verschiedene Einstellwerte angezeigt.

\* Die in dieser Anleitung verwendeten Display-Abbildungen dienen nur als Beispiele und müssen nicht zwangsläufig mit den Display-Darstellungen Ihres Instrumentes übereinstimmen.

### 11 Cursor-Taster/Value-Rad

#### [DEC]-Taster, [INC]-Taster

Mit diesen wird der ausgewählte Wert verändert.

Wenn Sie einen dieser Taster gedrückt halten und zusätzlich den ieweils anderen Taster drücken, wird der Wert schneller verändert.

#### Value-Rad

..... Mit diesem Rad wird der ausgewählte Wert verändert.

Cursor [▲] [▼] [◄] [▶]-Taster

Blättern Display-Seiten um und bewegen den Cursor.

#### [EXIT/SHIFT]-Taster

\$ 13

s. 13

s. 21

Ruft wieder das vorherige Display auf oder bricht einen Vorgang ab. Durch Halten dieses Tasters und Bewegen eines Reglers bzw. Betätigen eines Controllers oder Tasters wird das entsprechende Edit-Display aufgerufen. Siehe "Liste der Kurzbefehle" (S. 64). Wenn Sie dann diesen Taster gedrückt halten und einen Parameterwert verstellen, wird dieser in größeren Schritten verändert.

#### [ENTER]-Taster

Bestätigt die Eingabe eines Wertes bzw. führt einen Vorgang aus.

LIVE SET-Taster Ermöglicht die Auswahl von Live Sets.

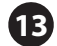

14

**13** TONE-Taster

Ermöglich die Auswahl von Tones der einzelnen Kategorien.

#### [LIVE SET EDIT]-Taster

Ermöglicht das Ändern der Live Set-Einstellungen.

Gleichzeitiges Drücken dieses Tasters und des [RHYTHM/SONG]-Tasters ruft die Demo Songs auf.

#### [WRITE]-Taster

#### s. 23

Sichert die aktuellen Einstellungen in einem "Live Set".

In einigen Displays (z.B. im System-Display) werden durch Drücken dieses Tasters die System-Einstellungen gesichert (S. 43).

#### [SPLIT/LOWER SELECT]-Taster

Aktiviert den "Split-Modus", in dem Sie Sounds auf zwei Bereiche der Klaviatur aufteilen können.

15 Rhythm/Song

#### [RHYTHM/SONG]-Taster

Ruft das Display auf, in dem Songs bzw. Rhythmen ausgewählt werden können.

Gleichzeitiges Drücken dieses Tasters und des [LIVE SET EDIT]-Tasters ruft die Demo Songs auf.

#### [AUDIO REC]-Taster

Aktiviert die Audio-Aufnahmefunktion des Spiels des RD-800.

#### [PLAY/STOP]-Taster

s. **25** Startet bzw. stoppt das Playback des Songs bzw. Rhythmus.

16 [S1]-Taster, [S2]-Taster

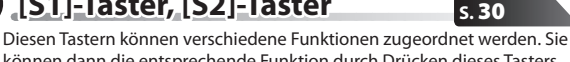

können dann die entsprechende Funktion durch Drücken dieses Tasters abrufen.

#### Pitch Bend/Modulationshebel 5.12 (17)

Ermöglicht das Versetzen der Tonhöhe bzw. das Hinzufügen einer Modulation wie z.B. Vibrato.

#### WICHTIG

Der Effekt, der bei Bewegen des Hebels erzeugt wird, ist abhängig vom ausgewählten Tone. Der Klangeffekt ist pro Tone fest eingestellt und kann nicht verändert werden.

17

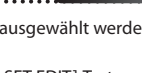

s. 24

s. 24

s. 13

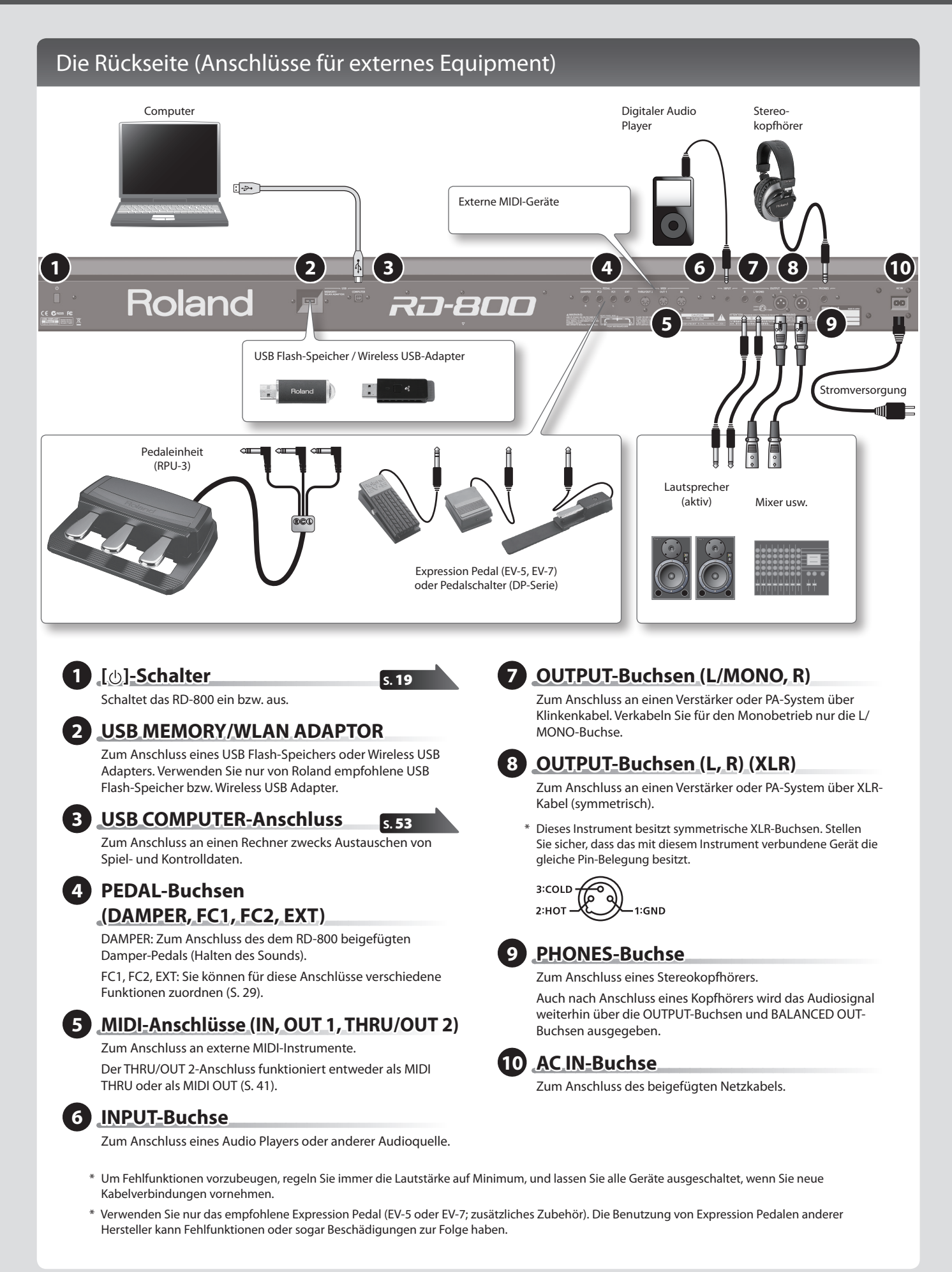

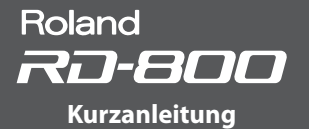

### Einschalten des RD-800

Schalten Sie die Geräte immer in der vorgeschriebenen Reihenfolge ein, um Fehlfunktionen vorzubeugen.

- 1. Regeln Sie die Lautstärke des RD-800 und der angeschlossenen Geräte auf Minimum.
- **2.** Drücken Sie den [ $\bigcirc$ ]-Schalter.

Das Instrument wird eingeschaltet und die Display-Anzeige aktiviert.

- \* Dieses Instrument besitzt einen internen Schutzschaltkreis, der nach Einschalten überbrückt wird, daher dauert es einen kurzen Moment, bis das Instrument spielbereit ist.
- 3. Schalten Sie die externen Geräte ein.
- 4. Stellen Sie die Lautstärke der externen Geräte ein.
- 5. Stellen Sie die Lautstärke am RD-800 ein.

### Ausschalten des RD-800

- 1. Regeln Sie die Lautstärke des RD-800 und der angeschlossenen Geräte auf Minimum.
- 2. Schalten Sie die externen Geräte aus.
- 3. Drücken Sie am RD-800 den [⊕]-Schalter, um das Instrument auszuschalten.
  - \* Regeln Sie vor Ein- und Ausschalten immer die Lautstärke auf Minimum. Auch bei minimaler Lautstärke ist beim Ein- und Ausschalten ein leises Nebengeräusch hörbar. Dieses ist normal und keine Fehlfunktion.
  - \* Wenn Sie das Instrument vollständig von der Stromversorgung trennen möchten, ziehen Sie den Netzstecker aus der Steckdose (siehe S. 3).

#### **Die automatische Abschalt-Funktion**

Das Instrument wird nach einer voreingestellten Zeit von Inaktivität (Spielen der Sounds, Bewegen eines Reglers, Drücken eines Tasters) automatisch ausgeschaltet. Wenn Sie die Automatische Abschaltung de-aktivieren möchten, schalten Sie die Auto Off-Funktion aus (S. 27).

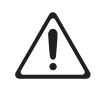

#### WICHTIG

 Alle geänderten, aber noch nicht gesicherten Einstellungen werden beim Ausschalten gelöscht. Wenn Sie Änderungen behalten möchten, müssen Sie diese vorher aktiv sichern. Wenn das Instrument automatisch ausgeschaltet wurde, müssen Sie dieses manuell wieder einschalten.

### Abspielen der Demo Songs

Das RD-800 besitzt interne Demo Songs, welche die Klangqualität eindrucksvoll demonstrieren.

#### WICHTIG

- Alle Rechte vorbehalten. Die Songs dürfen nur für private Zwecke verwendet werden. Bitte beachten Sie die gesetzlichen Copyright-Vorschriften.
- Die Spieldaten der Demo Songs werden nicht über den MIDI OUT-Anschluss ausgegeben.
- Bei Aktivieren des Demo-Modus werden verschiedene Einstellungen auf Voreinstellungen zurück gesetzt. Falls Sie geänderte Einstellungen behalten möchten, sichern Sie diese in einem Live Set (S. 23), bevor Sie den Demo-Modus aktivieren.
- Während des Playbacks eines Demo Songs kann über die Klaviatur des RD-800 kein Sound gespielt werden.
- 1. Halten Sie den [LIVE SET EDIT]-Taster gedrückt, und drücken Sie den [RHYTHM/SONG]-Taster.

Das Demo-Display erscheint.

- 2. Wählen Sie mit den Cursor-Tastern den gewünschten Demo Song aus.
- 3. Drücken Sie den [ENTER]-Taster, um das Playback zu starten.
- Drücken Sie erneut den [ENTER]-Taster, um das Playback zu stoppen.

 $\mathsf{Dr}\ddot{\mathsf{u}}\mathsf{cken}$  des <code>[EXIT/SHIFT]-Tasters</code> im Stop-Zustand ruft wieder das vorherige Display auf.

# Editieren des Sounds

# Einstellen der Klangfarbe (Tone Color)

1. Mit dem [TONE COLOR]-Regler können Sie den Klangcharakter des ausgewählten Sounds verändern.

#### HINWEIS

- Die aufgerufene Display-Anzeige ist abhängig vom ausgewählten Klangeffekt.
- Bei Auswahl eines Tones oder Live Sets werden die Tone Color-Einstellungen auf im Tone gespeicherte Voreinstellungen zurück gesetzt.
- Bei Auswahl eines Tones oder Live Sets stimmen die Regler-Einstellungen nicht zwangsläufig mit den tatsächlichen Werten überein. Bewegen Sie einen Regler soweit, bis die entsprechende Regler-Einstellung mit dem aktuellen Wert übereinstimmt.

#### Die Effekte für das Ändern der Klangfarbe

#### Stereo Width & Pan Key Follow

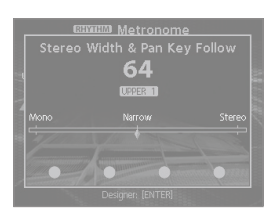

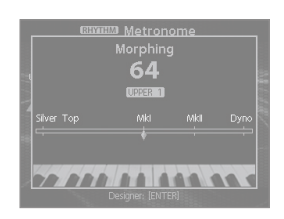

Verändert die Stereo-Position bzw. die Breite im Stereofeld.

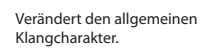

Morphing

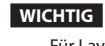

Für Layer-Sounds, deren Einstellung für "TON CLR (Tone Color Control Destination)"nicht aktiviert ist, hat das Drehen des [TONE COLOR]-Reglers keinen Effekt (S. 29).

#### HINWEIS

Der veränderte Sound kann durch Drücken des [WRITE]-Tasters in einem Live Set gesichert werden. (S. 23).

#### Boost

#### Harmonic Bar

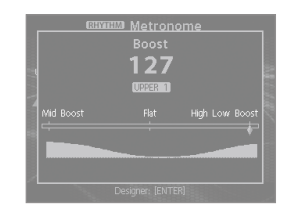

Verändert die Helligkeit des Klangs.

# Harmonic Bar 64 Casan

Zieht alle virtuellen Zugriegel nach unten. Wenn Sie danach den Regler weiter drehen, wird der Rotary-Effekt auf "schnelle Dreh-Geschwindigkeit" geschaltet (S. 22).

\$ 23

# Verändern des Sounds mit den Reglern

Das RD-800 ermöglicht das schnelle Ändern der Sound-Parameter durch direkten Zugriff über die Regler.

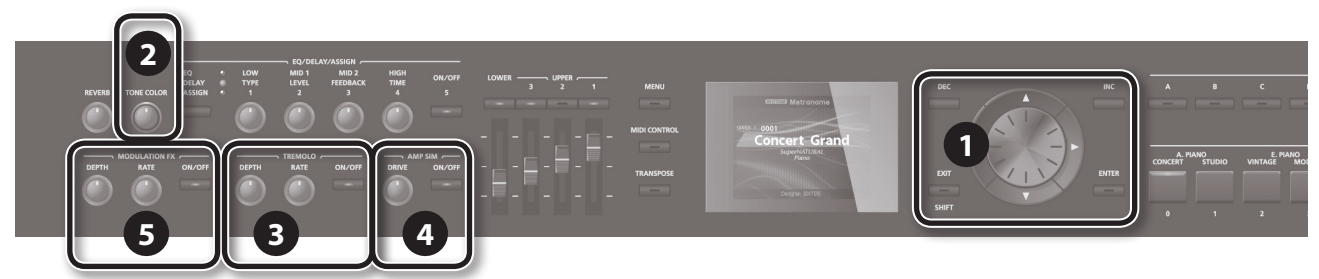

- 1. Wählen Sie im Tone-Display (S. 9) mit den [DEC] [INC]-Tastern oder dem Value-Rad den Tone 0069 "TINE E.Piano" aus.
- 2. Drehen Sie den [TONE COLOR]-Regler ganz nach links und danach langsam nach rechts.

Die Attack-Phase ist zu Beginn sehr weich. Je weiter Sie den Regler nach rechts drehen, desto härter und brillanter erklingt der Sound.

#### 3. Stellen Sie den Tremolo-Effekt ein.

Das Tremolo bewirkt eine zyklische Modulation der Lautstärke. Mit dem TREMOLO [RATE]-Regler wird die Modulations-Geschwindigkeit eingestellt.

Mit dem TREMOLO [DEPTH]-Regler wird die Stärke des Effekts eingestellt. Mit dem TREMOLO [ON/OFF]-Taster wird der Effekt ein- bzw. ausgeschaltet.

4. Drücken Sie den AMP SIM [ON/OFF]-Taster, so dass die Anzeige leuchtet. Bewegen Sie dann den AMP SIM [DRIVE]-Regler. Drehen des Reglers nach rechts fügt einen Verzerrer-Effekt hinzu. Je weiter der Regler nach rechts gedreht wird, desto stärker ist die Verzerrung. 5. Drücken Sie den MODULATION FX [ON/OFF]-Taster, so dass die Anzeige leuchtet.

Damit ist der Effekt eingeschaltet.

Stellen Sie den Effekt mit den Reglern MODULATION FX [RATE] und MODULATION FX [DEPTH] ein.

Sie können den MODULATION FX-Typ wie folgt auswählen: Halten Sie den MODULATION FX [ON/OFF]-Taster gedrückt, und verwenden Sie die [DEC] [INC]-Taster oder das VALUE-Rad.

6. Sichern Sie die geänderten Einstellungen in einem Live Set.

#### Live Set Write

Nachdem Sie die Einstellungen gespeichert haben, können Sie diese auf Knopfdruck abrufen.

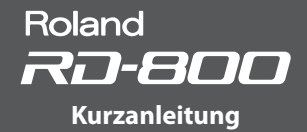

# Editieren eines Live Sets (Live Set Edit)

- 1. Drücken Sie den [LIVE SET EDIT]-Taster. Das Live Set Edit Menu-Display erscheint.
- Wählen Sie mit den Cursor-Tastern die gewünschte Parametergruppe aus, und drücken Sie den [ENTER]-Taster.
   Das entsprechende Edit-Display erscheint.

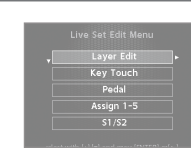

- Wählen Sie den gewünschten Parameter aus, und verändern Sie den Wert mit den [DEC] [INC]-Tastern oder dem Value-Rad.
   Drücken Sie den [EXIT/SHIFT]-Taster, um wieder das Live Set Edit Menu-Display anzuwählen.
- 4. Wiederholen Sie die Schritte 2–3 nach Bedarf.
- Wenn Sie alle Einstellungen vorgenommen haben, drücken Sie den [EXIT/SHIFT]-Taster so oft, bis wieder das Tone-Display oder das Live Set-Display erscheint.

#### WICHTIG

Wenn Sie eine Einstellung geändert haben, erscheint die Anzeige "EDITED" Live Set-Display oder Tone-Display. Wenn Sie in diesem Fall das Instrument ausschalten bzw. ein anderes Live Set oder einen anderen Tone im Tone-Display auswählen, werden die noch nicht gesicherten Änderungen gelöscht. Wenn Sie die Einstellungen sichern möchten, drücken Sie den [WRITE]-Taster, um das Live Set zu sichern (S. 23).

| Live Set Edit Menu                                                                  | •••••         |
|-------------------------------------------------------------------------------------|---------------|
| LayerEdit                                                                           |               |
| Verändern der Einstellungen der Layer-Bereiche<br>(Upper 1–3, Lower).               | s. <b>28</b>  |
| KeyTouch                                                                            |               |
| Verändern der Anschlagempfindlichkeit der Klaviatur.                                | s. <b>29</b>  |
| Pedal                                                                               |               |
| Verändern der Pedal-Einstellungen.                                                  | s. <b>29</b>  |
| Assign 1-5                                                                          |               |
| Zuweisen der Funktionen für die ASSIGN [1]–[4]-Regler und<br>den ASSIGN [5]-Taster. | s. <b>30</b>  |
| S1/S2                                                                               |               |
| Verändern der [S1] [S2] Switch-Einstellungen.                                       | s. <b>30</b>  |
| Reverb                                                                              |               |
| Verändern der Reverb-Einstellungen.                                                 | s. <b>3</b> 1 |
| Delay                                                                               |               |
| Verändern der Delay-Einstellungen.                                                  | s. <b>3</b> 1 |

### Editieren eines Tones (Designer)

Mithilfe der Designer-Funktion können Sie Detail-Einstellungen für einen Tone vornehmen.

 Halten Sie den [SHIFT]-Taster, und drücken Sie den LAYER-Taster des gewünschten Layer-Bereiches, dessen aktuell zugewiesener Tone editiert werden soll.

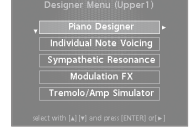

zugewiesener Tone editiert werden soll. Das Designer Menu-Display (bei TW-Organ-

Sounds das Tone Wheel & Designer Menu-Display) des gewählten Layer-Bereiches erscheint.

#### HINWEIS

Wenn Sie im Tone-Display den [ENTER]-Taster drücken, erscheint das UPPER 1 Designer Menu-Display (S. 32).

2. Wählen Sie mit den Cursor-Tastern die gewünschte Parametergruppe, und drücken Sie den [ENTER]-Taster. Das entsprechende Edit-Display erscheint.

#### HINWEIS

Die verfügbaren Parameter sind abhängig vom Typ des ausgewählten Sounds.

#### WICHTIG

Wenn Sie eine Einstellung geändert haben, erscheint die Anzeige "EDITED" Live Set-Display oder Tone-Display. Wenn Sie in diesem Fall das Instrument ausschalten bzw. ein anderes Live Set oder einen anderen Tone im Tone-Display auswählen, werden die noch nicht gesicherten Änderungen gelöscht. Wenn Sie die Einstellungen sichern möchten, drücken Sie den [WRITE]-Taster, um das Live Set zu sichern (S. 23).

#### Designer Menu

Piano Designer (nur für bestimmte Pianoklänge)

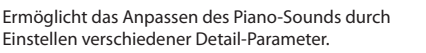

#### Tone Designer (für andere als die o.g. Pianoklänge)

Ermöglicht das Einstellen verschiedener Parameter für Pianoklänge. Die verfügbaren Parameter sind abhängig vom ausgewählten Piano-Sound.

#### Individual Note Voicing (nur für bestimmte Pianoklänge)

Ermöglicht das Verändern der Tonhöhe, der Lautstärke und des Klangcharakters pro einzelner Note.

# Sympathetic Resonance (nur für bestimmte Pianoklänge)

Ermöglicht das Einstellen der Stärke der Saitenresonanzen bei Drücken des Damper Pedals.

#### Modulation FX

Ermöglicht das Einstellen der Modulation FX-Parameter.

#### Tremolo/Amp Simulator

Ermöglicht das Einstellen der Tremolo- und Amp Simulator- s. 35 Parameter.

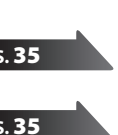

\$ 32

s. 34

s. 34

### Einstellen der Orgelsounds

Einige Orgelsounds besitzen neun virtuelle"Zugriegel", deren individuelle Einstellungen den Orgelklang ausmachen. Jedem Zugriegel ist eine Tonhöhe (Fußlage) zugeordnet. Die Einstellungen der virtuellen Zugriegel wird mit den Layer LEVEL-Fadern vorgenommen.

### Was sind " Fußlagen?"

Die Fußlagen bestimmen gemäß den Pfeifen einer Pfeifenorgel die Lautstärke einer bestimmten Tonhöhe. Sie sind von links nach rechts in aufsteigender Tonhöhe angeordnet. Der [8']-Zugriegel ist die Basis-Tonhöhe. Die Verkürzung dieser Pfeife um die Hälfte (4') erhöht die Tonhöhe um eine Oktave, die Verlängerung einer Pfeife um das Doppelte (16') erniedrigt die Tonhöhe um eine Oktave.

#### WICHTIG

Diese Einstellungen sind nur verfügbar, wenn ein TW-Orgelsound ausgewählt ist.

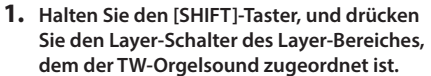

Das Tone Wheel & Designer Menu-Display des ausgewählten Layer-Bereiches erscheint.

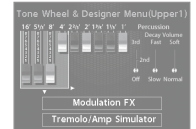

#### HINWEIS

Wenn für den Upper 1-Bereich ein TW-Orgelsound ausgewählt ist, wird das Tone Wheel & Designer Menu-Display auch aufgerufen, wenn Sie im Tone-Display den [ENTER]-Taster drücken.

2. Bewegen Sie den gewünschten LAYER LEVEL-Fader, um die entsprechende Tonlage in der Lautstärke zu reduzieren bzw. zu erhöhen.

Mit den Cursor [◀] [▶]-Tastern können Sie die Zugriegel- bzw. Percussion-Gruppen wechseln.

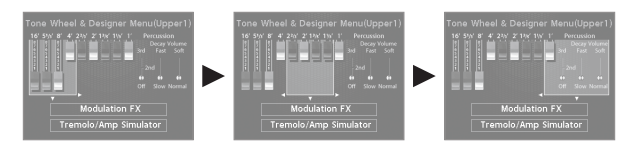

#### HINWEIS

Der Percussion-Effekt fügt ein Spielgeräusch am Anfang (Attack-Phase) des Sounds hinzu. Sie können den Klangcharakter des Percussion-Sounds bestimmen.

| Parameter  | Wert   | Beschreibung                                                                                                    |
|------------|--------|----------------------------------------------------------------------------------------------------|
|            | OFF    | Der Percussion-Effekt ist ausgeschaltet.                                                                            |
| Percussion | 2nd    | Ein Percussion-Sound mit der Tonhöhe "eine<br>Oktave höher als die gespielte Note" erklingt.                        |
| Switch     | 3rd    | Ein Percussion-Sound mit der Tonhöhe "eine<br>Oktave+Quinte höher als die gespielte Note"<br>erklingt.              |
| Percussion | Slow   | Der Percussion-Sound erklingt nach Spielen<br>einer Note verzögert.                                                 |
| Decay      | Fast   | Der Percussion-Sound erklingt nach Spielen<br>einer Note sofort.                                                    |
| Percussion | Soft   | Der Percussion-Sound erklingt mit ver-<br>ringerter Lautstärke und die Zugriegel-Sounds<br>mit normaler Lautstärke. |
| Volume     | Normal | Der Percussion-Sound erklingt mit normaler<br>Lautstärke und die Zugriegel-Sounds mit<br>verringerter Lautstärke.   |

#### WICHTIG

Wenn der Percussion-Sound eingeschaltet ist, ist der Sound des "1'-Zugriegels" abgeschaltet und nicht hörbar.

#### HINWEIS

- Sie können die Modulation FX- oder Tremolo/Amp Simulator Menu-Seiten auch mit den Cursor [▲] [▼]-Tastern auswählen. Sie können dann durch Drücken des [ENTER]-Tasters das entsprechende Parameter-Display aufrufen. Siehe "Editieren der Modulation FX-Einstellungen" (S. 35) und "Editieren der Tremolo/Amp Simulator-Einstellungen" (S. 35).
- Wen ein TW-Orgelsound ausgewählt ist, werden durch Drehen des [TONE COLOR]-Reglers alle virtuellen Zugriegel bewegt.

#### Der Rotary-Effekt

Wenn das Tone Wheel & Designer Menu-Display angezeigt ist, können Sie durch Bewegen des Pitch Bend-Hebels die Dreh-Geschwindigkeit des Rotary-Effekts verändern.

Der Rotary-Effekt simuliert die für einen Orgelsound typischen Veränderungen des Klangcharakters aufgrund unterschiedlicher Dreh-Geschwindigkeiten eines sich drehenden Lautsprechers.

Das Bewegen des Pitch Bend-Hebels nach links oder rechts schaltet die Dreh-Geschwindigkeit auf "langsam" bzw. "schnell" um.

#### HINWEIS

Diese Funktionalität des Pitch Bend-Hebels ist nur im Tone Wheel-Display wirksam.

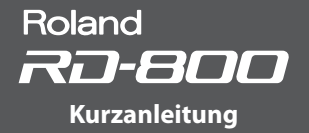

# Sichern der Einstellungen in einem Live Set (Live Set Write)

1. Drücken Sie den [WRITE]-Taster, so dass die Anzeige leuchtet.

Das Live Set Write-Display erscheint.

2. Wählen Sie mit den Cursor [◀] [▶]-Tastern die Position aus, an der ein Zeichen eingegeben werden soll.

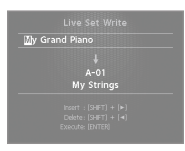

3. Wählen Sie mit den [DEC] [INC]-Tastern bzw. dem Value-Rad die gewünschten Zeichen aus.

| Bedienvorgang        | Beschreibung                         |
|----------------------|--------------------------------------|
| [SHIFT] + [◀]-Taster | ein Zeichen löschen (DELETE)         |
| [SHIFT] + [▶]-Taster | ein Zeichen einfügen (INSERT)        |
| [SHIFT] + [▲]-Taster | den Zeichensatz umschalten           |
| [SHIFT] + [▼]-Taster | Groß- und Kleinschreibung umschalten |

- 4. Wiederholen Sie die Schritte 2–3, um den Namen vollständig einzugeben.
- Drücken Sie den Cursor [v]-Taster, um den Cursor auf die Ziel-Speichernummer zu bewegen.
- 6. Wählen Sie mit den [DEC] [INC]-Tastern oder dem Value-Rad die gewünschte Ziel-Speichernummer aus.
- **7.** Drücken Sie den [ENTER]-Taster. Eine Bestätigungs-Abfrage erscheint.
- 8. Drücken Sie erneut den [ENTER]-Taster, um die Einstellungen zu sichern.

#### WICHTIG

Schalten Sie das Instrument nicht aus, solange im Display noch die Anzeige "Executing.." erscheint.

#### Auswahl des Sounds nach Einschalten (STARTUP)

Das RD-800 ermöglicht, einen Sound zu bestimmen, der nach Einschalten automatisch angewählt werden soll.

1. Wählen Sie den gewünschten Sound aus.

Auswählen eines Tones

#### Auswählen eines Live Sets

- **2.** Drücken Sie den [WRITE]-Taster. Das Live Set Write-Display erscheint.
- 3. Bewegen Sie den Cursor auf die Live Set-Bank/Nummer.
- Drücken Sie mehrfach den [DEC]-Taster oder drehen Sie das Value-Rad, um STARTUP auszuwählen.
- 5. Drücken Sie den [ENTER]-Taster. Eine Bestätigungs-Abfrage erscheint.
- Drücken Sie erneut den [ENTER]-Taster.
   Der gewählte Sound wird als STARTUP-Sound gesichert.
   Dieser Sound wird beim nächsten Einschalten des RD-800 automatisch aufgerufen.

### Vertauschen der Positionen zweier Live Sets (Live Set Swap)

Sie können die Positionen von Live Sets vertauschen und damit eine neue Reihenfolge von Live Sets erstellen.

- 1. Wählen Sie das Live Set aus, dessen Position in der Reihenfolge verändert werden soll (S. 13).
- Halten Sie den [SHIFT]-Taster, und drücken Sie den LIVE SET [A]–[J]-Taster der Bank, in der sich das Live Set befindet, dessen Position mit dem bei Schritt 1 gewählten Live Set vertauscht werden soll. Das LIVE SET SWAP-Display erscheint.

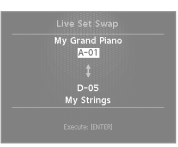

#### WICHTIG

Die Live Set Swap-Funktion kann in den folgenden Situationen nicht verwendet werden:

- Wenn im Live Set-Display die Anzeige "EDITED" erscheint.
- Wenn über die Tone-Taster ein Tone ausgewählt wird.
- Wenn das Menu-Display, Write-Display oder Demo-Display angewählt ist.
- Wenn einer der Funktionen RHYTHM, AUDIO PLAY oder AUDIO REC ausgewählt ist.

#### HINWEIS

Sie können das LIVE SET SWAP-Display auch im Utility-Display (S. 47) aufrufen, indem Sie den Cursor auf "Live Set Swap" bewegen und den [ENTER]-Taster drücken.

3. Wählen Sie mit den [INC] [DEC]-Tastern, dem Value-Rad und den LIVE SET [A]–[J]-Tastern das zu vertauschende Live Set aus. Sie können den Cursor auf das Quell Live Set-Feld bewegen und dort ein anderes Live Set auswählen.

#### HINWEIS

• Sie können auch das STARTUP Live Set auswählen.

- Wenn Sie auf der Tastatur spielen, hören Sie den Sound des mit dem Cursor ausgewählten Live Sets.
- Drücken Sie den [ENTER]-Taster. Eine Bestätigungs-Abfrage erscheint.
- Drücken Sie erneut den [ENTER]-Taster, um den Vorgang auszuführen.
  - Wiederholen Sie die Schritte 3–5 nach Bedarf.

#### HINWEIS

Wenn Sie den Vorgang abbrechen möchten, drücken Sie den [EXIT/SHIFT]-Taster. In diesem Fall wird wieder das vorher gewählte Live Set aufgerufen.

#### WICHTIG

Schalten Sie das Instrument nicht aus, solange im Display noch die Anzeige "Executing.". erscheint..

# Die Verwendung von Rhythmen und Audiodaten

# Abspielen eines Rhythmus

1. Drücken Sie den [RHYTHM/SONG]-Taster, so dass die Anzeige leuchtet. Das Song- oder Rhythm-Display erscheint.

drücken, wird zwischen Song-Display und

Rhythm-Display umgeschaltet.

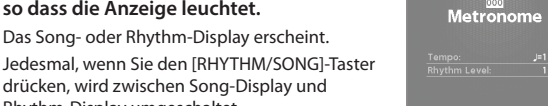

- 2. Drücken Sie den [RHYTHM/SONG]-Taster so oft, bis das Rhythm-Display ausgewählt ist.
- 3. Drücken Sie den [PLAY/STOP]-Taster, so dass die Anzeige leuchtet. Der Rhythmus wird gestartet.

Um den Rhythmus zu stoppen, drücken Sie erneut den [PLAY/STOP]-Taster, so dass die Anzeige erlischt.

#### WICHTIG

Während des Playbacks eines Rhythmus ist es nicht möglich, durch Drücken des [SONG/RHYTHM]-Tasters auf das SONG-Display umzuschalten.

#### Auswahl des Rhythmus-Patterns

- 1. Bewegen Sie den Cursor auf die Rhythmus-Nummer.
- Wählen Sie mit den [DEC] [INC]-Tastern oder dem Value-Rad das gewünschte Rhyhtmus-Pattern aus.

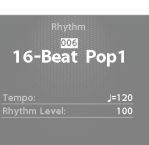

Weitere Informationen zu den Rhythmus-Patterns finden Sie im Dokument "Sound List" (PDF). Dieses steht als Download zur Verfügung (siehe Information am Beginn dieser Anleitung).

Für jedes Rhythmus-Pattern wird ein passendes Drum-Kit ausgewählt.

#### Verändern des Tempos und der Lautstärke

- 1. Bewegen Sie den Cursor auf das Tempooder Rhythm Volume-Feld.
- 2. Stellen Sie mit den [DEC] [INC]-Tastern oder dem Value-Rad den gewünschten Wert ein.

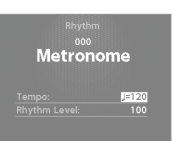

# Aufnahme von Audiodaten

#### Anschließen des USB Flash-Speichers

1. Schließen Sie den USB Flash-Speicher an den USB MEMORY/WLAN ADAPTOR-Anschluss auf der Rückseite des RD-800 an.

#### Vorbereitungen für die Aufnahme

#### WICHTIG

Ziehen Sie während der Aufnahme den USB Flash-Speicher nicht ab. da ansonsten die auf dem USB Flash-Speicher gesicherten Daten verloren aehen können.

- 1. Wählen Sie den gewünschten Tone bzw. das gewünschte Live Set aus (S. 13).
- 2. Drücken Sie den [AUDIO REC]-Taster, um die Aufnahme zu aktivieren.

Falls der Rhythmus aktiviert war, wird dieser gestoppt. Der [AUDIO REC]-Taster leuchtet, und der [PLAY/START]-Taster blinkt. Wenn Sie die Aufnahme abbrechen möchten, drücken Sie erneut den [AUDIO REC]-Taster.

#### Starten der Aufnahme

- 1. Drücken Sie den [PLAY/STOP]-Taster.
  - Der [PLAY/STOP]-Taster will leuchtet, und die Aufnahme ist gestartet.

#### Stoppen der Aufnahme

#### 1. Drücken Sie den [PLAY/STOP]-Taster.

Die Aufnahme wird gestoppt, und die aufgenommenen Daten werden auf dem USB Flash-Speicher gesichert. Alternative für das Stoppen der Aufnahme: Drücken Sie den [AUDIO REC]-Taster

#### Format der Audio-Aufnahmedaten

| Dateiformat       | WAV      |
|-------------------|----------|
| Sampling-Frequenz | 44.1 kHz |
| Bitbreite         | 16 -bit  |

#### Abhören der aufgenommenen Daten

1. Drücken Sie den [PLAY/STOP]-Taster. Um das Playback zu stoppen, drücken Sie erneut den [PLAY/STOP]-Taster.

# **Der USB Flash-Speicher**

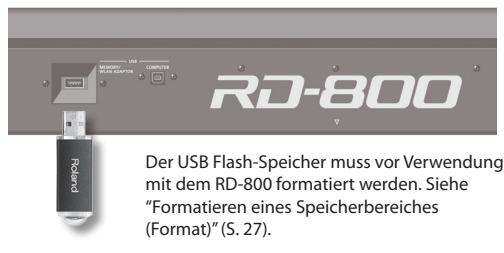

#### WICHTIG

- Stecken Sie den USB Flash-Speicher nicht ein bzw. nehmen Sie diesen nicht heraus, solange das Instrument eingeschaltet ist, ansonsten können die Daten sowohl im Instrumenz als auch auf dem USB Flash-Speicher beschädigt werden.
- Stellen Sie sicher, dass der USB Flash-Speicher fest eingesteckt ist.
- Verwenden Sie nur die von Roland empfohlenen USB Flash-Speicher, da nur für diese ein reibungsloser Betrieb gewährleistet werden kann.

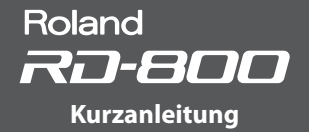

## Abspielen von Audiodaten von einem USB Flash-Speicher

#### HINWEIS

- Abhängig von der Menge der auf dem USB Flash-Speicher gesicherten Songdaten kann es etwas dauern, bis die Daten geladen werden.
- Verwenden Sie f
  ür Dateinamen nur Einzelbyte alphanummerische Zeichen. Pro Ordner k
  önnen maximal 200 Dateien erkannt werden.

#### WAV-Daten, die abgespielt werden können

| Sampling-Frequenz | 44,1 kHz |
|-------------------|----------|
| Bitbreite         | 16 bit   |

\* Das Verändern der Abspiel-Geschwindigkeit oder das Anwenden der Playback Transpose-Funktion für eine Audiodatei kann aufgrund der zusätzlichen Belastung des Prozessors dazu führen, dass der auf der Tastatur gespielte Klang verzögert ausgegeben wird.

#### Abspielen einer Audiodatei

1. Drücken Sie den [RHYTHM/SONG]-Taster, so dass die Anzeige leuchtet.

Das Rhythm- oder Song-Display erscheint. Jedesmal, wenn Sie den [RHYTHM/SONG]-Taster drücken, wird zwischen Song-Display und Rhythm-Display umgeschaltet.

- Drücken Sie den [RHYTHM/SONG]-Taster so oft, bis das Song-Display ausgewählt ist.
- Drücken Sie den [PLAY/STOP]-Taster, so dass die Anzeige leuchtet. Das Playback der Audiodatei wird gestartet. Um das Playback zu stoppen, drücken Sie erneut den [PLAY/STOP]-Taster, so

Um das Playback zu stoppen, drucken Sie erneut den [PLAY/STOP]-Taster, so dass die Anzeige erlischt.

#### WICHTIG

Während des Playbacks einer Audiodatei ist es nicht möglich, durch Drücken des [SONG/RHYTHM]-Tasters auf das RHYTHM-Display umzuschalten.

#### Auswahl einer Audiodatei

- 1. Bewegen Sie den Cursor auf die Songnummer.
- Wählen Sie mit den [DEC] [INC]-Tastern oder dem Value-Rad den gewünschten Song aus.
   Wenn keine gültige Songdatei verfügbar ist, wird im Display "---" angezeigt, und die INC] [DEC]-Taster sind ohne Funktion.

#### Auswahl einer Audiodatei innerhalb eines Ordners

 Wählen Sie mit den [DEC] [INC]-Tastern oder dem Value-Rad den gewünschten Ordner aus. Das Ordner-Symbol wird angezeigt.

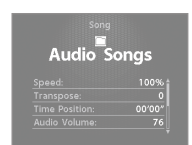

- 2. Drücken Sie den [ENTER]-Taster. Die im Ordner abgelegten Audiodaten werden angezeigt.
- **3.** Wählen Sie mit den [DEC] [INC]-Tastern oder dem Value-Rad die gewünschte Audiodatei aus.

Um den Ordner wieder zu verlassen, wählen Sie "up", und drücken Sie den [ENTER]-Taster.

Verwenden Sie für Dateinamen nur Einzelbyte alphanummerische Zeichen. Pro Ordner können maximal 200 Dateien erkannt werden.

#### Versetzen der Abspiel-Position

- 1. Bewegen Sie den Cursor auf das Time-Feld.
- 2. Stellen Sie mit den [DEC] [INC]-Tastern oder dem Value-Rad die gewünschte Position ein.

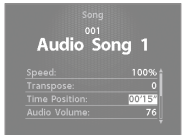

#### Bestimmen des Abspielmodus der Audiodatei

- 1. Bewegen Sie den Cursor auf den gewünschten Parameter.
- 2. Verändern Sie den Wert mit den [DEC] [INC]-Tastern oder dem Value-Rad.

| Parameter             | Wert     | Beschreibung                                                                                     |
|-----------------------|----------|--------------------------------------------------------------------------------------------------|
| Play Speed            | 75%–125% | Bestimmt die Abspiel-Geschwin-<br>dkeit des Songs.                                               |
| Playback<br>Transpose | -6-0-+5  | Bestimmt die Transponierung des<br>Songs.                                                        |
| Audio Volume          | 0–127    | Bestimmt die Lautstärke der<br>Audiodatei.                                                       |
| Center Cancel         | OFF, ON  | Reduziert die Lautstärke des Signals<br>in der Mitte des Stereofeldes.                           |
| Play Mode             | ONE SONG | Es wird nur der ausgewählte Song<br>einmal abgespielt.                                           |
|                       | ALL SONG | Alle auf dem USB Flash-Speicher<br>gesicherten Songs werden aufein-<br>ander folgend abgespielt. |

#### Umbenennen einer Audiodatei

- Wählen Sie "Song Rename", und drücken Sie den [ENTER]-Taster.
- 2. Wählen Sie mit den Cursor [◄] [▶]-Tastern die Position aus, an der ein Zeichen eingegeben werden soll.

 Wählen Sie mit den [DEC] [INC]-Tastern bzw. dem Value-Rad die gewünschten Zeichen aus.

| Bedienvorgang        | Beschreibung                         |
|----------------------|--------------------------------------|
| [SHIFT] + [◀]-Taster | ein Zeichen löschen (DELETE)         |
| [SHIFT] + [▶]-Taster | ein Zeichen einfügen (INSERT)        |
| [SHIFT] + [▲]-Taster | den Zeichensatz umschalten           |
| [SHIFT] +[▼]-Taster  | Groß- und Kleinschreibung umschalten |

#### WICHTIG

Der Dateiname darf nicht mit einem Punktsymbol (.) beginnen, ansonsten kann die Audiodatei nicht gesichert werden.

4. Wiederholen Sie die Schritte 2–3, um den Namen vollständig einzugeben.

Wenn Sie den Vorgang abbrechen möchten, drücken Sie den [EXIT/SHIFT]-Taster. Das vorherige Display erscheint wieder.

- 5. Drücken Sie den [ENTER]-Taster. Eine Bestätigungs-Abfrage erscheint.
- 6. Drücken Sie erneut den [ENTER]-Taster, um die Eingabe zu bestätigen.

#### Löschen einer Audiodatei

- 1. Wählen Sie "Song Delete", und drücken Sie den [ENTER]-Taster. Eine Bestätigungs-Abfrage erscheint.
- 2. Drücken Sie den [ENTER]-Taster, um den Vorgang auszuführen.

#### WICHTIG

- Schalten Sie das Instrument nicht aus, solange der Vorgang noch nicht abgeschlossen ist.
- Ziehen Sie während dieses Vorgangs den USB Flash-Speicher nicht ab.

# Verschiedene Einstellungen

# Aufrufen der Menu-Displays

#### Einstellen der Parameter

- 1. Drücken Sie den [MENU]-Taster.
- Wählen Sie mit den Cursor-Tastern die gewünschte Parametergruppe aus, und drücken Sie den [ENTER]-Taster.
   Das entsprechende Edit-Display

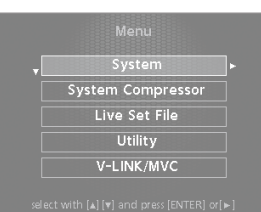

- Wählen Sie den gewünschten Parameter aus, und verändern Sie den Wert mit den[DEC] [INC]-Tastern oder dem Value-Rad.
- 4. Drücken Sie den [EXIT/SHIFT]-Taster so oft, bis wieder das Tone-Display oder das Live Set-Display erscheint.

#### HINWEIS

erscheint.

Die folgenden Einstellungen werden als allgemeine Einstellungen des RD-800 gesichert, wenn Sie in einem der Edit-Displays den [WRITE]-Taster drücken.

- System
- System Compressor
- V-LINK/MVC

Die folgende Einstellung wird nicht gesichert:

• MIDI VISUAL CONTROL On oder Off

#### **Die einstellbaren Parameter**

#### System

Allgemeine Einstellungen, die den gesamten Bereich des RD-800 betreffen

#### System Compressor

Einstellungen für den Stereo Compressor (Limiter), der das Gesamtsignal beeinflusst.

#### Live Set File

Dateiverwaltung für Live Sets und Songs.

#### Utility

Weitere, verschiedene Einstellungen des RD-800 wie z.B. Verbindung mit einem externen Sequenzer oder Formatieren eines Speicherbereiches.

#### V-LINK/MVC

Einstellungen für die MIDI Visual Control-Funktion.

#### Wireless

Einstellungen für die Wireless LAN-Funktion.

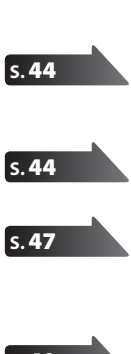

s.40

#### s. **49**

#### s. **50**

s. 37

\$ 38

# Steuern eines externen MIDI-Instrumentes über das RD-800

Sie können mit dem RD-800 externe MIDI-Instrumente spielen bzw. steuern.

#### 1. Drücken Sie den [MIDI CONTROL]-Taster, so dass die Anzeige leuchtet.

Der Status der Layer-Schalter bestimmt, für welche der externen Layer-Sektionen MIDI-Daten übertragen werden.

Mit den Fadern der Layer-Bereiche können Sie die Lautstärke der externen Laver-Sektionen einstellen.

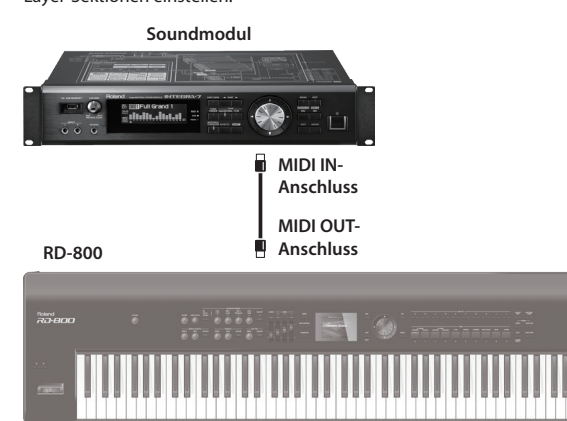

#### Die einstellbaren Parameter

### MIDI-Anschluss für die Ausgabe der Daten

Sie können für jede der externen Layer-Sektionen bestimmen, ob deren Daten über den MIDI OUT-Anschluss oder den USB COMPUTER-Anschluss ausgegeben werden sollen.

#### MIDI-Sendekanal

Bestimmt den MIDI-Sendekanal des RD-800.

#### Soundauswahl

Bestimmt, wie das RD-800 die Sounds externer MIDI-Instrumente auswählt.

#### Detail-Einstellungen für die TX-Parts

Bestimmt, wie das RD-800 die externen MIDI-Instrumente fernsteuert.

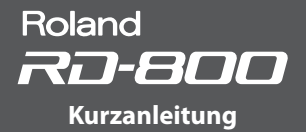

## Formatieren eines Speicherbereiches (Format)

Durch eine "Formatierung" werden alle Live Sets im internen User-Speicher gelöscht bzw. alle Daten eines USB Flash-Speichers gelöscht.

#### WICHTIG

Ein neuer bzw. bisher anderweitig verwendeter USB Flash-Speicher muss mit dem RD-800 formatiert werden, damit auf diesem die für das RD-800 notwendige Ordnerstruktur angelegt wird. Dabei werden alle vorherigen Daten des USB Flash-Speichers gelöscht. Sichern Sie wichtige Daten mithilfe eines Rechners, bevor Sie den USB Flash-Speicher formatieren.

- 1. Drücken Sie den [MENU]-Taster, wählen Sie "Utility", und drücken Sie den [ENTER]-Taster.
- 2. Wählen Sie "Format", und drücken Sie den [ENTER]-Taster.
- **3.** Wählen Sie mit den [DEC] [INC]-Tastern oder dem Value-Rad den gewünschten Speicherbereich aus.

| Parameter   | Beschreibung                                                                     |
|-------------|----------------------------------------------------------------------------------|
| USER MEMORY | Alle im internen RD-800 User-Speicher befindlichen<br>Live Sets werden gelöscht. |

| Parameter  | Beschreibung                                                                                |
|------------|---------------------------------------------------------------------------------------------|
| USB MEMORY | Der am USB MEMORY/WLAN ADAPTOR-Anschluss angeschlossene USB Flash-Speicher wird formatiert. |

#### Drücken Sie den [ENTER]-Taster. Wenn Sie den Vorgang abbrechen möchten, drücken Sie den [EXIT/SHIFT]-Taster.

5. Drücken Sie erneut den [ENTER]-Taster, um den Vorgang ajuszuführen.

#### WICHTIG

• Schalten Sie das Instrument nicht aus, solange im Display die Anzeige "Executing." erscheint.

• Ziehen Sie während dieses Vorgangs den USB Flash-Speicher nicht ab.

### Die Automatische Abschaltfunktion (Auto Off)

- 1. Drücken Sie den [MENU]-Taster, wählen Sie "System", und drücken Sie den [ENTER]-Taster.
- Das System-Display erscheint. 2. Wählen Sie "Auto Off" und danach die gewünschte Einstellung.

| Wert                        | Beschreibung                                                                   |  |
|-----------------------------|--------------------------------------------------------------------------------|--|
| Off                         | Das Instrument wird nicht automatisch ausgeschaltet.                           |  |
| 30 min                      | Das Instrument wird nach 30 Minuten Inaktivität automatisch ausgeschaltet.     |  |
| 240 min<br>(Voreinstellung) | Das Instrument wird nach 240 Minuten Inaktivität<br>automatisch ausgeschaltet. |  |

#### WICHTIG

Durch die automatische Abschaltung werden alle bis dahin nicht gesicherten Änderungen gelöscht. Sie sollten daher wichtige Änderungen immer rechtzeitig sichern. Siehe "Sichern der Einstellungen in einem Live Set (Live Set Write)" (S. 23) bzw. "Sichern der System-Einstellungen" (S. 43).

#### Erneutes Einschalten des Instrumentes

Wenn das Instrument automatisch ausgeschaltet wurde, warten Sie ca. 10 Sekunden, bevor Sie es wieder einschalten. Wenn Sie das Instrument zu früh wieder einschalten, kann es vorkommen, dass das Betriebsystem nicht korrekt gestartet werden kann.

# Abrufen der Werksvoreinstellungen (Factory Reset)

Gehen Sie wie folgt vor.

- 1. Drücken Sie den [MENU]-Taster, wählen Sie "Utility", und drücken Sie den [ENTER]-Taster.
- 2. Wählen Sie "Factory Reset Current" oder "Factory Reset All".

|                    | [ENTER] |  |
|--------------------|---------|--|
|                    | ON      |  |
|                    | OFF     |  |
|                    | [ENTER] |  |
|                    | [ENTER] |  |
| Factory Reset All: | [ENTER] |  |

| Parameter             | Beschreibung                                                                                           |
|-----------------------|----------------------------------------------------------------------------------------------------|
| Factory Reset Current | Die Einstellungen des aktuell gewählten<br>Live Sets werden zurück gesetzt.                            |
| Factory Reset All     | Die Einstellungen aller Live Sets und die<br>System-Einstellungen des RD-800 werden<br>zurück gesetzt. |

- 3. Drücken Sie den [ENTER]-Taster.
- Das Factory Reset-Display erscheint.
- 4. Drücken Sie den [ENTER]-Taster. Eine Bestätigungs-Abfrage erscheint.
- 5. Drücken Sie erneut den [ENTER]-Taster, um den Vorgag zu starten. Bei Auswahl von "Factory Reset Current" erscheint danach wieder das vorherige Display.

Bei Auswahl von "Factory Reset All" müssen Sie das RD-800 ausschalten und nach kurzer Zeit wieder einschalten.

#### WICHTIG

Schalten Sie das Instrument nicht aus, solange im Display die Anzeige "Executing... Don't Power OFF" erscheint.

Sie können Detail-Einstellungen für jeden der vier Layer-Bereiche eines Live Sets vornehmen.

- **1.** Drücken Sie den [LIVE SET EDIT]-Taster.
  - Das Live Set Edit Menu-Display erscheint.

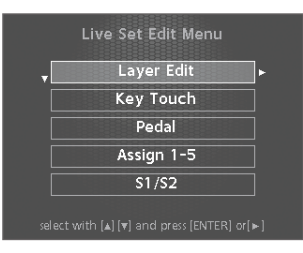

2. Wählen Sie mit den Cursor [▲] [▼]-Tastern die gewünschte Parametergruppe aus, und drücken Sie den [ENTER]-Taster.

Das entsprechende Edit-Display erscheint.

 Wählen Sie den gewünschten Parameter aus, und verändern Sie den Wert mit den [DEC] [INC]-Tastern oder dem Value-Rad.

Durch Drücken des [EXIT/SHIFT]-Tasters wird wieder das Live Set Edit Menu-Display angewählt.

 Drücken Sie den [EXIT/SHIFT]-Taster so oft, bis wieder das Tone-Display oder das Live Set-Display erscheint.

#### WICHTIG

Wenn Sie eine Einstellung geändert haben, erscheint die Anzeige "EDITED" Live Set-Display oder Tone-Display. Wenn Sie in diesem Fall das Instrument ausschalten bzw. ein anderes Live Set oder einen anderen Tone im Tone-Display auswählen, werden die noch nicht gesicherten Änderungen gelöscht. Wenn Sie die Einstellungen sichern möchten, drücken Sie den [WRITE]-Taster, um das Live Set zu sichern (S. 23).

# Detail-Einstellungen für einen Layer-Bereich (Layer Edit)

Sie können Detail-Einstellungen für jeden der vier Layer-Bereiche (Upper 1–3, Lower) vornehmen.

- 1. Wählen Sie im Live Set Edit Menu-Display "Layer Edit", und drücken Sie den [ENTER]-Taster.
- Wählen Sie den gewünschten Parameter aus, und verändern Sie den Wert mit den [DEC] [INC]-Tastern oder dem Value-Rad.

| Parameter                | Wert      | Beschreibung                                                |
|--------------------------|-----------|-------------------------------------------------------------|
| TONE                     |           | Wählt den Tone aus.                                         |
| VOL<br>Volume            | 0–127     | Bestimmt die Lautstärke eines Layer-Bereichs.               |
| PAN<br>Pan               | L64-0-R63 | Bestimmt die Stereoposition eines<br>Layer-Bereichs.        |
| REV<br>Reverb Send Level | 0–127     | Bestimmt den Pegel, der zum Reverb-Effekt<br>geleitet wird. |
| DLY<br>Delay Send Level  | 0–127     | Bestimmt den Pegel, der zum Delay-Effekt<br>geleitet wird.  |
| TRA<br>Layer Transpose   | -48-0-+48 | Bestimmt den Transponierwert<br>(in Halbtonschritten).      |

| Parameter                          | Wert       | Beschreibung                                                                                                    |
|------------------------------------|------------|----------------------------------------------------------------------------------------------------|
| KR.LWR<br>Keyboard Range Lower     | · A0-C8    | Bestimmt den Notenbereich eines Layer-<br>Bereiches. Damit können Sie pro Layer einen<br>individuelle Zone einstellen.<br>KR.LWR: die unterste Note<br>KR.UPR: die oberste Note.                                                                                                    |
| KR.UPR<br>Keyboard Range Upper     |            | Sieken und den [ENTER]-Taster drücken. * Diese Einstellung ist nur aktiv, wenn die<br>Anzeige des [SPLIT]-Tasters leuchtet (S. 13).<br>Wenn der [SPLIT]-Taster auf OFF gesetzt ist,<br>wird im Display "Full" angezeigt.                                                                                                    |
| VR.LWR                             |            | Bestimmt den Dynamikbereich eines<br>Layer-Bereiches.                                                                                                    |
| VR.UPR<br>Velocity Range Upper     | 1–127      | VR.LWR: untere Grenze, VR.UPR: obere Grenze.<br>Damit können Sie die Sounds der Layer-<br>Bereiche über die Spieldynamik überblenden<br>bzw. umschalten.                                                                                                    |
| V.SNS<br>Velocity Sensitivity      | -63-+63    | Bestimmt, wie der Klang auf die Spieldynamik<br>reagiert.<br>Bei positiven (+) Werten gilt: Je höher der Wert,<br>desto mehr Kraftaufwand ist notwendig, um<br>eine hohe Lautstärke zu erzielen.<br>Bei negativen (-) Werten gilt: Je höher der Wert,<br>desto mehr Kraftaufwand ist notwendig, um<br>eine niedrige Lautstärke zu erzielen.<br>* Diese Einstellung hat bei einigen Tones keine<br>Wirkung. |
| V.MAX<br>Velocity Max              | 1–127      | Bestimmt den maximalen Dynamikwert der<br>entsprechenden Note.<br>Je niedriger der Wert, desto leiser erklingt eine<br>Note auch bei starkem Anschlagen der Taste.<br>* Diese Einstellung hat bei einigen Tones keine<br>Wirkung.                                                                                                    |
| C.TUNE<br>Coarse Tune              | -48-+48    | Bestimmt die Tonhöhe in Halbtonschritten<br>(+/-4 Oktaven).                                                                                                    |
| F.TUNE<br>Fine Tune                | -50-+50    | Bestimmt die Tonhöhe in Feinschritten<br>(+/-50 Cents).<br>1 Cent = 1/100 eines Halbtons                                                                                                    |
| VC RES<br>Voice Reserve            | 0–63, Full | Bestimmt die Anzahl der mindestens<br>erklingenden Stimmen eines Layer-Bereiches<br>bei Überschreiten der maximalen Polyphonie<br>von 128 Stimmen.                                                                                                    |
| DAMP<br>Damper Control Switch      |            | Bestimmt, ob das Damper Pedal aktiv ist<br>(ON) oder nicht (OFF).                                                                                                    |
| FC1<br>FC1 Control Switch          |            | Bestimmt, ob das an der FC1-Buchse angeschlos-<br>sene Pedal aktiv ist (ON) oder nicht (OFF). (*1)                                                                                                    |
| FC2<br>FC2 Control Switch          | ON, OFF    | Bestimmt, ob das an der FC1-Buchse angeschlos-<br>sene Pedal aktiv ist (ON) oder nicht (OFF). (*1)                                                                                                    |
| EXT<br>EXT Pedal Control<br>Switch |            | Bestimmt, ob das an der EXT-Buchse angeschlos-<br>sene Pedal aktiv ist (ON) oder nicht (OFF). (*1)                                                                                                    |
| PB<br>Pitch Bend Control<br>Switch |            | Bestimmt, ob der Pitch Bend-Hebel aktiv ist<br>(ON) oder nicht (OFF).                                                                                                    |
| MD<br>Modulation Control<br>Switch | ON, OFF    | Bestimmt, ob der Modulations-Hebel aktiv ist<br>(ON) oder nicht (OFF).                                                                                                    |
| S1<br>S1 Control Switch            |            | Bestimmt, ob der [S1]-Taster aktiv ist<br>(ON) oder nicht (OFF). (*1)                                                                                                    |
| S2<br>S2 Control Switch            |            | Bestimmt, ob der [S2]-Taster aktiv ist<br>(ON) oder nicht (OFF). (*1)                                                                                                    |
| A1<br>Assign 1 Control Switch      |            | Bestimmt, ob der ASSIGN [1]-Regler aktiv ist<br>(ON) oder nicht (OFF). (*1)                                                                                                    |
| A2<br>Assign 2 Control Switch      | ON, OFF    | Bestimmt, ob der ASSIGN [2]-Regler aktiv ist<br>(ON) oder nicht (OFF). (*1)                                                                                                    |
| A3<br>Assign 3 Control Switch      |            | Bestimmt, ob der ASSIGN [3]-Regler aktiv ist<br>(ON) oder nicht (OFF). (*1)                                                                                                    |
| A4<br>Assign 4 Control Switch      |            | Bestimmt, ob der ASSIGN [4]-Regler aktiv ist<br>(ON) oder nicht (OFF). (*1)                                                                                                    |
| A5<br>Assign 5 Control Switch      |            | Bestimmt, ob der ASSIGN [5]-Regler aktiv ist<br>(ON) oder nicht (OFF). (*1)                                                                                                    |

| Parameter                                      | Wert      | Beschreibung                                                                                                    |
|------------------------------------------------|-----------|----------------------------------------------------------------------------------------------------|
| TON CLR<br>Tone Color Control<br>Destination   | Layer-Nr. | Bestimmt den Layer-Bereich, der mit dem<br>[TONE COLOR]-Regler gesteuert wird.                                                                                                |
| MOD FX<br>Modulation FX Control<br>Destination |           | Bestimmt den Layer-Bereich, der mit den<br>MODULATION FX [DEPTH]- und [RATE]-Reglern<br>und dem [ON/OFF]-Taster gesteuert wird.                                               |
| TR/AMP<br>Tremolo/Amp Control<br>Destination   |           | Bestimmt den Layer-Bereich, der mit den<br>TREMOLO [DEPTH]- und [RATE]-Regler und<br>[ON/OFF]-Taster sowie dem AMP SIM [DRIVE]-<br>Regler und [ON/OFF]-Taster gesteuert wird. |

\*1 Die Parameter, welche über diese Controller gesteuert werden können, sind mit (\*1) markiert. Siehe "Liste der Funktionen für Pedale, Regler und Taster" (S. 30).

# Verändern der Anschlagempfindlichkeit (Key Touch)

Dieser Parameter bestimmt, wie die interne Klangerzeugung auf unterschiedliche Spieldynamik reagiert.

- 1. Wählen Sie im Live Set Edit Menu-Display "Key Touch", und drücken Sie den [ENTER]-Taster (S. 28).
- Wählen Sie den gewünschten Parameter aus, und verändern Sie den Wert mit den [DEC] [INC]-Tastern oder dem Value-Rad.

| Parameter               | Wert           | Beschreibung                                                                                                    |
|-------------------------|----------------|----------------------------------------------------------------------------------------------------|
|                         | SUPER<br>LIGHT | Eine noch leichtere Einstellung als LIGHT.                                                                                                    |
|                         | LIGHT          | Mit vergleichsweiser geringer<br>Anschlagdynamik wird bereits eine hohe<br>Lautstärke erzeugt (eher als bei der Einstellung<br>"MEDIUM"). Diese Einstellung ist u.a. für Kinder<br>geeignet, die noch keine voll ausgebildete<br>Fingermuskulatur besitzen.       |
| Key Touch               | MEDIUM         | Dieses ist die Standard-Einstellung, die dem<br>Anschlag eines akustischen Klavieres am<br>nächsten kommt.                                                                                                    |
|                         | HEAVY          | Diese Einstellung besitzt einen größeren<br>Dynamikumfang als "MEDIUM" Nur bei<br>kraftvollem Spiel wird eine hohe Lautstärke<br>erzeugt.                                                                                                    |
|                         | SUPER<br>HEAVY | Eine noch schwerere Einstellung als HEAVY.                                                                                                    |
| Key Touch Offset        | -10-+9         | Ermöglicht die Feineinstellung der Anschlag-<br>dynamik. Die Key Touch-Einstellung wird bei<br>Unter- bzw. Überschreiten eines Grenzwertes<br>entsprechend umgeschaltet.                                                                                          |
|                         | REAL           | Die Lautstärke und der Klangcharakter sind<br>abhängig von der tatsächlich erzeugten<br>Dynamik.                                                                                                    |
| Velocity                | 1–127          | Die Lautstärke und der Klangcharakter sind<br>durch den hier eingestellten Wert festgelegt,<br>unabhängig von der erzeugten Dynamik.                                                                                                    |
| Velo Delay Sens         | -63-+63        | Für positive (+) Werte gilt: Je höher der Wert,<br>desto mehr wird der Klang bei höherer<br>Spieldynamik verzögert ausgegeben. Für<br>negative (-) Werte gilt: Je höher der Wert, desto<br>mehr wird der Klang bei geringer Spieldynamik<br>verzögert ausgegeben. |
| Velo Key Follow<br>Sens | -63-+63        | Je höher der Wert, desto schwerer fühlt sich das<br>Spielen in der oberen Tastaturzone und desto<br>leichter fühlt sich das Spielen in der unteren<br>Tastaturzone an.                                                                                            |
|                         | STANDARD       | Der Note-Off-Befehl erfolgt an der gleichen<br>Position wir bei einem normalen Piano.                                                                                                    |
| Key Off Position        | DEEP           | Der Note-Off-Befehl erfolgt an an einer tieferen<br>Position als normal (geeignet für Electric<br>Piano-Sounds.                                                                                                    |

# Zuweisen der Funktionen für die Pedale (Pedal)

Diese Parameter bestimmen die Funktionen für die an den FC1-, FC2- und EXT-Buchsen angeschlossenen Pedale (z.B. Roland DP-Serie, EV-5/EV-7 Expression Pedale; zusätzliches Zubehör).

- 1. Wählen Sie im Live Set Edit Menu-Display "Pedal", und drücken Sie den [ENTER]-Taster (S. 28).
- 2. Wählen Sie den gewünschten Parameter aus, und verändern Sie den Wert mit den [DEC] [INC]-Tastern oder dem Value-Rad.

# FC1/FC2/EXT Pedal

| Parameter          | Wert                                                                                                    | Beschreibung                                                             |
|--------------------|----------------------------------------------------------------------------------------------------|--------------------------------------------------------------------------|
| Func<br>(Function) | Bestimmt die Funktion für jedes der Pedale.<br>* Siehe "Liste der Funktionen für Pedale, Regler und Taster"<br>(S. 30). |                                                                          |
| Range Min          | 0–127                                                                                                    | Bestimmt den Wert, wenn ein Pedal nicht<br>gedrückt ist. (*1)            |
| Range Max          | 0–127                                                                                                    | Bestimmt den Wert, wenn ein Pedal<br>vollständig durchgedrückt ist. (*1) |

#### HINWEIS

Durch Bestimmen der "Range Min/Max"-Einstellungen können Sie den Wirkungsbereich eines Pedals genau eingrenzen und präziser auf den Klang anwenden.

\*1 Abhängig von der zugewiesenen Funktion ist diese eventuell nicht in einem Bereich "0–127" steuerbar. In diesem Fall wird der hier eingegebene Wert entsprechend konvertiert.

# Zuweisen der Funktionen für die ASSIGN 1–5 Controller (Assign 1-5)

Diese Parameter bestimmen die Funktionen für die ASSIGN [1]– [4]-Regler und die ASSIGN [5]-Taster.

- Wählen Sie im Live Set Edit Menu-Display "Assign 1-5", und drücken Sie den [ENTER]-Taster (S. 28).
- Wählen Sie den gewünschten Parameter aus, und verändern Sie den Wert mit den [DEC] [INC]-Tastern oder dem Value-Rad.

# ASSIGN [1]–[4]-Regler

| Parameter                                                                                                    | Wert  | Beschreibung                                                                               |
|----------------------------------------------------------------------------------------------------|-------|--------------------------------------------------------------------------------------------|
| Func         Bestimmt die Funktionen der ASS           (Function)         * Siehe "Liste der Funktionen für<br>(S. 30). |       | nen der ASSIGN [1]–[4]-Regler.<br>aktionen für Pedale, Regler und Taster"                  |
| Range Min                                                                                                    | 0–127 | Bestimmt den Wert, wenn ein ASSIGN [1]–<br>[4]-Regler ganz nach links gedreht ist. (*1)    |
| Range Max                                                                                                    | 0–127 | Bestimmt den Wert, wenn ein ASSIGN<br>[1]-[4]-Regler ganz nach rechts gedreht<br>ist. (*1) |

#### HINWEIS

Durch Bestimmen der "Range Min/Max"-Einstellungen können Sie den Wirkungsbereich eines Reglers genau eingrenzen und präziser auf den Klang anwenden.

\*1 Abhängig von der zugewiesenen Funktion ist diese eventuell nicht in einem Bereich "0–127" steuerbar. In diesem Fall wird der hier eingegebene Wert entsprechend konvertiert.

# ASSIGN [5]-Taster

| Parameter   | Wert                                                                      | Beschreibung                                                                                                 |  |
|-------------|---------------------------------------------------------------------------|----------------------------------------------------------------------------------------------------|--|
| Func        | Bestimmt die Funktion des ASSIGN [5]-Tasters.                             |                                                                                                    |  |
| (Function)  | * Siehe "Liste der Funktionen f ür Pedale, Regler und Taster"<br>(S. 30). |                                                                                                    |  |
|             |                                                                           | Bestimmt die Funktionsweise des Tasters.                                                                     |  |
| Switch Type | LATCH                                                                     | Ein- bzw. Ausschalten bei jedem Drücken des<br>Tasters (Schalter-Funktionalität).                            |  |
|             | MOMENTARY                                                                 | Einschalten bei Drücken des Tasters und<br>Ausschalten bei Loslassen des Tasters<br>(Taster-Funktionalität). |  |

#### HINWEIS

Die Wirkung der Switch Type-Einstellung ist abhängig von der zugewiesenen Funktion.

# Zuweisen der Funktionen für die [S1] [S2]-Taster (S1/S2)

Diese Parameter bestimmen die Funktionen für die [S1] und [S2]-Taster.

- 1. Wählen Sie im Live Set Edit Menu-Display "S1/S2", und drücken Sie den [ENTER]-Taster (S. 28).
- Wählen Sie den gewünschten Parameter aus, und verändern Sie den Wert mit den [DEC] [INC]-Tastern oder dem Value-Rad.

# [S1] [S2]-Taster

| Parameter          | Wert                                                                                                    | Beschreibung                                                                                                 |
|--------------------|----------------------------------------------------------------------------------------------------|----------------------------------------------------------------------------------------------------|
| Func<br>(Function) | Bestimmt die Funktionen der [51] [52]-Taster.<br>* Siehe "Liste der Funktionen für Pedale, Regler und Taster"<br>(S. 30). |                                                                                                    |
|                    |                                                                                                    | Bestimmt die Funktionsweise des Tasters.                                                                     |
| Switch Type        | LATCH                                                                                                    | Ein- bzw. Ausschalten bei jedem Drücken des<br>Tasters (Schalter-Funktionalität).                            |
| Switch type        | MOMENTARY                                                                                                    | Einschalten bei Drücken des Tasters und<br>Ausschalten bei Loslassen des Tasters<br>(Taster-Funktionalität). |

#### HINWEIS

Die Wirkung der Switch Type-Einstellung ist abhängig von der zugewiesenen Funktion.

# Liste der Funktionen für Pedale, Regler und Taster

| Controller, dem eine Funktion<br>zugeordnet werden kann |                             |                                   | Funktion, die             |                                                                                        |
|---------------------------------------------------------|-----------------------------|-----------------------------------|---------------------------|----------------------------------------------------------------------------------------|
| FC1 / FC2<br>/ EXT<br>Pedal                             | ASSIGN<br>[1]–[4]<br>Regler | ASSIGN [5]<br>[S1] [S2]<br>Taster | zugeordnet<br>werden kann | Beschreibung                                                                           |
| ~                                                       | $\checkmark$                | $\checkmark$                      | OFF                       | Es ist kein Controller<br>zugeordnet.                                                  |
| $\checkmark$                                            | $\checkmark$                | ~                                 | CC0-CC127                 | Controller-Nr. 0–127 (*1)                                                              |
| ~                                                       |                             | 1                                 | BEND DOWN                 | Gleiche Funktion wie<br>das Bewegen des Pitch Bend-<br>Hebels nach links. (*1)         |
| ~                                                       |                             | ~                                 | BEND UP                   | Gleiche Funktion wie<br>das Bewegen des Pitch Bend-<br>Hebels nach rechts. (*1)        |
| ~                                                       | $\checkmark$                | $\checkmark$                      | AFTERTOUCH                | Aftertouch. (*1)                                                                       |
| ~                                                       |                             | 1                                 | OCTAVE DOWN               | Oktavierung der Tonhöhe<br>nach unten (pro Tasterdruck<br>eine Oktave, max. 4 Oktaven) |
| ~                                                       |                             | 1                                 | OCTAVE UP                 | Oktavierung der Tonhöhe<br>nach oben (pro Tasterdruck<br>eine Oktave, max. 4 Oktaven)  |
| ~                                                       |                             | ~                                 | EXT START/<br>STOP        | Starten/stoppen eines<br>externen Sequenzers.                                          |
| $\checkmark$                                            |                             | ~                                 | TAP TEMPO                 | Eingabe des Tempos Sets<br>durch mehrfaches Drücken<br>eines Tasters bzw. Pedals.      |
| $\checkmark$                                            |                             | ~                                 | PLAY/STOP                 | Gleiche Funktion wie der<br>[PLAY/STOP]-Taster.                                        |
| $\checkmark$                                            |                             | $\checkmark$                      | SONG RESET                | Anwahl des Songanfangs.                                                                |
|                                                         |                             | ~                                 | SONG BWD                  | Zurücksetzen der Songposition.                                                         |
|                                                         |                             | ~                                 | SONG FWD                  | Vorsetzen der Songposition.                                                            |
| ~                                                       |                             |                                   | MOD FX<br>SWITCH          | Gleiche Funktion wie der<br>MODULATION FX [ON/<br>OFF]-Taster. (*2)                    |

| Controller<br>zugeordne     | , dem eine l<br>et werden k | Funktion                          | Funktion, die             |                                                                                               |
|-----------------------------|-----------------------------|-----------------------------------|---------------------------|-----------------------------------------------------------------------------------------------|
| FC1 / FC2<br>/ EXT<br>Pedal | ASSIGN<br>[1]–[4]<br>Regler | ASSIGN [5]<br>[S1] [S2]<br>Taster | zugeordnet<br>werden kann | Beschreibung                                                                                  |
| ~                           | ~                           |                                   | MOD FX DEPTH              | Gleiche Funktion wie der<br>MODULATION FX [DEPTH]-<br>Regler. (* 2)                           |
| $\checkmark$                | ~                           |                                   | MOD FX RATE               | Gleiche Funktion wie<br>der MODULATION FX<br>[RATE]-Regler. (* 2)                             |
| ~                           |                             |                                   | TREMOLO<br>SWITCH         | Gleiche Funktion wie der<br>TREMOLO [ON/OFF]-Taster.<br>(* 3)                                 |
| ~                           | ~                           |                                   | TREMOLO<br>DEPTH          | Gleiche Funktion wie der<br>TREMOLO [DEPTH]-Regler.<br>(* 3)                                  |
| 1                           | ~                           |                                   | TREMOLO RATE              | Gleiche Funktion wie der<br>TREMOLO [RATE]-Regler. (* 3)                                      |
| ~                           |                             |                                   | AMP SIM<br>SWITCH         | Gleiche Funktion wie der<br>AMP SIM [ON/OFF]-Taster.<br>(* 3)                                 |
| ~                           | ~                           |                                   | AMP SIM DRIVE             | Gleiche Funktion wie der<br>AMP SIM [DRIVE]-Regler. (* 3)                                     |
| ~                           |                             |                                   | DELAY SWITCH              | Schaltet den Delay-Effekt<br>(S. 15) ein bzw. aus.                                            |
| 1                           |                             | ~                                 | ROTARY SPEED              | Umschalten der<br>Dreh-Geschwindigkeit<br>des Rotary-Effekts<br>(wenn dieser ausgewählt ist). |
| ~                           |                             |                                   | TONE COLOR                | Gleiche Funktion wie der<br>[TONE COLOR]-Regler. (* 4)                                        |
|                             |                             | ~                                 | LIVE SET DOWN             | Auswahl des jeweils<br>vorherigen Live Sets.                                                  |
| 1                           |                             | ~                                 | LIVE SET UP               | Auswahl des jeweils<br>nachfolgenden Live Sets.                                               |

- \* 1 Sie können den Layer-Bereich (intern oder extern) bestimmen, für den die zugewiesene Funktion wirken soll. Siehe "Detail-Einstellungen für einen Layer-Bereich (Layer Edit)" (S. 28), "Einstellungen für die EXTERNAL-Parts" (S. 38).
- \* 2 Diese Funktion kann für den Layer-Bereich ausgewählt werden, der bei "MOD FX (Modulation FX Control Destination)" (S. 29) eingestellt ist.
- \* 3 Diese Funktion kann für den Layer-Bereich ausgewählt werden, der bei "TR/AMP (Tremolo/Amp Control Destination)" (S. 29) eingestellt ist.
- \* 4 Diese Funktion kann f
  ür den Layer-Bereich ausgew
  ählt werden, der bei
  "TON CLR (Tone Color Control Destination)" (S. 29) eingestellt ist.

#### HINWEIS

Abhängig vom Status des gewählten Live Sets oder Tones ist es möglich, dass eine Funktion nicht unterstützt oder ein Effekt nicht erzielt wird.

# Einstellungen für den Halleffekt (Reverb)

Die verfügbaren Einstellungen sind abhängig vom ausgewählten Reverb-Typ.

Weitere Informationen zu den Effekten finden Sie im Dokument "Effect Parameter Guide" (PDF). Dieses steht als Download zur Verfügung (siehe Information am Beginn dieser Anleitung).

- Wählen Sie im Live Set Edit Menu-Display "Reverb", und drücken Sie den [ENTER]-Taster (S. 28).
- Wählen Sie den gewünschten Parameter aus, und verändern Sie den Wert mit den [DEC] [INC]-Tastern oder dem Value-Rad.

| Parameter | Wert         | Beschreibung                                                                                    |
|-----------|--------------|-------------------------------------------------------------------------------------------------|
|           | ROOM1, ROOM2 | Simuliert den Hall eines Raumes.<br>ROOM 1 und ROOM 2 haben<br>unterschiedliche Raumgrößen.     |
| Туре      | HALL1, HALL2 | Simuliert den Hall einer Konzerthalle.<br>HALL1 und HALL2 haben unterschiedliche<br>Raumgrößen. |
|           | PLATE        | Simuliert den Halleffekt einer vibrierenden<br>Metallplatte.                                    |
|           | GM2 REVERB   | Ein Halleffekt eines GM2-Soundmoduls.                                                           |
| Level     | 0–127        | Lautstärke des Halleffekts.                                                                     |

# Einstellungen für den Delay-Effekt (Delay)

Die verfügbaren Einstellungen sind abhängig vom ausgewählten Delay-Typ.

Weitere Informationen zu den Effekten finden Sie im Dokument "Effect Parameter Guide" (PDF). Dieses steht als Download zur Verfügung (siehe Information am Beginn dieser Anleitung).

- 1. Wählen Sie im Live Set Edit Menu-Display "Delay", und drücken Sie den [ENTER]-Taster (S. 28).
- Wählen Sie den gewünschten Parameter aus, und verändern Sie den Wert mit den [DEC] [INC]-Tastern oder dem Value-Rad.

| Parameter | Wert               | Beschreibung                                                     |
|-----------|--------------------|------------------------------------------------------------------|
|           | DELAY              | Ein Stereo Delay-Effekt.                                         |
|           | T-CTRL DELAY       | Ein Echoeffekt, bei dem die Delayzeit<br>langsam verändert wird. |
| Туре      | DELAY →<br>TREMOLO | Delaysound, auf den ein Tremolo-Effekt wirkt.                    |
|           | 2TAP DELAY         | Das Delaysignal wird auf zwei Positionen verteilt.               |
|           | 3TAP DELAY         | Das Delaysignal wird auf drei Positionen verteilt.               |
| Level     | 0–127              | Lautstärke des Delayeffekts.                                     |

Nach Auswahl eines Tones oder Live Sets können Sie mit der RD-800 Designer-Funktion Detail-Einstellungen für den Sound vornehmen.

#### 1. Halten Sie den [SHIFT]-Taster, und drücken Sie den Layer-Schalter des Sounds, den Sie editieren möchten.

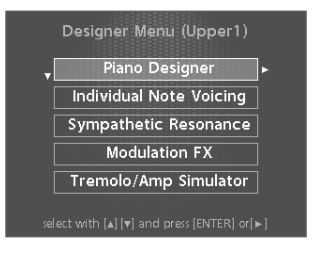

### HINWEIS

Die im Display angezeigten Parameter sind abhängig vom ausgewählten Tone.

Das ausgewählte Layer Designer Menu-Display (bei einem TW-Orgelsound das Harmonic Bar-Display) erscheint (S. 22).

#### HINWEIS

Drücken des [ENTER]-Tasters im Tone-Display ruft das Designer Menu-Display des UPPER 1-Bereiches auf.

- 2. Wählen Sie mit den Cursor [▲] [▼]-Tastern die gewünschte Parametergruppe aus.
- 3. Drücken Sie den [ENTER]-Taster.

Das entsprechende Edit-Display erscheint.

 Wählen Sie den gewünschten Parameter aus, und verändern Sie den Wert mit den [DEC] [INC]-Tastern oder dem Value-Rad.

Drücken des [EXIT/SHIFT]-Tasters ruft wieder das Designer Menu-Display auf.

5. Wenn Sie die geänderten Einstellungen sichern möchten, drücken Sie den [WRITE]-Taster.

Die Einstellungen werden im Live Set gesichert.

#### WICHTIG

Wenn Sie eine Einstellung geändert haben, erscheint die Anzeige "EDITED" Live Set-Display oder Tone-Display. Wenn Sie in diesem Fall das Instrument ausschalten bzw. ein anderes Live Set oder einen anderen Tone im Tone-Display auswählen, werden die noch nicht gesicherten Änderungen gelöscht. Wenn Sie die Einstellungen sichern möchten, drücken Sie den [WRITE]-Taster, um das Live Set zu sichern (S. 23).

# **Der Piano Designer**

Bei Auswahl eines bestimmten Pianoklangs erscheint im Designer Menu der Piano Designer.

\* Weitere Informationen zu den Pianoklängen finden Sie im Dokument "Sound List" (PDF). Dieses steht als Download zur Verfügung (siehe Information am Beginn dieser Anleitung).

Im Piano Designer-Display können Sie verschiedene Aspekte des Pianoklangs unabhängig voneinander einstellen und damit Ihren eigenen Pianosound erstellen.

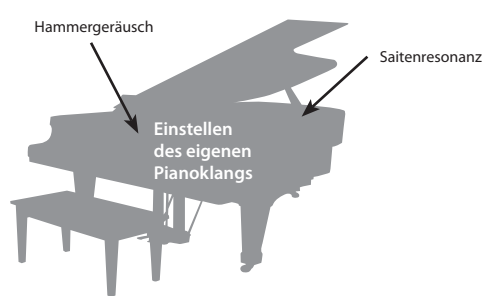

1. Wählen Sie "Piano Designer", und drücken Sie den [ENTER]-Taster.

Das Piano Designer-Display erscheint.

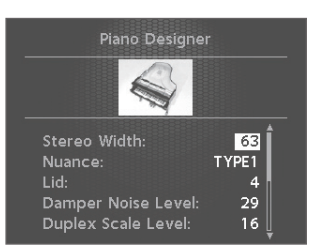

2. Wählen Sie den gewünschten Parameter aus, und verändern Sie den Wert mit den [DEC] [INC]-Tastern oder dem Value-Rad.

| Parameter            | Wert                                                                                                    | Beschreibung                                                                                                    |  |
|----------------------|----------------------------------------------------------------------------------------------------|----------------------------------------------------------------------------------------------------|--|
| Tone Color           | 0–127                                                                                                    | Bestimmt die Klangfarbe des Sounds                                                                                                    |  |
| Nuance               | TYPE1,<br>TYPE2,                                                                                                    | Erzeugt nuancierte Änderungen des Klangcharakters<br>durch Verschieben der Phase der linken und rechten<br>Seite des Sounds.                                                                                                    |  |
|                      | 11125                                                                                                    | eventuell nur gering wahrnehmbar.                                                                                                    |  |
| Damper Noise         | 0–127                                                                                                    | Bestimmt die Lautstärke des Spielgeräusches, das bei<br>Drücken des Damper (Halte)-Pedals erzeugt wird. Je<br>höher der Wert, desto deutlicher ist der Effekt hörbar.                                                                                                    |  |
|                      | 0-127                                                                                                    | Bestimmt die Stärke der erzeugten Obertöne der<br>Saiten eines Pianos, die zwar selber nicht angeschlagen<br>werden, aber bei Spielen anderer Noten mitschwingen<br>und entsprechende Obertöne erzeugen.                                                                                                    |  |
| Duplex Scale         | Was ist Duplex Scale?<br>Bei akustischen Flügeln und Klavieren sind die Saiten im oberen<br>Tonhöhenbereich nicht gedämpft. Wenn eine Saite im darunter<br>liegenden Bereich angeschlagen wird, schwingen diese oberen<br>Saiten automatisch mit und erzeugen entsprechende Obertöne.<br>Diese Obertöne sind auch dann noch hörbar, wenn die gespielte<br>Note gestoppt wird. |                                                                                                    |  |
| String<br>Resonance  | 0–127                                                                                                    | Wenn Sie bei einem akustischen Piano mehrere Noten<br>spielen, wird bei Anschlagen einer Taste nicht nur die<br>entsprechend angeschlagene Saite in Schwingung<br>versetzt, sondern auch die Saiten der benachbarten<br>Noten, die ebenfalls gespielt werden. Je höher der Wert,<br>desto deutlicher ist der Effekt hörbar.              |  |
| Key Off<br>Resonance | 0–127                                                                                                    | Bei einem akustischen Piano wird bei Loslassen einer<br>Taste ein Spielgeräusch erzeugt. Je höher der Wert,<br>desto deutlicher ist der Effekt hörbar.                                                                                                    |  |
| Hammer<br>Noise      | -2-0-+2                                                                                                    | Bestimmt die Lautstärke des Spielgeräusches<br>"Anschlagen des Hammers auf die Saite". Je höher der<br>Wert, desto deutlicher ist der Effekt.                                                                                                    |  |
| Character -5-0-+5    |                                                                                                    | Je höher der Wert, desto härter klingt der Sound. Je<br>niedriger der Wert, desto weicher klingt der Sound.                                                                                                    |  |
| Sound Lift           | 0-127                                                                                                    | Ermöglicht das Anheben des Soundpegels für das leise<br>Spiel, z.B. für Piano-Soli oder das leise Spiel innerhalb<br>einer Band.<br>Je höher der Wert, desto lauter ist der Klang, auch wenn<br>die Tasten nur leicht angeschlagen werden.<br>Der Sound reagiert unabhängig davon weiterhin auf die<br>erzeugte Spieldynamik (Velocity). |  |

# **Der Tone Designer**

Im Tone Designer-Display können Sie Detail-Einstellungen für den ausgewählten Sound vornehmen. Die verfügbaren Parameter sind abhängig vom ausgewählten Tone.

1. Wählen Sie "Tone Designer" (siehe S. 32), und drücken Sie den [ENTER]-Taster.

Das Tone Designer-Display erscheint.

 Wählen Sie den gewünschten Parameter aus, und verändern Sie den Wert mit den [DEC] [INC]-Tastern oder dem Value-Rad.

# Detail-Einstellungen für E. Piano Tones

Bei Auswahl bestimmter Electric Piano-Tones werden die nachfolgend aufgeführten Parameter im Display angezeigt.

\* Weitere Informationen zu den Electric Piano-Klängen finden Sie im Dokument "Sound List" (PDF). Dieses steht als Download zur Verfügung (siehe Information am Beginn dieser Anleitung).

| Parameter Wert              |       | Beschreibung                                                                                                    |  |
|-----------------------------|-------|----------------------------------------------------------------------------------------------------|--|
| Tone Color                  | 0–127 | Bestimmt die Klangfarbe des Sounds.                                                                                                    |  |
| Mechanical<br>Key On Noise  | 0–127 | Bestimmt die Lautstärke des virtuell erzeugten<br>mechanischen Spielgeräusches bei Anschlagen einer<br>Taste. Je höher der Wert, desto deutlicher ist der Effekt<br>hörbar.<br>* Abhängig vom ausgewählten Sound ist dieser Effekt<br>eventuell nicht hörbar.                                                                                                    |  |
| Mechanical<br>Key Off Noise | 0–127 | Bestimmt die Lautstärke des virtuell erzeugten<br>mechanischen Spielgeräusches bei Loslassen einer Taste.<br>Je höher der Wert, desto deutlicher ist der Effekt hörbar.<br>* Abhängig vom ausgewählten Sound ist dieser Effekt<br>eventuell nicht hörbar.                                                                                                    |  |
| Damper Noise                | 0-127 | Bestimmt die Lautstärke des Spielgeräusches, das bei<br>Drücken des Damper (Halte)-Pedals erzeugt wird. Je<br>höher der Wert, desto deutlicher ist der Effekt hörbar.<br>* Abhängig vom ausgewählten Sound ist dieser Effekt<br>eventuell nicht hörbar.                                                                                                    |  |
| Key Off<br>Resonance        | 0–127 | Bei einem Piano wird bei Loslassen einer Taste ein<br>Spielgeräusch erzeugt. Je höher der Wert, desto<br>deutlicher ist der Effekt hörbar.<br>* Abhängig vom ausgewählten Sound ist dieser Effekt<br>eventuell nicht hörbar.                                                                                                    |  |
| Hum Noise                   | 0-127 | Bestimmt die Lautstärke der für Electric Pianos typischen<br>Brummgeräusche und weiteren Nebengeräusche, die<br>über die Tonabnehmer einstreuen.<br>Je niedriger der Wert, desto reiner ist der Klang. Je höher<br>der Wert, desto mehr Nebengeräusche werden erzeugt.<br>Bei "0" ist kein Nebengeräusch hörbar.<br>* Abhängig vom ausgewählten Sound ist dieser Effekt<br>eventuell nicht hörbar. |  |
| Sound Lift                  | 0-127 | Ermöglicht das Anheben des Soundpegels für das leise<br>Spiel, z.B. für Piano-Soli oder das leise Spiel innerhalb<br>einer Band.<br>Je höher der Wert, desto lauter ist der Klang, auch wenn<br>die Tasten nur leicht angeschlagen werden.<br>Der Sound reagiert unabhängig davon weiterhin auf die<br>erzeugte Spieldynamik (Velocity).                                                           |  |

# Detail-Einstellungen für CLAV Tones

Bei Auswahl bestimmer Clav-Tones werden die nachfolgend aufgeführten Parameter im Display angezeigt.

\* Weitere Informationen zu den CLAV-Sounds finden Sie im Dokument "Sound List" (PDF). Dieses steht als Download zur Verfügung (siehe Information am Beginn dieser Anleitung).

| Parameter                  | Wert               | Beschreibung                                                                                                    |  |
|----------------------------|--------------------|----------------------------------------------------------------------------------------------------|--|
| Tone Color                 | 0–127              | Bestimmt die Klangfarbe des Sounds.                                                                                                    |  |
| Pitch Bend<br>Range        | 0–24<br>(Halbtöne) | Bestimmt die Bandbreite der Veränderung der<br>Tonhöhe bei Bewegen des Pitch Bend-Hebels<br>(maximal zwei Oktaven).                                                                                                    |  |
| Key Off<br>Resonance 0-127 |                    | Bestimmt die Lautstärke der Resonanzen des<br>Spielgeräusches bei Loslassen einer Taste. Je höher der<br>Wert, desto lauter ist das Spielgeräusch. Bei "0" ist dieses<br>Spielgeräusch nicht hörbar.                                                                                                    |  |
| Hum Noise                  | 0–127              | Bestimmt die Lautstärke der für elektrische Clavichords<br>typischen Brummgeräusche und weiteren Nebengeräu-<br>sche, die über die Tonabnehmer einstreuen.<br>Je niedriger der Wert, desto reiner ist der Klang. Je höher<br>der Wert, desto mehr Nebengeräusche werden erzeugt.<br>Bei "0" ist kein Nebengeräusch hörbar.<br>* Abhängig vom ausgewählten Tone hat diese |  |

# Detail-Einstellungen für andere Tones

Bei Auswahl von anderen Tones als Piano- Electric Piano- oder Clav-Tones werden die nachfolgend aufgeführten Parameter im Display angezeigt.

| Parameter                                                                                                    | Wert           | t Beschreibung                                                                                                    |  |
|----------------------------------------------------------------------------------------------------|----------------|----------------------------------------------------------------------------------------------------|--|
| Tone Color                                                                                                    | 0–127          | Bestimmt die Klangfarbe des Sounds.                                                                                                    |  |
| Bestimmt, ob der Tone mehrstimmig<br>(POLY) oder einstimmig (MONO) gespielt wird.           Die Einstellung MONO eignet sich für Solo-Instrument<br>die per Definition nur einstimmig gespielt werden kön<br>(z.B. Saxofon oder Flöte), aber auch die Anwendung m<br>polyphon gespielten Sounds (z.B. Piano) erzeugt intere<br>Spieleffekte.           Mono/Poly         Bei "MONO LEGATO" kann der auf MONO geschaltete S<br>Noten gebunden werden. Legato ist eine Spieler |                | bb der Tone mehrstimmig<br>r einstimmig (MONO) gespielt wird.<br>ung MONO eignet sich für Solo-Instrumente,<br>inition nur einstimmig gespielt werden können<br>n oder Flöte), aber auch die Anwendung mit ansonsten<br>gespielten Sounds (z.B. Piano) erzeugt interessante<br>e.<br>LEGATO" kann der auf MONO geschaltete Sound mit<br>ekt gespielt werden. Legato ist eine Spielweise, bei der die<br>unden werden. d.h., eine Taste wird erst dann losgelassen,<br>nsprachend nachfolgende Taste hereite geneite |  |
|                                                                                                    | MONO           | Nur die zuletzt gespielte Note erklingt.                                                                                                    |  |
|                                                                                                    | POLY           | Es können mehrere Noten gleichzeitig gespielt werden.                                                                                                    |  |
|                                                                                                    | MONO<br>LEGATO | Der MONO-Sound wird mit Legato-Effekt gespielt.                                                                                                    |  |
| Portamento<br>Switch                                                                                                    | ON, OFF        | Bestimmt, ob der Portamento-Effekt eingeschaltet<br>(ON) oder ausgeschaltet (OFF) ist. Das Portamento<br>ermöglicht das Erzeugen einer kontinuierlichen Ände-<br>rung der Tonhöhe zwischen zwei aufeinander folgend<br>gespielten Noten.                                                                                                    |  |
|                                                                                                    |                | Der Portamento-Effekt ist besonders bei auf MONO<br>geschalteten Sounds wirksam.                                                                                                    |  |
| Portamento<br>Time                                                                                                    | 0–127          | Bestimmt die Zeit, die benötigt wird, um von der<br>Tonhöhe der Note "A" zur Tonhöhe der Note "B" zu<br>gleiten. Je höher der Wert, desto länger ist dieser<br>Zeitraum.                                                                                                    |  |
| Pitch Bend 0–24<br>Range (Halbtöne)                                                                                                    |                | Bestimmt die Bandbreite der Veränderung der<br>Tonhöhe bei Bewegen des Pitch Bend-Hebels<br>(maximal zwei Oktaven).                                                                                                    |  |

## **Detaillierte Klangeinstellungen (Designer)**

| Parameter               | Wert    | Beschreibung                                                                                                    |
|-------------------------|---------|----------------------------------------------------------------------------------------------------|
| Attack Time<br>Offset   |         | Bestimmt die Zeit von "Spielen der Note" bis "Einsatz<br>des Klangs".<br>Je höher der Wert, desto weicher wird der Sound<br>eingeblendet. Je niedriger der Wert, desto schneller<br>erklingt der Sound. |
|                         |         | * Bei einigen Tones ist die Änderung dieses Effekts nicht<br>deutlich hörbar bzw. bewirkt keine Änderung des<br>Klangverhaltens.                                                                        |
| Decay Time              |         | Bestimmt die Zeit von "Ende der Attack-Phase " bis<br>"Absinken der Lautstärke auf einen geringeren Pegel". Je<br>höher der Wert, desto länger ist dieser Zeitraum.                                     |
| Offset                  |         | * Bei einigen Tones ist die Änderung dieses Effekts nicht<br>deutlich hörbar bzw. bewirkt keine Änderung des<br>Klangverhaltens.                                                                        |
|                         |         | Bestimmt die Zeit von "Loslassen der Taste" bis "der<br>Sound ist vollständig ausgeklungen".                                                                                                    |
| <b>Release Time</b>     |         | Je höher der Wert, desto länger ist dieser Zeitraum.                                                                                                    |
| Offset                  |         | * Bei einigen Tones ist die Änderung dieses Effekts nicht<br>deutlich hörbar bzw. bewirkt keine Änderung des<br>Klangverhaltens.                                                                        |
|                         |         | Bestimmt die Einstellung des Filters.                                                                                                    |
| Cutoff Offcot           | -64-+63 | Je höher der Wert, desto brillanter ist der Sound. Je<br>niedriger der Wert, desto gedämpfter ist der Sound.                                                                                            |
| cuton onset             |         | * Bei einigen Tones ist die Änderung dieses Effekts nicht<br>deutlich hörbar bzw. bewirkt keine Änderung des<br>Klangverhaltens.                                                                        |
|                         |         | Bestimmt die Stärke der Überbetonung der Frequenzen<br>in direkter Umgebung der Cutoff-Frequenz.                                                                                                    |
| _                       |         | Je höher der Wert, desto stärker ist dieser Effekt.                                                                                                    |
| Resonance<br>Offset     |         | Bei zu hohen Einstellungen kann der Sound verzerren<br>bzw. es können Pfeifgeräusche auftreten.                                                                                                    |
|                         |         | <ul> <li>* Bei einigen Tones ist die Änderung dieses Effekts nicht<br/>deutlich hörbar bzw. bewirkt keine Änderung des<br/>Klangverhaltens.</li> </ul>                                                  |
| Vibrato Rate<br>Offset  |         | Bestimmt die Geschwindigkeit der Modulation der<br>Tonhöhe (Vibrato). Je höher der Wert, desto schneller ist<br>die Modulations-Geschwindigkeit.                                                        |
| Vibrato Depth<br>Offset |         | Bestimmt die Stärke des Vibrato-Effekts. Je höher der<br>Wert, desto stärker ist der Effekt.                                                                                                    |
| Vibrato Delay<br>Offset |         | Bestimmt die Verzögerung des Einsatzes des<br>Vibrato-Effekts. Je höher der Wert, desto später setzt der<br>Vibrato-Effekt ein.                                                                         |

# Editieren einzelner Noten (Individual Note Voicing)

#### WICHTIG

- Diese Einstellungen sind nur für bestimmte Pianoklänge verfügbar.
- Weitere Informationen zu den Pianoklängen finden Sie im Dokument "Sound List" (PDF). Dieses steht als Download zur Verfügung (siehe Information am Beginn dieser Anleitung).
- Wählen Sie "Individual Note Voicing", und drücken Sie den [ENTER]-Taster (siehe "Detaillierte Klangeinstellungen (Designer)" (S. 32).
- 2. Wählen Sie mit den Cursor-Tastern den gewünschten Parameter aus.
- 3. Spielen Sie die gewünschte Note.
- 4. Verändern Sie den Wert mit den [DEC] [INC]-Tastern oder dem Value-Rad.

#### Tuning

Sie können die Stimmung jeder einzelnen Note verändern.

| Parameter | Wert                        | Beschreibung                                                                                                    |
|-----------|-----------------------------|----------------------------------------------------------------------------------------------------|
| Туре      | OFF,<br>PRST (PRESET), USER | Bestimmt den Typ der Stimmung. PRST<br>(PRESET) ist die Werksvoreinstellung des<br>RD-800. Bei Auswahl von USER können Sie<br>die Stimmung einzelner Noten verändern. |
| Value     | -50.0-+50.0                 | Ermöglicht die Feineinstellung der Tonhöhe<br>in Schritten von 0,1 Cents.                                                                                             |

### Level

Sie können die Lautstärke jeder einzelnen Note verändern.

| Parameter | Wert      | Beschreibung                                                                 |
|-----------|-----------|------------------------------------------------------------------------------|
| Туре      | OFF, USER | Bei Auswahl von USER können Sie die<br>Lautstärke einzelner Noten verändern. |
| Value     | -50-0     | Je niedriger der Wert, desto leiser erklingt<br>die Note.                    |

#### Character

Dieser Parameter ermöglicht das Versetzen der Einstellung des Parameters "Character" im Piano Designer-Menü.

| Parameter | Wert      | Beschreibung                                                                                                    |
|-----------|-----------|----------------------------------------------------------------------------------------------------|
| Туре      | OFF, USER | Bei Auswahl von USER können Sie den<br>Character Offset-Wert einzelner Noten<br>verändern.                         |
| Value     | -5-0-+5   | Je höher der Wert, desto härter erklingt der<br>Sound. Je niedriger der Wert, desto weicher<br>erklingt der Sound. |

#### HINWEIS

Wenn Sie bei Auswahl von "OFF" oder "PRST" den Wert einer Note verändern, wird automatisch "USER" ausgewählt.

# Einstellen der Resonanz bei Drücken des Haltepedals (Sympathetic Resonance)

#### WICHTIG

Diese Einstellungen sind nur für bestimmte Pianoklänge verfügbar.

Weitere Informationen zu den Pianoklängen finden Sie im Dokument "Sound List" (PDF). Dieses steht als Download zur Verfügung (siehe Information am Beginn dieser Anleitung).

Wenn Sie bei einem akustischen Piano das Damper (Halte)-Pedal drücken, beginnen manche Saiten in Abhängigkeit der gespielten Noten mitzuschwingen. Dieses Resonanzverhalten wird durch diesen Effekt nachgebildet und als "Sympathetic Resonance" bezeichnet.

| Parameter    | Parameter Wert Beschreibung |                                                                                                    |  |
|--------------|-----------------------------|----------------------------------------------------------------------------------------------------|--|
| Switch       | OFF, ON                     | Bestimmt, ob der Effekt eingeschaltet<br>(ON) oder ausgeschaltet (OFF) ist.                                                                                                |  |
| Depth        | 0–127                       | Bestimmt die Stärke des Effekts.                                                                                                    |  |
| Damper       | 0–127                       | Bestimmt, wie weit das Damper Pedal<br>gedrückt werden muss. um den Effekt zu<br>erzielen.                                                                                 |  |
| Pre LPF      | 16–15000 Hz,<br>BYPASS      | Bestimmt für die hohen Frequenzen die<br>Filter-Frequenz für das Eingangssignal. Bei<br>BYPASS erfolgt keine Filterung.                                                    |  |
| Pre HPF      | BYPASS, 16–15000<br>Hz      | Bestimmt für die tiefen Frequenzen die<br>Filter-Frequenz für das Eingangssignal. Bei<br>BYPASS erfolgt keine Filterung.                                                   |  |
| Peaking Freq | 16–15000 Hz                 | Filter-Frequenz für das Verstärken bzw.<br>Abschwächen einer bestimmten Frequenz<br>des Eingangssignals.                                                                   |  |
| Peaking Gain | -15-+15 dB                  | Grad für das Verstärken bzw. Abschwächen<br>einer bestimmten Frequenz des<br>Eingangssignals.                                                                              |  |
| Peaking Q    | 0.5, 1.0, 2.0,<br>4.0, 8.0  | Breite des Frequenzbereiches für das<br>Verstärken bzw. Abschwächen einer be-<br>stimmten Frequenz des Eingangssignals. Je<br>höher der Wert, desto enger ist der Bereich. |  |

| Parameter                                             | Parameter Wert Beschreibung                                                                                                   |                                                                                                    |
|-------------------------------------------------------|----------------------------------------------------------------------------------------------------|----------------------------------------------------------------------------------------------------|
| HF Damp Freq                                          | p Freq 16–15000 Hz,<br>BYPASS Bestimmt die Dämpfung der hohen<br>Frequenzen des Resonanzsignals. B<br>erfolgt keine Dämpfung. |                                                                                                    |
| LF Damp Freq BYPASS, 16–15000 Bestimm<br>Hz erfolgt I |                                                                                                    | Bestimmt die Dämpfung der tiefen<br>Frequenzen des Resonanzsignals. Bei BYPASS<br>erfolgt keine Dämpfung. |
| Level                                                 | 0–127                                                                                                    | Bestimmt den Ausgangspegel.                                                                               |
| Damper Offset                                         | 0–127                                                                                                    | Bestimmt die Lautstärke des Resonanzsig-<br>nals, wenn das Damper Pedal nicht gedrückt<br>wird.           |

# Editieren der Modulation FX-Einstellungen

Gehen Sie wie folgt vor.

- Halten Sie den [SHIFT]-Taster, und bewegen Sie einen der MODULATION FX [DEPTH] (oder [RATE])-Regler. Das Modulation FX-Display erscheint.
- Wählen Sie den gewünschten Parameter aus, und verändern Sie den Wert mit den [DEC] [INC]-Tastern oder dem Value-Rad.

| Parameter      | Wert                                                          | Beschreibung                                                                                                    |  |
|----------------|---------------------------------------------------------------|----------------------------------------------------------------------------------------------------|--|
| Туре           | Siehe Liste der Effekte<br>(S. 58).                           | Bestimmt den Modulation FX-Typ.<br>Die verfügbaren Parameter sind<br>abhängig vom ausgewählten Effekttyp.                                                          |  |
| Routing        | MOD FX (Modulation FX)<br>→ TR/AMP (Tremolo/Amp<br>Simulator) | Bestimmt die Reihenfolge der<br>Effekte Modulation FX und Tremolo/<br>Amp Simulator und damit auch das<br>Klangverhalten.<br>Beispiel-Einstellung: "MOD FX=Chorus" |  |
|                | TR/AMP (Tremolo/Amp<br>Simulator) → MOD FX<br>(Modulation FX) | und "TR/AMP= E.PIANO".<br>Bei MOD FX $\rightarrow$ TR/AMP wird das<br>Chorus-Signal in mono ausgegeben, bei<br>TR/AMP $\rightarrow$ MOD FX in stereo.              |  |
| Switch OFF, ON |                                                               | Schaltet den Modulation FX ein bzw.<br>aus.                                                                                                    |  |

#### HINWEIS

Siehe "Liste der Effekte" (S. 58) sowie das Dokument "Effect Parameter Guide" (PDF). Letzteres steht als Download zur Verfügung (siehe Information am Beginn dieser Anleitung).

# Editieren der Tremolo/Amp Simulator-Einstellungen

Gehen Sie wie folgt vor.

- Halten Sie den [SHIFT]-Taster, und bewegen Sie einen der TREMOLO/AMP SIM [DEPTH] (oder [RATE])-Regler. Das Tremolo/Amp Simulator-Display erscheint.
- Wählen Sie den gewünschten Parameter aus, und verändern Sie den Wert mit den [DEC] [INC]-Tastern oder dem Value-Rad.

| Parameter | Wert                                           | Beschreibung                                                                                            |  |
|-----------|------------------------------------------------|----------------------------------------------------------------------------------------------------|--|
| Туре      | Siehe "Tremolo/Amp<br>Simulator-Typen" (S. 35) | Bestimmt den Tremolo/Amp-Typ.<br>Die verfügbaren Parameter sind<br>abhängig vom ausgewählten Effekttyp. |  |

| Parameter | Wert                                                          | Beschreibung                                                                                                    |
|-----------|---------------------------------------------------------------|----------------------------------------------------------------------------------------------------|
| Routing   | MOD FX (Modulation FX)<br>→ TR/AMP (Tremolo/Amp<br>Simulator) | Bestimmt die Reihenfolge der<br>Effekte Modulation FX und Tremolo/<br>Amp Simulator und damit auch das<br>Klangverhalten.                                                                      |
|           | TR/AMP (Tremolo/Amp<br>Simulator) → MOD FX<br>(Modulation FX) | Beispiel-Einstellung: "MOD FX=Chorus"<br>und "TR/AMP= E.PIANO".<br>Bei MOD FX $\rightarrow$ TR/AMP wird das<br>Chorus-Signal in mono ausgegeben, bei<br>TR/AMP $\rightarrow$ MOD FX in stereo. |

# Tremolo/Amp Simulator-Typen

|   | Туре       | Beschreibung                                                                                                    |  |
|---|------------|----------------------------------------------------------------------------------------------------|--|
| 1 | NORMAL     | Verstärker mit linearem Frequenzverlauf. Sie können einen<br>Tremolo- und Distortion-Effekt hinzufügen.                                                                 |  |
| 2 | A.PIANO    | Zusätzlich zu den unter NORMAL beschriebenen Klangeigen-<br>schaften wird hier zusätzlich das Soundverhalten abhängig<br>vom Öffnungsgrad des Flügeldeckels einbezogen. |  |
|   |            | Die folgenden Tremolo-Typen stehen zur Verfügung, vorzugsweise zu nutzen mit Electric Piano-Sounds.                                                                     |  |
|   |            | Klangeigenschaften der Tremolo-Typen                                                                                                    |  |
|   |            | OLDCASE MONO                                                                                                    |  |
|   |            | In Verbindung mit TINE EP wird der Sound eines Electric<br>Pianos der 1960er-Jahre simuliert.                                                                           |  |
|   |            | OLDCASE STEREO                                                                                                    |  |
|   | E.PIANO    | In Verbindung mit TINE EP wird der Sound eines Electric<br>Pianos der frühen 1970er-Jahre simuliert.                                                                    |  |
| 3 |            | NEWCASE                                                                                                    |  |
|   |            | In Verbindung mit TINE EP wird der Sound eines Electric<br>Pianos der späten 1970er- und frühen 1980er-Jahre simuliert.                                                 |  |
|   |            | DYNO                                                                                                    |  |
|   |            | Diese Einstellung ermöglicht die Ausgabe einer variablen<br>Tremolo-Wellenform.                                                                                         |  |
|   |            | In Verbindung mit TINE EP wird der Sound eines Electric<br>Pianos der frühen 1980er-Jahre simuliert.                                                                    |  |
|   |            | WURLY                                                                                                    |  |
|   |            | In Verbindung mit REED E.PIANO wird der Sound eines<br>Electric Pianos der 1960er-Jahre simuliert.                                                                      |  |
|   |            | Erzeugt das Klangverhalten der Kombination "E.Piano-Sound<br>& Gitarrenverstärker".                                                                                     |  |
| 4 | GUITAR AMP | * Drehen des [DRIVE]-Reglers nach links verringert die<br>Lautstärke des Sounds, da damit der Lautstärkeregler eines<br>Gitarrenverstärkers simuliert wird.             |  |
| 5 | ROTARY     | Simuliert einen Rotary-Effekt (wird normalerweise für<br>Orgelsounds verwendet).                                                                                        |  |

#### HINWEIS

Weitere Informationen finden Sie im Dokument "Effect Parameter Guide" (PDF). Dieses steht als Download zur Verfügung (siehe Information am Beginn dieser Anleitung).

# Erstellen eines Orgelklangs

Diese Einstellungen sind nur verfügbar, wenn ein TW-Orgelsound (Tonewheel Organ) ausgewählt ist.

Bei einem Tonewheel-Orgelsound können die Lautstärke-Verhältnisse der einzelnen Fußlagen durch die neun virtuellen Zugriegel eingestellt werden. Der Zugriegel [8'] bestimmt die Basis-Tonhöhe.

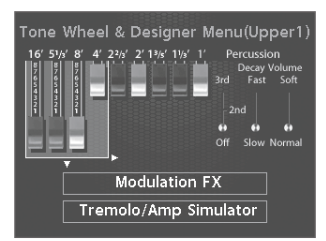

Siehe "Einstellen der Orgelsounds" (S. 22).

Sie können das RD-800 als MIDI-Masterkeyboard für Ihr MIDI-Setup verwenden.

Das RD-800 sendet auch schon in seiner Voreinstellung Noten-Informationen über den MIDI OUT-Anschluss, wenn Sie aber den [MIDI CONTROL]-Taster drücken, so dass die Anzeige leuchtet, können Sie für die "EXTERNAL Layer-Parts" zusätzliche MIDI-Einstellungen für externe MIDI-Instrumente definieren.

Sie können die interne Klangerzeugung und externe MIDI-Instrumente getrennt voneinander steuern. Mit dem [MIDI CONTROL]-Taster können Sie zwischen den internen und externen Layer-Bereichen umschalten.

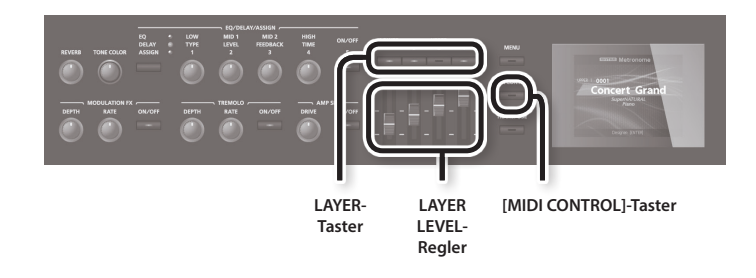

\* Wenn Rec Mode (S. 47) auf "ON" gestellt ist, können die EXTERNAL Layer-Einstellungen nicht verändert werden bzw. wird nach Drücken des [MIDI CONTROL]-Tasters das MIDI Control-Display nicht aufgerufen.

# Was ist MIDI?

MIDI steht für "Musical Instrument Digital Interface" und ist ein weltweiter Standard für die Übertragung von MIDI-Informationen zwischen Musikinstrumenten und Geräten, die eine MIDI-Schnittstelle besitzen. Damit können Sie über das RD-800 mehrere externe MIDI-Instrumente spielen und steuern, z.B. Klänge der externen MIDI-Instrumente über das RD-800 umschalten.

# Die MIDI-Anschlüsse

Das RD-800 besitzt drei unterschiedliche MIDI-Anschlüsse.

### **MIDI IN-Anschluss**

Über diesen Anschluss werden MIDI-Daten von anderen MIDI-Instrumenten empfangen.

### **MIDI OUT-Anschluss**

Über diese Anschlüsse werden MIDI-Daten an andere MIDI-Instrumente gesendet.

### **MIDI THRU-Anschluss**

Über diesen Anschluss werden die über MIDI IN empfangenen Daten unverändert weiter geleitet oder MIDI-Daten an andere MIDI-Instrumente gesendet.

#### HINWEIS

Die Funktion des MIDI THRU/OUT 2-Anschlusses kann umgeschaltet werden (S. 41).

# Einstellen der Lautstärke eines Layer-Bereiches

Wenn die Anzeige des [MIDI CONTROL]-Tasters leuchtet, können Sie mithilfe der Layer-Taster und der Layer LEVEL-Fader die EXTERNAL Layer-Bereiche genauso steuern wie die internen Layer-Bereiche (S. 12).

# LAYER-Taster

Wenn die [MIDI CONTROL]-Anzeige leuchtet, bestimmt der Leucht-Status eines LAYER-Tasters, ob die Spiel- und Kontrolldaten eines EXTERNAL Layer über MIDI OUT übertragen werden oder nicht.

Die LAYER-Tasteranzeige eines EXTERNAL Layer leuchtet: Es werden MIDI-Daten für diesen EXTERNAL Layer über MIDI OUT übertragen.

Die LAYER-Tasteranzeige eines EXTERNAL Layer ist erloschen: Es werden keine MIDI-Daten für diesen EXTERNAL Layer über MIDI OUT übertragen.

Jedesmal, wenn Sie einen LAYER-Taster drücken, wird die Leucht-Anzeige umgeschaltet (ein oder aus).

# LAYER LEVEL-Regler

Wenn die [MIDI CONTROL]-Anzeige leuchtet, können mit diesen Reglern die Lautstärke der EXTERNAL-Layer eingestellt werden.

# Auswahl des MIDI-Anschluss

Das RD-800 besitzt insgesamt drei Anschlüsse, über die MIDI-Daten gesendet werden können: einen MIDI OUT-Anschluss, einen umschaltbaren MIDI OUT/THRU-Anschluss und einen USB COMPUTER-Anschluss.

Sie können für jeden EXTERNAL Layer bestimmen, über welchen dieser MIDI-Ausgänge die Spiel- und Kontrolldaten des entsprechenden Layer-Bereichs übertragen werden sollen.

 Drücken Sie den [MIDI CONTROL]-Taster, so dass die Taster-Anzeige leuchtet.

Das MIDI Control-Display erscheint.

Wenn im Display nicht die Anzeige "OUT" erscheint, drücken Sie den Cursor [4]-Taster so oft, bis "OUT" im Display erscheint.

 Bewegen Sie den Cursor mit den Cursor-Tastern auf das gewünschte Feld, und wählen Sie mit den [DEC] [INC]-Tastern oder dem Value-Rad die gewünschte Einstellung.

| Layer  | Parameter              | Einstellung                                    | Beschreibung                                                                                             |  |
|--------|------------------------|------------------------------------------------|----------------------------------------------------------------------------------------------------|--|
| UPPER1 |                        |                                                |                                                                                                    |  |
| UPPER2 | OUT<br>(MIDI OUT Port) | ALL,<br>OUT1 (MIDI OUT1),<br>OUT2 (MIDI OUT2), | Die Spiel- und Kontrolldaten<br>des RD-800 werden über den<br>hier eingestellten Anschluss<br>ausgegeben |  |
| UPPER3 |                        |                                                |                                                                                                    |  |
| LOWER  |                        | O2R                                            |                                                                                                    |  |

#### HINWEIS

Wenn der System-Parameter MIDI OUT2 Port (S. 41) auf "THRU" gestellt ist, werden keine Daten mehr gesendet, sondern die über den MIDI IN-Anschluss eingehenden Daten unverändert weiter geleitet (MIDI THRU).

# Einstellen des MIDI-Sendekanals

Damit MIDI-Daten ausgetauscht werden können, müssen der MIDI-Sendekanal des Sende-Instrumentes (in diesem Fall das RD-800) und der MIDI-Empfangskanal des externen MIDI-Instrumentes (z.B ein Soundmodul) übereinstimmen. Nur wenn diese beiden Kanäle übereinstimmen, kann das externe Soundmodul einen Sound erzeugen.

1. Drücken Sie den [MIDI CONTROL]-Taster, so dass die Taster-Anzeige leuchtet.

Das MIDI Control-Display erscheint. Wenn im Display nicht die

Anzeige "Ch" erscheint, drücken Sie den Cursor

[d]-Taster so oft, bis das rechts gezeigte Display erscheint.

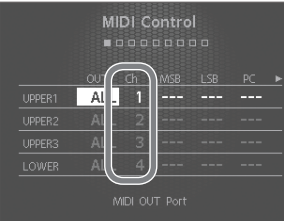

#### HINWEIS

Wie die Einstellungen für die MIDI-Kanäle in einem externen MIDI-Instrument vorgenommen werden, können Sie dessen Anleitung entnehmen.

2. Bewegen Sie den Cursor mit den Cursor-Tastern auf das gewünschte Feld, und stellen Sie mit den [DEC] [INC]-Tastern oder dem Value-Rad die Werte für den MIDI-Sendekanal (Ch) für jeden Layer-Bereich ein.

| Layer  | ayer Parameter       |      | Beschreibung                                                            |
|--------|----------------------|------|-------------------------------------------------------------------------|
| UPPER1 |                      | 1–16 | Die Daten werden über den<br>hier eingestellten MIDI-Kanal<br>gesendet. |
| UPPER2 | Ch (MIDI Tx Channel) |      |                                                                         |
| UPPER3 |                      |      |                                                                         |
| LOWER  |                      |      |                                                                         |

#### HINWEIS

• Layer-Bereiche, die ausgeschaltet sind, werden im Display gedimmt angezeigt (S. 31). Für diese Layer-Bereiche werden keine MIDI-Meldungen übertragen.

# Auswahl von Sounds eines externen MIDI-Instrumentes

Sie können im RD-800 die Bank- und Programmnummern für die Auswahl des Sounds eines externen MIDI-Instrumentes eingeben.

#### 1. Drücken Sie den [MIDI CONTROL]-Taster, so dass die

Taster-Anzeige leuchtet.

Das MIDI Control-Display erscheint.

Wenn im Display nicht die Anzeige "MSB" erscheint, wählen Sie mit den Cursor [◄] [▶]-Tastern das rechts angezeigte Display aus.

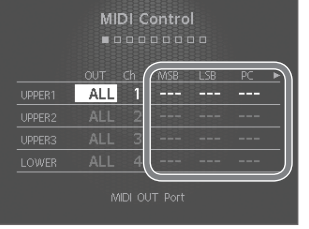

2. Bewegen Sie den Cursor

mit den Cursor-Tastern auf das gewünschte Feld, und stellen Sie mit den [DEC] [INC]-Tastern oder dem Value-Rad die Werte für MSB, LSB und PC für jeden Layer-Bereich ein.

Bei der Einstellung "- - -" werden entsprechend keine Bank Selectbzw. Program Change-Meldungen übertragen.

| Parameter                   | Wert    |
|-----------------------------|---------|
| MSB (Bank Select MSB: CC0)  | , 0–127 |
| LSB (Bank Select LSB: CC32) | , 0–127 |
| PC (Program Change)         | , 1–128 |

#### WICHTIG

- Wenn die im RD-800 eingegebene Bank Select- oder/und Programmnummer im externen MIDI-Instrument nicht belegt ist, wird entweder ein anderer Sound als erwartet oder gar kein Sound erzeugt.
- Bei Auswahl der Einstellung "- -" werden die entsprechenden MSB/LSB/PC-Daten bei Wechseln der Live Sets nicht übertragen.

# Einstellungen für die EXTERNAL-Parts

 Drücken Sie den [MIDI CONTROL]-Taster, so dass die Taster-Anzeige leuchtet.

Die Einstellungen zur Steuerung externer MIDI-Instrumente sind aktiviert.

2. Bewegen Sie den Cursor mit den Cursor-Tastern auf den gewünschten Parameter.

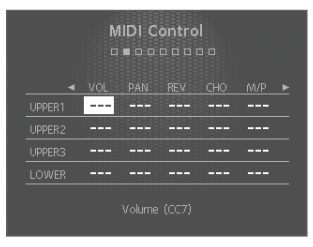

 Verändern Sie den Wert mit den [DEC] [INC]-Tastern oder dem Value-Rad.

Wenn Sie beide [DEC] [INC]-Taster gleichzeitig drücken, wird entweder die Einstellung "- - -" oder eine Voreinstellung ausgewählt. Bei "- - -" werden keine Daten übertragen.

| Parameter                           | Wert                       | Beschreibung                                                                                                    |  |
|-------------------------------------|----------------------------|----------------------------------------------------------------------------------------------------|--|
| OUT<br>MIDI OUT Port                | ALL, OUT1, OUT2,<br>USB    | Die Daten werden über den hier eingestellten<br>Anschluss übertragen.                                                                                                    |  |
| Ch<br>MIDI Tx Channel               | 1–16                       | Die Daten werden über den hier eingestellten<br>MIDI-Kanal übertragen.                                                                                                    |  |
| MSB<br>Bank Select MSB<br>(CC0)     | ,<br>0–127                 |                                                                                                    |  |
| LSB<br>Bank Select LSB<br>(CC32)    | ,<br>0–127                 | Bestimmen die Bank- und Programmnum-<br>mern des am externen MIDI-Instrument<br>anzuwählenden Sounds.                                                                                                    |  |
| PC<br>Program Change                | ,<br>1–128                 |                                                                                                    |  |
| VOL<br>Volume (CC7)                 | ,<br>0–127                 | Bestimmt die Lautstärke-Balance der verschiedenen Layer-Bereiche.                                                                                                    |  |
| PAN<br>Pan (CC10)                   | ,<br>L64–0–R63             | Bestimmt die Stereo-Position eines<br>Layer-Bereichs. Werte im "L"-Bereich versetzen<br>den Sound nach links, Werte im "R"-Bereich<br>versetzen den Sound nach rechts. Bei "0"<br>erklingt der Sound aus der Mitte.                                                                                                    |  |
| REV<br>Reverb Send<br>Level (CC91)  | ,                          | Bestimmt die Stärke des Reverb-Effekts.                                                                                                    |  |
| CHO<br>Chorus Send<br>Level (CC93)  | 0–127                      | Bestimmt die Stärke des Chorus-Effekts.                                                                                                    |  |
| M/P<br>Mono (CC126)<br>Poly (CC127) | ,<br>M (Mono),<br>P (Poly) | Bestimmt, ob der Tone mehrstimmig<br>(POLY) oder einstimmig (MONO) gespielt wird<br>Die Einstellung MONO eignet sich für<br>Solo-Instrumente, die per Definition nur<br>einstimmig gespielt werden können<br>(z.B. Saxofon oder Flöte), aber auch die<br>Anwendung mit ansonsten polyphon<br>gespielten Sounds (z.B. Piano) erzeugt<br>interessante Spieleffekte. |  |

# Einsatz des RD-800 als Master-Keyboard

| Parameter                            | Wert         | Beschreibung                                                                                                    |  |
|--------------------------------------|--------------|----------------------------------------------------------------------------------------------------|--|
| TRA<br>Layer Transpose               | -48-+48      | Bestimmt den Transponierwert eines<br>Layer-Bereiches.<br>Sie können damit z.B. dichte Klangtexturen<br>erstellen, indem Sie zwei Tones gleichzeitig<br>in unterschiedlichen Oktavlagen spielen.<br>Wenn der Keyboard Mode auf Split gestellt<br>ist (S. 13), können Sie z.B. den Bass-Sound<br>(linke Tastaturhälfte) eine oder zwei Oktaven<br>tiefer spielen.                            |  |
| KR.LWR<br>Keyboard Range<br>Lower    |              | Bestimmt den Notenbereich eines Layer-<br>Bereiches. Damit können Sie pro Layer einen<br>individuelle Zone einstellen.                                                                                                    |  |
| KR.UPR<br>Keyboard Range<br>Upper    |              | <ul> <li>KR.LWR: die unterste Note</li> <li>KR.UPR: die oberste Note.</li> <li>Sie können auch eine Taste auf der Klaviatur<br/>spielen und den [ENTER]-Taster drücken.</li> <li>* Diese Einstellung ist nur aktiv, wenn die<br/>Anzeige des [SPLIT]-Tasters leuchtet<br/>(S. 13).</li> <li>* Wenn der [SPLIT]-Taster auf OFF gesetzt ist,<br/>wird im Display "Full" angezeigt.</li> </ul> |  |
| VR.LWR<br>Velocity Range<br>Lower    | 1-127        | Bestimmt den Dynamikbereich eines<br>Layer-Bereiches.<br>VR.LWR: untere Grenze, VR.UPR: obere Grenze.                                                                                                    |  |
| VR.UPR<br>Velocity Range<br>Upper    |              | Damit konnen sie die Sounds der Layer-<br>Bereiche über die Spieldynamik überblenden<br>bzw. umschalten.                                                                                                    |  |
| ATK<br>Attack Time<br>Offset (CC73)  |              | Bestimmt die Zeit von "Spielen der Note" bis<br>"Einsatz des Klangs".<br>Je höher der Wert, desto weicher wird der<br>Sound eingeblendet. Je niedriger der Wert,<br>desto schneller erklingt der Sound.                                                                                                    |  |
| DCY<br>Decay Time<br>Offset (CC75)   |              | Bestimmt die Zeit von "Ende der Attack-Phase<br>" bis "Absinken der Lautstärke auf einen<br>geringeren Pegel". Je höher der Wert, desto<br>länger ist dieser Zeitraum.                                                                                                    |  |
| REL<br>Release Time<br>Offset (CC72) | ,<br>-64-+63 | Bestimmt die Zeit von "Loslassen der Taste" bis<br>"der Sound ist vollständig ausgeklungen".<br>Je höher der Wert, desto länger ist dieser<br>Zeitraum.                                                                                                    |  |
| COF<br>Cutoff Offset<br>(CC74)       |              | Bestimmt die Einstellung des Filters.<br>Je höher der Wert, desto brillanter ist der<br>Sound. Je niedriger der Wert, desto gedämpfter<br>ist der Sound.                                                                                                    |  |
| RES<br>Resonance Offset<br>(CC71)    |              | Bestimmt die Stärke der Überbetonung<br>der Frequenzen in direkter Umgebung der<br>Cutoff-Frequenz.<br>Je höher der Wert, desto stärker ist dieser<br>Effekt.<br>Bei zu hohen Einstellungen kann der Sound<br>verzerren bzw. es können Pfeifgeräusche<br>auftreten.                                                                                                    |  |
| POR<br>Portamento<br>Switch (CC65)   | , OFF, ON    | Bestimmt, ob der Portamento-Effekt<br>eingeschaltet (ON) oder ausgeschaltet (OFF)<br>ist. Das Portamento ermöglicht das Erzeugen<br>einer kontinuierlichen Änderung der Tonhöhe                                                                                                    |  |
| P.T<br>Portamento Time<br>(CC5)      | , 0–127      | zwischen zwei aufeinander folgend gespielten<br>Noten.<br>"Portamento Time" bestimmt die Zeit, die<br>benötigt wird, um von der Tonhöhe der<br>Note "A" zur Tonhöhe der Note "B" zu gleiten.<br>Je höher der Wert, desto länger ist dieser<br>Zeitraum.                                                                                                    |  |
| C.TUNE<br>Coarse Tune                | , -48-+48    | Bestimmt die Tonhöhe in Halbtonschritten<br>(+/-4 Oktaven).                                                                                                    |  |
| F.TUNE<br>Fine Tune                  | , -50–+50    | Bestimmt die Tonhöhe in Feinschritten von 1<br>Cent (1 Cent = 1/100 eines Halbtons).                                                                                                    |  |
| B.R<br>Pitch Bend Range              | , 0–48       | Bestimmt die Bandbreite der Veränderung der<br>Tonhöhe bei Bewegen des Pitch Bend-Hebels<br>(maximal vier Oktaven).<br>(RPN: 00H/00H)                                                                                                    |  |
| M.D<br>Modulation<br>Depth           | , 0–127      | Bestimmt die Stärke des Effekts bei Drücken<br>des Modulationshebels.<br>(RPN: 00H/05H)                                                                                                    |  |

| Parameter                                   | Wert    | Beschreibung                                                              |                                                                                                    |  |
|---------------------------------------------|---------|---------------------------------------------------------------------------|----------------------------------------------------------------------------------------------------|--|
| DAMP                                        |         |                                                                           |                                                                                                    |  |
| Damper Control<br>Switch                    |         | Damper Pedal                                                              |                                                                                                    |  |
| FC1<br>FC1 Control<br>Switch                |         | Das an der FC1-Buchse<br>angeschlossene Pedal                             |                                                                                                    |  |
| FC2<br>FC2 Control<br>Switch                |         | Das an der FC2-Buchse<br>angeschlossene Pedal                             |                                                                                                    |  |
| EXT<br>EXT Pedal Control<br>Switch          | OFF, ON | Das an der EXT-Buchse<br>angeschlossene Pedal                             |                                                                                                    |  |
| PB<br>Pitch Bend<br>Control Switch          |         | Pitch Bend-Hebel                                                          |                                                                                                    |  |
| MD<br>Modulation<br>Control Switch          |         | Modulationshebel                                                          | Bestimmt, ob das<br>entsprechende<br>Pedal bzw. der                                                     |  |
| S1<br>S1 Control Switch                     |         | [S1]-Taster                                                               | entsprechende Con-<br>troller ein externes<br>MIDI-Instrument<br>steuern kann (ON)<br>oder nicht (OFF). |  |
| S2<br>S2 Control Switch                     |         | [S2]-Taster                                                               |                                                                                                    |  |
| A1<br>Assign 1 Control<br>Switch            |         | ASSIGN [1]-Regler                                                         |                                                                                                    |  |
| A2<br>Assign 2 Control<br>Switch            | OFF, ON | ASSIGN [2]-Regler                                                         |                                                                                                    |  |
| A3<br>Assign 3 Control<br>Switch            |         | ASSIGN [3]-Regler                                                         |                                                                                                    |  |
| A4<br>Assign 4 Control<br>Switch            |         | ASSIGN [4]-Regler                                                         |                                                                                                    |  |
| A5<br>Assign 5 Control<br>Switch            |         | ASSIGN [5]-Taster                                                         |                                                                                                    |  |
| CC1<br>User Control<br>Change 1 Num-<br>mer |         |                                                                           |                                                                                                    |  |
| Value<br>User Control<br>Change 1 Wert      | ,       | Sie können zwei selbst definierte Control<br>Change-Meldungen übertragen. |                                                                                                    |  |
| CC2<br>User Control<br>Change 2 Num-<br>mer | 0–127   |                                                                           |                                                                                                    |  |
| Value<br>User Control<br>Change 2 Wert      |         |                                                                           |                                                                                                    |  |

# **Die System-Parameter**

Die System-Parameter beinflussen die gesamte Funktionalität des RD-800. Hinweise zur Auswahl der Parameter finden Sie unter "Aufrufen der Menu-Displays" (S. 26).

| Parameter       | Wert                   | Beschreibung                                                                                                    |  |  |
|-----------------|------------------------|----------------------------------------------------------------------------------------------------|--|--|
| Master Tune     | 415.3–440.0–466.2 [Hz] | Einstellen der Gesamtstimmung (Master Tune)                                                                                                    |  |  |
|                 |                        | Sie können das RD-800 auf die Stimmung anderer Instrumente anpassen, z.B. der von akustischen Instrumenten. Die Stimmung ist in Hertz (Hz) angegeben und bezeichnet die Tonhöhe des mittleren "A".                                                                                                    |  |  |
|                 |                        | Blockieren der Umschaltung der Equalizer-Einstellungen (EQ Mode)                                                                                                    |  |  |
| EQ Mode         |                        | Sie können für individuelle Live Sets (S. 10) verschiedene Equalizer-Einstellungen (S. 15) sichern.<br>Dieser Parameter bestimmt, ob bei Wechseln eines Live Sets die Equalizer-Einstellungen umgeschaltet werden oder nicht.                                                                                                |  |  |
|                 | LIVE SET               | Die Equalizer-Einstellungen werden bei Wechseln des Live Sets umgeschaltet.                                                                                                    |  |  |
|                 | REMAIN                 | Die Equalizer-Einstellungen werden bei Wechseln eines Live Sets nicht umgeschaltet.                                                                                                    |  |  |
| Select Button   |                        | Blockieren der Umschaltung der Select-Taster-Einstellungen<br>(Select Button Mode)                                                                                                    |  |  |
| Mode            |                        | Sie können für individuelle Live Sets (S. 10) verschiedene Select-Taster-Einstellungen (S. 16) sichern.<br>Dieser Parameter bestimmt, ob bei Wechseln eines Live Sets die Funktion der Select-Taster umgeschaltet werden oder nicht.                                                                                         |  |  |
|                 | LIVE SET               | Die Select-Taster-Einstellungen werden bei Wechseln des Live Sets umgeschaltet.                                                                                                    |  |  |
|                 | REMAIN                 | Die Select-Taster-Einstellungen werden bei Wechseln des Live Sets nicht umgeschaltet.                                                                                                    |  |  |
|                 |                        | Blockieren der Umschaltung der Pedal-Einstellungen (Pedal Mode)                                                                                                    |  |  |
| Pedal Mode      |                        | Sie können für individuelle Live Sets (S. 10) verschiedene Pedal- Einstellungen (S. 29) sichern.                                                                                                    |  |  |
|                 | LIVE SET               | Die Seit Falameter bestimmt, ob der Wechsein eines Live Sets die Fedar-Linsteinungen umgeschältet werden oder nicht.                                                                                                    |  |  |
|                 | REMAIN                 | Die Pedal-Einstellungen werden bei Wechseln des Live Sets nicht umgeschaltet.                                                                                                    |  |  |
| S1/S2 Mode      |                        | Blockieren der Umschaltung der [S1] [S2]-Taster-Einstellungen<br>(S1/S2 Mode)<br>Sie können für individuelle Live Sets (S. 10) verschiedene Einstellungen für die [S1] [S2]-Taster sichern.<br>Dieser Parameter bestimmt, ob bei Wechseln eines Live Sets die [S1] [S2]-Taster-Einstellungen umgeschaltet werden oder nicht. |  |  |
|                 | LIVE SET               | Die [S1] [S2]-Taster-Einstellungen werden bei Wechseln des Live Sets umgeschaltet.                                                                                                    |  |  |
|                 | REMAIN                 | Die [S1] [S2]-Taster-Einstellungen werden bei Wechseln des Live Sets nicht umgeschaltet.                                                                                                    |  |  |
| Assian 1-5 Mode |                        | Blockieren der Umschaltung der Assign 1–5 Controller-Einstellungen<br>(Assign 1-5 Mode)                                                                                                    |  |  |
|                 |                        | Sie konnen für individuelle Live Sets (S. 10) verschiedene Einstellungen für die Assign 1–5 Controller (S. 28) sichern.<br>Dieser Parameter bestimmt, ob bei Wechseln eines Live Sets die Assign 1–5 Controller-Einstellungen umgeschaltet werden oder nicht.                                                                |  |  |
|                 | LIVE SET               | Die Assign 1–5 Controller-Einstellungen werden bei Wechseln des Live Sets umgeschaltet.                                                                                                    |  |  |
|                 | REMAIN                 | Die Assign 1–5 Controller-Einstellungen werden bei Wechseln des Live Sets nicht umgeschaltet.                                                                                                    |  |  |
| Delay Mode      |                        | Blockieren der Umschaltung der Delay-Einstellungen (Delay Mode)                                                                                                    |  |  |
|                 |                        | Sie können für individuelle Live Sets (S. 10) verschiedene Einstellungen für die Delay-Parameter (S. 31) sichern.<br>Dieser Parameter bestimmt, ob bei Wechseln eines Live Sets die Delay-Einstellungen umgeschaltet werden oder nicht.                                                                                      |  |  |
|                 | LIVE SET               | Die Delay-Einstellungen werden bei Wechseln des Live Sets umgeschaltet.                                                                                                    |  |  |
|                 | REMAIN                 | Die Delay-Einstellungen werden bei Wechseln des Live Sets nicht umgeschaltet.                                                                                                    |  |  |
| Reverb Mode     |                        | Blockieren der Umschaltung der Reverb-Einstellungen(Reverb Mode)                                                                                                    |  |  |
|                 |                        | Sie können für individuelle Live Sets (S. 10) verschiedene Einstellungen für die Reverb-Parameter (S. 31) sichern.<br>Dieser Parameter bestimmt, ob bei Wechseln eines Live Sets die Reverb-Einstellungen umgeschaltet werden oder nicht.                                                                                    |  |  |
|                 | LIVE SET               | Die Reverb-Einstellungen werden bei Wechseln des Live Sets umgeschaltet.                                                                                                    |  |  |
|                 | REMAIN                 | Die Reverb-Einstellungen werden bei Wechseln des Live Sets nicht umgeschaltet.                                                                                                    |  |  |

| Parameter                       | Wert                    | Beschreibung                                                                                                    |
|---------------------------------|-------------------------|----------------------------------------------------------------------------------------------------|
| Rhythm Mode                     |                         | Blockieren der Umschaltung der Rhythmus-Einstellungen<br>(Rhythm Mode)<br>Sie können für individuelle Live Sets (5. 10) verschiedene Einstellungen für die Parameter Pattern, Tempo und Volume (S. 24) sichern.<br>Dieser Parameter bestimmt, ob bei Wechseln eines Live Sets die Rhythmus-Einstellungen umgeschaltet werden oder nicht.                                                                                                    |
|                                 | LIVE SET                | Die Rhythmus-Einstellungen werden bei Wechseln des Live Sets umgeschaltet.                                                                                                    |
|                                 | REMAIN                  | Die Rhythmus-Einstellungen werden bei Wechseln des Live Sets nicht umgeschaltet.                                                                                                    |
| Key Touch Mode                  | TONE/LIVE SET<br>REMAIN | Blockieren der Umschaltung der Keyboard Touch-Einstellungen<br>(Key Touch Mode)<br>Sie können für individuelle Live Sets (S. 10) verschiedene Einstellungen für die Key Touch-Parameter (S. 29) sichern.<br>Dieser Parameter bestimmt, ob bei Wechseln eines Live Sets die Key Touch-Einstellungen umgeschaltet werden oder nicht.<br>Sie können zusätzlich bestimmen, ob die Key Touch-Einstellungen des UPPER1-Tones aktiv sind oder nicht.<br>Die Key Touch-Einstellungen werden bei Wechseln des Tones oder Live Sets umgeschaltet. (*1)<br>Die Key Touch-Einstellungen werden bei Wechseln des Tones oder Live Sets nicht umgeschaltet.                                                                                                    |
|                                 |                         |                                                                                                    |
| Tone/Live Set<br>Remain         | OFF, ON                 | <ul> <li>Halten des aktuellen Klangs bei Umschalten des Sounds<br/>(Tone/Live Set Remain)</li> <li>Sie können bei "Tone/Live Set Remain ON" erreichen, dass bei Umschalten eines Sounds die während des Umschaltvorgangs gespielten Noten den vorherigen Sound noch solange spielen, bis auch diese Noten losgelassen und neu gespielt werden.</li> <li>WICHTIG</li> <li>Auch wenn "Tone/Live Set Remain" auf "ON" steht, werden bei Wechseln des Sounds in jedem Fall die Effekt-<br/>Einstellungen (Reverb, Delay, EQ, Sympathetic Resonance) sofort umgeschaltet. Daher kann es bei der Nutzung der<br/>Effekte dazu kommen, dass der Sound kurz unterbrochen wird.</li> <li>Ein stufenloser Übergang ist selbst bei "Tone/Live Set Remain=ON" nicht möglich, wenn von einem "Virtual<br/>Tonewheel"-Sound zu einem "Nicht-Virtual Tonewheel"-Sound gewechselt wird.</li> </ul> |
| Live Set Control                |                         | Umschalten der Live Sets via MIDI (Live Set Control Channel)<br>Sie können die Live Sets des RD-800 via MIDI über den Live Set Control Channel umschalten.                                                                                                    |
|                                 |                         | (siehe Information am Beginn dieser Anleitung).                                                                                                    |
|                                 | OFF                     | Bei OFF können keine Live Sets via MIDI umgeschaltet werden.                                                                                                    |
|                                 | 1–16                    | Bestimmt den MIDI-Kanal für die Umschaltung der Live Sets über MIDI (Bank Select und Program Change).                                                                                                    |
| USB Driver                      |                         | Auswahl des USB-Treibers (USB Driver)<br>→ Siehe "Umschalten des USB-Treibers" (S. 53)                                                                                                    |
| USB MIDI Thru<br>Switch         |                         | Einstellen des USB MIDI Thru Switch                                                                                                    |
|                                 |                         | י אפווע ואנגפוו עשי אש-סטט אוז טאס אוושרווועדואנע (א. 35)                                                                                                    |
| MIDI OUT2 Port<br>Mode          |                         | Auswahl der Funktion des MIDI THRU/OUT 2-Anschlusses<br>(MIDI OUT2 Port Mode)<br>Dieser Parameter bestimmt die Funktion des MIDI THRU/OUT 2-Anschlusses des RD-800.                                                                                                    |
|                                 | OUT                     | Dieser Anschluss arbeitet als MIDI OUT-Anschluss, und es können MIDI-Daten übertragen werden.                                                                                                    |
|                                 | THRU                    | Dieser Anschluss arbeitet als MIDI THRU-Anschluss, und die über MIDI IN empfangenene Daten werden über diesen Anschluss unverändert weiter geleitet.                                                                                                    |
| Damper Polarity<br>FC1 Polarity |                         | Umschalten der Polarität der Pedale (Damper/FC1/FC2/EXT Pedal<br>Polarity)                                                                                                    |
| FC2 Polarity                    | STANDARD, REVERSE       | Dieser Parameter bestimmt die Polarität des Pedals, das an einer der PEDAL-Buchsen (FC1, FC2, DAMPER, EXT Pedal) auf der Rückseite angeschlos-<br>sen ist. Wenn Sie ein Pedal verwenden, das umgekehrt geschaltet ist (für DAMPER: Bei Drücken des Pedals wird der Sound gestoppt, bei Loslassen<br>des Pedals klingt der Sound weiter), wählen Sie die Einstellung REVERSE.<br>Bei Verwendung von Roland-Pedalen können Sie die Einstellung STANDARD beibehalten.                                                                                                    |
| EXT Pedal<br>Polarity           |                         |                                                                                                    |

| Parameter                  | Wert                        | Beschreibung                                                                                                    |  |  |  |  |
|----------------------------|-----------------------------|----------------------------------------------------------------------------------------------------|--|--|--|--|
|                            |                             | Einstellen der Temperierung (Temperament/Key)                                                                                                    |  |  |  |  |
|                            |                             | Das RD-800 kann auf Stimmungen verschiedener Stilepochen eingestellt werden, so dass dadurch die originale klassische Stimmung (z.B. Barock)<br>nachempfunden werden kann. In der heutigen Musik ist die gleichmäßig temperierte Stimmung (Equal) die am weitesten verbreitete Temperie-<br>rung. Probieren Sie alle Stimmungen aus, um sich ein genaues Bild von den jeweiligen musikalischen Effekten zu machen. |  |  |  |  |
|                            | EQUAL                       | Die gleichmäßig temperierte Stimmung teilt die Oktave in 12 gleich große Abschnitte. Diese Einstellung ist beim Einschalten voreingestellt.                                                                                                    |  |  |  |  |
| Temperament                | JUST MAJ                    | Ein Stimmungsverfahren, das die Frequenzverhältnisse von Terz, Sexte und Septime verändert. Es entstehen Akkorde mit einer hohen Klangfülle.<br>Bei Skalen hingegen macht sich die Unausgewogenheit der Skala unangenehm bemerkbar.                                                                                                    |  |  |  |  |
|                            | JUST MIN                    | Der unter "JUST MAJ" beschriebene Effekt gilt auch für Moll-Akkorde, allerdings besitzen Dur- und Moll-Akkorde in der reinen Stimmung unterschiedliche Stimmungen.                                                                                                    |  |  |  |  |
|                            | PYTHAGOREAN                 | Ein von dem Philosophen Pythagoras entwickeltes Stimmverfahren, innerhalb dessen reine Quinten aneinander gereiht werden. Das Ergebnis ist<br>ein reiner Klang bei Melodien zu Lasten gewisser Unsauberkeiten.                                                                                                    |  |  |  |  |
|                            | KIRNBERGER                  | Diese Stimmung ist das Ergebnis der mit den mitteltönigen und reinen Stimmungen gemachten Erfahrungen. Sie lässt Modulationen zu und kann<br>in allen Tonarten gespielt werden.                                                                                                    |  |  |  |  |
|                            | MEANTONE                    | Die mitteltönige Stimmung gleicht einige "Unebenheiten" der reinen Stimmung aus und ermöglicht das Transponieren von Tonarten                                                                                                    |  |  |  |  |
|                            | WERCKMEISTER                | Durch die Kombination aus mitteltöniger und pythagoräischer Stimmung ist das Spielen in allen Tonarten möglich.                                                                                                    |  |  |  |  |
| Tomporamont                |                             | ne Skala für arabische Musikstile.                                                                                                    |  |  |  |  |
| Key                        | G#, A, Bb, B                | Wenn Sie eine andere Stimmung als "Equal" auswählen, müssen Sie zusätzlich die Tonart (Key) einstellen.                                                                                                    |  |  |  |  |
| Part Switch                | OFF, ON<br>(Part 1–Part 16) | <section-header><section-header><text><text></text></text></section-header></section-header>                                                                                                    |  |  |  |  |
| Clock Out                  | OFF, ON                     | Der Parameter "Tone Color" und die Effekte stehen für die Parts der Kanäle 5–16 nicht zur Verfügung.           Übertragen von Synchronisations-Meldungen (Clock Out)           Bestimmt ob das PD-800 MIDI Sunc-Meldungen über den MIDI OUT-Anschlurg überträct (ON) oder nicht (CEE)                                                                                                    |  |  |  |  |
| Hi-Res Velocity<br>Out     | OFF,ON                      | Übertragen von hochauflösenden Velocity-Daten (Hi-Res Velocity Out)                                                                                                    |  |  |  |  |
| Rhythm MIDI<br>Output Port | ALL, OUT1, OUT2, USB        | Auswahl des MIDI-Ausgangs für den Rhythmus<br>(Rhythm MIDI Output Port)                                                                                                    |  |  |  |  |

| Parameter                  | Wert                                     | Beschreibung                                                                                                    |
|----------------------------|------------------------------------------|----------------------------------------------------------------------------------------------------|
| Rhythm MIDI<br>Out Channel | OFF, 1–16                                | Auswahl des MIDI-Kanals für die Ausgabe der Rhythmusdaten<br>(Rhythm MIDI Channel)<br>Bestimmt den MIDI-Kanal, über den die Spieldaten des Rhythmus ausgegeben werden.                                                                                                    |
| Audio Volume               | 0–127                                    | Einstellen der Lautstärke der Audiodaten<br>Bestimmt die Lautstärke, mit der die Audiodaten abgespielt werden.                                                                                                    |
| LCD Brightness             | 1–10                                     | Einstellen der Hellligkeit des Displays (LCD Brightness)<br>Bestimmt die Helligkeit des RD-800 Displays.                                                                                                    |
|                            |                                          | Einstellen der Regler-Beleuchtung (Knob LED Switch)                                                                                                    |
| Knob LED Switch            |                                          | Bestimmt, ob die Regler-LEDs leuchten oder nicht.                                                                                                    |
|                            | OFF                                      | Die Beleuchtung der Regler ist immer ausgeschaltet.                                                                                                    |
|                            | ON                                       | Eine Regler LED leuchtet, wenn durch das Bewegen des entsprechenden Reglers ein Parameterwert verändert wird.<br>Wenn eine Regler-Funktion nicht zur Verfügung steht, bleibt die Beleuchtung ausgeschaltet.                                                                                                    |
| Display Theme              | THEME1, THEME2,<br>THEME3                | Auswahl des Hintergrundbildes (Display Theme)                                                                                                    |
|                            |                                          | Bestimmt das Hintergrundbild für das Tone-Display und das Live Set-Display.                                                                                                    |
| Auto Off                   | OFF,<br>30 [min],<br>240 [min] (default) | Die Automatische Abschaltung (Auto Offf)<br>In der Werksvoreinstellung wird das RD-800 nach 4 Stunden automatisch ausgeschaltet, wenn das Instrument in der Zwischenzeit nicht gespielt<br>bzw. bedient wurde. Wenn Sie die automatische Abschaltung de-aktivieren möchten, stellen Sie den Parameter "Auto Off" auf "OFF".<br>* Wenn das RD-800 automatisch ausgeschaltet wurde, warten Sie mindestens 10 Sekunden, bevor Sie das Instrument wieder einschalten,<br>ansonsten wird das Betriebsystem nicht korrekt gestartet, und das Instrument funktioniert nicht wie gewohnt. |

# Sichern der System-Einstellungen

Wenn Sie System-Einstellungen verändert haben und diese Änderungen behalten möchten, müssen Sie die geänderten Einstellungen sichern, da ansonsten die Änderungen nach Ausschalten des Instrumentes gelöscht werden.

**1.** Drücken Sie in einen der Display-Anzeigen System, System Compressor oder V-LINK/MVC den [WRITE]-Taster. Die System-Einstellungen werden im Systemspeiche des RD-800 gesichert.

### Parameter, die im SYSTEM gesichert werden (System Parameter)

- System
- System Compressor
- V-LINK/MVC

Die folgende Einstellung wird nicht gesichert: MIDI VISUAL CONTROL On/Off

# Die System Compressor-Einstellungen

Der Stereo Compressor (Limiter) bearbeitet das finale Ausgangssignal und sorgt für einen gleichmäßigen Pegel. Sie können die Einstellungen der individuellen Frequenzbereiche separat vornehmen.

| Parameter            | Wert                                                                                            | Beschreibung                                                                                                    |
|----------------------|-------------------------------------------------------------------------------------------------|----------------------------------------------------------------------------------------------------|
| Compressor<br>Switch | OFF, ON                                                                                         | Schaltet den Compressor ein bzw. aus.                                                                                                    |
| Туре                 |                                                                                                 | Bei Änderung dieser Parameters werden<br>die Compressor-Parameter auf optimale<br>Werte voreingestellt.<br>Wählen Sie zuerst einen der Compressor-<br>Typen aus, und verändern Sie dann die<br>einzelnen Einstellungen. |
| (Compressor          | HARD COMP                                                                                       | Starke Kompression.                                                                                                    |
| Type)                | SOFT COMP                                                                                       | Weiche Kompression.                                                                                                    |
|                      | LOW BOOST                                                                                       | Verstärken der tiefen Frequenzen.                                                                                                    |
|                      | MID BOOST                                                                                       | Verstärken der mittleren Frequenzen.                                                                                                    |
|                      | HI BOOST                                                                                        | Verstärken der hohen Frequenzen.                                                                                                    |
|                      | USER                                                                                            | Speicher für die eigenen Einstellungen.                                                                                                    |
| Split Freq Low       | 40, 50, 63, 80, 100, 125,<br>160, 200, 250, 315, 400,<br>500, 630, 800 [Hz]                     | Bestimmt die Trenn-Frequenz zwischen<br>tiefen (LOW) und mittleren (MID)<br>Frequenzen.                                                                                                    |
| Split Freq High      | 400, 500, 630, 800,<br>1000, 1250, 1600,<br>2000, 2500, 3150,<br>4000, 5000, 6300,<br>8000 [Hz] | Bestimmt die Trenn-Frequenz zwischen<br>mittleren (MID) und hohen (HIGH)<br>Frequenzen.                                                                                                    |

### Parameter für High, Mid und Low

| Parameter    | Wert                                                                                                    | Beschreibung                                                                                                |
|--------------|----------------------------------------------------------------------------------------------------|----------------------------------------------------------------------------------------------------|
| Level        | 0–24 dB (1 dB Step)                                                                                      | Ausgangspegel                                                                                               |
| Attack Time  | 0–100                                                                                                    | Zeitraum von "das Eingangssignal<br>übersteigt den Threshold-Pegel" bis<br>"Einsetzen des Compressors".     |
| Release Time | 0–100                                                                                                    | Zeitraum von "das Eingangssignal<br>unterschreitet den Threshold-Pegel" bis<br>"Aussetzen des Compressors". |
| Threshold    | -60 dB–0 dB<br>(in Schritten von 1 dB)                                                                   | Bestimmt den Pegel, bei dem der<br>Compressor beginnt zu wirken.                                            |
| Ratio        | 1:1.0, 1:1.1, 1:1.2, 1:1.4,<br>1:1.6, 1:1.8, 1:2.0, 1:2.5,<br>1:3.2, 1:4.0, 1:5.6, 1:8.0,<br>1:16, 1:INF | Compressions-Ratio                                                                                          |

# Live Set Daten-Management (Live Set File)

Ein "Live Set File" ist ein Datensatz mit 200 Live Sets.

# Sichern eines Live Set Files (Live Set File Save)

Ein "Live Set File" kann entweder im User-Speicher des RD-800 oder auf einem mit dem USB MEMORY/WLAN ADAPTOR-Anschluss verbundenen USB Flash-Speicher gesichert werden.

#### HINWEIS

Ein Live Set File beinhaltet nicht noch nicht gesicherte Live Sets bzw. noch nicht gesicherte System Parameter-Einstellungen. Siehe "Sichern der Einstellungen in einem Live Set (Live Set Write)" (S. 23) und "Sichern der System-Einstellungen" (S. 43).

- 1. Wählen Sie im MENU-Display "Live Set File", und drücken Sie den [ENTER]-Taster (S. 26).
- 2. Drücken Sie den Cursor [▲]-Taster, um "Save" zu wählen, und drücken Sie den [ENTER]-Taster.
- 3. Wählen Sie mit den Cursor [◄] [►]-Tastern die Position aus, an der ein Zeichen eingegeben werden soll.

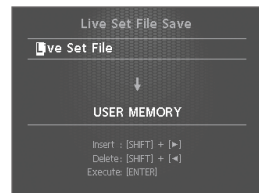

**4.** Wählen Sie mit den [DEC] [INC]-Tastern bzw. dem Value-Rad die gewünschten Zeichen aus.

Der Name kann aus bis zu 16 Zeichen bestehen.

| Bedienvorgang        | Beschreibung                         |
|----------------------|--------------------------------------|
| [SHIFT] + [◀]-Taster | ein Zeichen löschen (DELETE)         |
| [SHIFT] + [▶]-Taster | ein Zeichen einfügen (INSERT)        |
| [SHIFT] + [▲]-Taster | den Zeichensatz umschalten           |
| [SHIFT] +[▼]-Taster  | Groß- und Kleinschreibung umschalten |

#### WICHTIG

Der Dateiname darf nicht mit einem Punktsymbol [.] beginnen, ansonsten kann das Live Set File nicht gesichert werden.

- 5. Wiederholen Sie die Schritte 3–4, um den Namen vollständig einzugeben.
- **6.** Bewegen Sie den Cursor nach unten, und wählen Sie den Ziel-Speicherbereich aus.

| Live Set File Save                                                |
|-------------------------------------------------------------------|
| Live Set File                                                     |
|                                                                   |
| USER MEMORY                                                       |
| Insert : [SHFT] + [►]<br>Delete: [SHFT] + [◄]<br>Execute: [ENTER] |

| Wert        | Beschreibung                          |
|-------------|---------------------------------------|
| USER MEMORY | Sicherung im internen User-Speicher.  |
| USB MEMORY  | Sicherung auf dem USB Flash-Speicher. |

#### 7. Drücken Sie den [ENTER]-Taster.

Eine Bestätigungs-Abfrage erscheint.

Wenn Sie den Vorgang abbrechen möchten, drücken Sie den [EXIT/ SHIFT]-Taster.

8. Drücken Sie den erneut den [ENTER]-Taster, um das Live Set File zu sichern.

#### WICHTIG

- Während des Speichervorgangs erscheint die Anzeige "Executing.". im Display. Schalten Sie das Instrument in dieser Phase nicht aus.
- Ziehen Sie den USB Flash-Speicher nicht ab, solange noch Daten gesichert werden.

#### HINWEIS

Wenn im Ziel-Speicherbereich bereits eine gleichnamige Datei existiert, erscheint die Anzeige "Overwrite OK?". Um die vorherige, gleichnamige Datei zu überschreiben, drücken Sie den [ENTER]-Taster. Wenn Sie die vorherige, gleichnamige Datei behalten möchten, drücken Sie den [EXIT/SHIFT]-Taster, und geben Sie einen anderen Namen ein.

# Laden eines Live Set File (Live Set File Load)

Sie können ein vormals gesichertes Live Set File in den Speicher laden.

#### WICHTIG

Durch diesen Vorgang werden alle Live Sets im internen Speicher überschrieben. Sichern Sie diese bei Bedarf vorher als Live Set File (S. 23).

- 1. Wählen Sie im MENU-Display "Live Set File", und drücken Sie den [ENTER]-Taster (S. 26).
- 2. Wählen Sie mit den Cursor [▲] [▼]-Tastern "Load", und drücken Sie den [ENTER]-Taster.
- Bewegen Sie den Cursor auf "Media", und wählen Sie den gewünschten Speicherbereich aus, aus dem das Live Set File geladen werden soll.

| Media:<br>Live Set File: | USER MEMORY   |
|--------------------------|---------------|
| F                        | lome Party    |
| Load System P            | arameters: NO |
|                          |               |
|                          |               |

| Wert        | Beschreibung                    |
|-------------|---------------------------------|
| USER MEMORY | Aus dem internen User-Speicher. |
| USB MEMORY  | Vom USB Flash-Speicher.         |

- Bewegen Sie den Cursor auf "Live Set File", und wählen Sie mit den [DEC] [INC]-Tastern oder dem Value-Rad das gewünschte Live Set File aus.
- Wenn Sie auch die gesicherten Einstellungen der System-Parameter (S. 43) laden möchten, bewegen Sie den Cursor auf "Load System Parameters", und wählen Sie "YES".

Es werden die System-Einstellungen aufgerufen, die vorher Sichern des Live Set File durch Drücken des [WRITE]-Tasters gespeichert wurden.

#### **6.** Drücken Sie den [ENTER]-Taster.

Eine Bestätigungs-Abfrage erscheint.

Wenn Sie den Vorgang abbrechen möchten, drücken Sie den [EXIT/ SHIFT]-Taster.

7. Drücken Sie erneut den [ENTER]-Taster, um das Live Set File zu laden.

#### WICHTIG

- Schalten Sie das Instrument während des Vorgangs nicht aus.
- Ziehen Sie den USB Flash-Speicher nicht ab, solange noch Daten geladen werden.

# Löschen eines Live Set File (Live Set File Delete)

Gehen Sie wie folgt vor.

- 1. Wählen Sie im MENU-Display "Live Set File", und drücken Sie den [ENTER]-Taster.
- 2. Wählen Sie mit den Cursor [▲] [▼]-Tastern "Delete", und drücken Sie den [ENTER]-Taster.
- **3.** Bewegen Sie den Cursor auf "Media", und wählen Sie den Speicherbereich aus, aus dem ein Live Set File gelöscht werden soll.

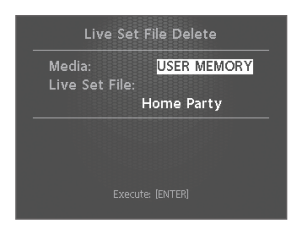

4. Bewegen Sie den Cursor auf "Live Set File", wählen Sie mit den [DEC] [INC]-Tastern oder dem Value-Rad das gewünschte Live Set File aus, und drücken Sie den [ENTER]-Taster.

Eine Bestätigungs-Abfrage erscheint.

Wenn Sie den Vorgang abbrechen möchten, drücken Sie den [EXIT/ SHIFT]-Taster.

#### HINWEIS

Bei Auswahl von "ALL" werden alle Live Set Files gelöscht.

5. Drücken Sie erneut den [ENTER]-Taster, um das ausgewählte Live Set File zu löschen.

#### WICHTIG

- Schalten Sie das Instrument während des Vorgangs nicht aus.
- Ziehen Sie den USB Flash-Speicher nicht ab, solange noch Daten gelöscht werden.

# Kopieren eines Live Set File (Live Set File Copy)

Sie können ein Live Set File vom internen User-Speicher auf einen USB Flash-Speicher bzw. vom USB Flash-Speicher in den internen User-Speicher kopieren.

- 1. Wählen Sie im MENU-Display "Live Set File", und drücken Sie den [ENTER]-Taster.
- Wählen Sie mit den Cursor [▲] [▼]-Tastern "Copy", und drücken Sie den [ENTER]-Taster.
- **3.** Wählen Sie mit den [DEC] [INC]-Tastern oder dem Value-Rad die Kopierrichtung aus.

| Live Set File Copy                           |  |
|----------------------------------------------|--|
| USER MEMORY<br>Home Party<br>↓<br>USB MEMORY |  |
|                                              |  |

| Parameter   | Beschreibung                                           |
|-------------|--------------------------------------------------------|
| USER MEMORY | Vom internen User-Speicher auf den USB Flash-Speicher. |
| USB MEMORY  | Vom USB Flash-Speicher in den internen User-Speicher.  |

- Drücken Sie den [▼]-Taster, um den Cursor auf das Copysource Live Set Name-Feld zu bewegen.
- 5. Wählen Sie mit den [DEC][INC]-Tastern oder dem Value-Rad Das Live Set File aus, das kopiert werden soll. Wenn Sie den Vorgang abbrechen möchten, drücken Sie den [EXIT/ SHIFT]-Taster.

#### HINWEIS

Bei Auswahl von "ALL" werden alle Live Set Files kopiert.

 Drücken Sie den [ENTER]-Taster, um das ausgewählte Live Set File zu kopieren.

#### WICHTIG

- Schalten Sie das Instrument während des Vorgangs nicht aus.
- Ziehen Sie den USB Flash-Speicher nicht ab, solange noch Daten kopiert werden.

#### HINWEIS

Wenn im Ziel-Speicherbereich bereits eine gleichnamige Datei existiert, erscheint die Anzeige "Overwrite OK?". Um die vorherige, gleichnamige Datei zu überschreiben, drücken Sie den [ENTER]-Taster. Wenn Sie die vorherige, gleichnamige Datei behalten möchten, drücken Sie den [EXIT/SHIFT]-Taster, und geben Sie einen anderen Namen ein.

# Weitere Funktionen (Utility)

- 1. Drücken Sie den [MENU]-Taster, um "Utility" auszuwählen, und drücken Sie den [ENTER]-Taster.
- **2.** Wählen Sie mit den Cursor-Tastern den gewünschten Parameter, und drücken Sie den [ENTER]-Taster.

# Trennen der Verbindung zwischen Controller-Sektion und Klangerzeugung (Local Switch)

Wenn Sie das RD-800 mit einem externen MIDI-Sequenzer verbinden, wählen Sie die Einstellung "Local Off". Bei der Einstellung "Local On" würde bei einer MIDI-Verbindung der Klang des RD-800 doppelt gespielt, einmal über die direkte interne Verbindung und zusätzlich über die MIDI OUT/IN-Verbindung. Um dieses zu verhindern, muss im RD-800 die direkte interne Verbindung unterbrochen werden (entspricht Local Off).

Der externe Sequenzer sollte auf "MIDI Thru" geschaltet werden, damit die über dessen MIDI IN eingehenden Daten über dessen MIDI OUT wieder ausgegeben werden.

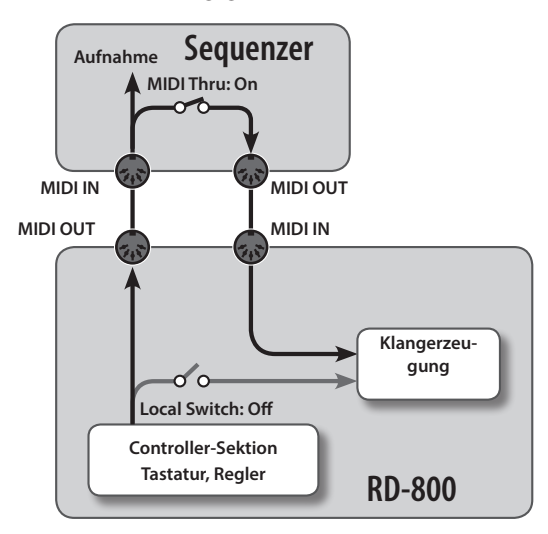

| Parameter    | Wert                                         |  |
|--------------|----------------------------------------------|--|
| Local Switch | OFF, ON (Voreinstellung bei Einschalten: ON) |  |

# Optimierte Einstellungen für die Aufnahme mit einem externen Sequenzer (Rec Mode)

Bei Nutzung der Rec Mode-Funktion werden die Einstellungen des RD-800 optimal auf einen externen Sequenzer angepasst, ohne dass Sie individuelle Part- und Kanal-Einstellungen vornehmen müssen. Bei der Einstellung ON werden entsprechende Einstellungen für die Ausgabe der Daten über MIDI OUT vorgenommen, unabhängig von den INTERNAL Layer-Einstellungen.

| Parameter | Wert                                          |
|-----------|-----------------------------------------------|
| Rec Mode  | OFF, ON (Voreinstellung bei Einschalten: OFF) |

#### HINWEIS

Bei "Rec Mode=ON" können die EXTERNAL Layer-Einstellungen (S. 38) im MIDI Control-Display nicht verändert werden.

# Aufzeichnen der Spieldaten

- 1. Schalten Sie die MIDI THRU-Funktion des externen Sequenzers auf ON.
- 2. Nehmen Sie die folgenden Einstellungen vor.

| Parameter    | Wert |
|--------------|------|
| Rec Mode     | ON   |
| Local Switch | OFF  |

**3.** Nehmen Sie die Spieldaten mit dem externen Sequenzer auf.

# Formatieren eines Speichers (Format)

Der Begriff "Formatieren" bezieht sich beim RD-800 auf das Löschen aller Live Set Files des internen User-Speichers bzw. Löschen aller Daten und Einrichten der Datenstruktur eines USB Flash-Speichers.

Eine neuer oder bisher anderweitig verwendeter USB Flash-Speicher muss mit dem RD-800 formatiert werden, damit er für dieses Instrument genutzt werden kann.

#### WICHTIG

Durch den Formatiervorgang werden alle vorherigen Daten des USB Flash-Speichers gelöscht. Erstellen Sie bei Bedarf vorher eine Sicherheitskopie Ihrer wichtigen Daten.

| Parameter                                                             | Beschreibung                                 |
|-----------------------------------------------------------------------|----------------------------------------------|
| USER MEMORY Löschen aller Live Set Files des internen User-Speichers. |                                              |
| USB MEMORY                                                            | Löschen aller Daten des USB Flash-Speichers. |

Siehe "Formatieren eines Speicherbereiches (Format)" (S. 27).

# Abrufen der Werksvoreinstellungen (Factory Reset)

Sie können die Einstellungen des RD-800 wieder auf deren Werksvoreinstellungen zurücksetzen.

#### WICHTIG

- Das Ausführen des "Factory Reset All"-Vorgangs setzt alle Live Sets der Bänke A–J auf deren Werksvoreinstellungen zurück.
   Wenn Sie die Einstellungen behalten möchten, sichern Sie die Daten als Live Set File (S. 44).
- Wenn das RD-800 über ein USB-Kabel mit einem Rechner verbunden ist, stellen Sie sicher, dass das USB-Kabel vom RD-800 abgezogen ist, bevor Sie diesen Vorgang ausführen.

| Parameter             | Beschreibung                                                                                                    |
|-----------------------|----------------------------------------------------------------------------------------------------|
| Factory Reset Current | Das aktuell gewählte Live Set wird auf dessen<br>Werksvoreinstellungen zurück gesetzt.                              |
| Factory Reset All     | Alle Live Sets und die System-Einstellungen des<br>RD-800 werden auf deren Werksvoreinstellungen<br>zurück gesetzt. |

Siehe "Abrufen der Werksvoreinstellungen (Factory Reset)" (S. 27).

# Importieren eines Live Sets aus einem Live Set File (Live Set Import)

Sie können aus einem gesicherten Live Set file ein einzelnes Live Set importieren.

#### WICHTIG

Durch diesen Vorgang wird das im Zielspeicher gesicherte Live Set überschrieben. Wenn Sie die aktuellen Einstellungen behalten möchten, sichern Sie diese als Live Set File (S. 44).

- 1. Drücken Sie den [MENU]-Taster, um "Utility" zu wählen, und drücken Sie den [ENTER]-Taster.
- Wählen Sie mit den Cursor-Tastern "Live Set Import", und drücken Sie den [ENTER]-Taster.
   Das Live Set File Select-Display erscheint.

**3.** Bewegen Sie den Cursor auf "Media", und wählen Sie mit den [DEC] [INC]-Tastern oder dem Value-Rad den Speicherbereich aus, aus dem ein Live Set importiert werden soll.

| Wert        | Beschreibung                    |
|-------------|---------------------------------|
| USER MEMORY | Aus dem internen User-Speicher. |
| USB MEMORY  | Vom USB Flash-Speicher.         |

4. Bewegen Sie den Cursor auf "Live Set File", wählen Sie mit den [DEC] [INC]-Tastern oder dem Value-Rad das Live Set File aus, aus dem ein einzelnes Live Set importiert werden soll, und drücken Sie den [ENTER]-Taster.

Das Live Set Select-Display erscheint.

- **5.** Wählen Sie mit den [DEC] [INC]-Tastern oder dem Value-Rad das Live Set aus, das importiert werden soll.
- **6.** Drücken Sie den Cursor [▼]-Taster.

 Wählen Sie mit den [DEC] [INC]-Tastern oder dem Value-Rad die Live Set-Nummer aus, in die das Live Set importiert werden soll, und drücken Sie den [ENTER]-Taster.

Eine Bestätigungs-Abfrage erscheint.

8. Drücken Sie erneut den [ENTER]-Taster, um den Vorgang auszuführen.

Wenn Sie den Vorgang abbrechen möchten, drücken Sie den [EXIT/ SHIFT]-Taster.

#### WICHTIG

- Schalten Sie das Instrument während des Vorgangs nicht aus.
- Ziehen Sie den USB Flash-Speicher nicht ab, solange der Vorgang nicht vollständig beendet ist.

# Initialisieren eines Live Sets (Live Set Initialize)

Sie können die Einstellungen des aktuell gewählten Live Sets auf neutrale Voreinstellungen zurück setzen.

#### WICHTIG

Durch diesen Vorgang werden die vorherigen Einstellungen des Live Sets gelöscht. Wenn Sie die Einstellungen behalten möchten, sichern Sie die Daten als Live Set File (S. 44).

- 1. Drücken Sie den [MENU]-Taster, um "Utility" zu wählen, und drücken Sie den [ENTER]-Taster.
- Wählen Sie mit den Cursor-Tastern "Live Set Initialize", und drücken Sie den [ENTER]-Taster.

Das Live Set Initialize-Display erscheint.

- **3.** Drücken Sie den [ENTER]-Taster. Eine Bestätigungs-Abfrage erscheint.
- 4. Drücken Sie erneut den [ENTER]-Taster, um den Vorgang auszuführen.

Wenn Sie den Vorgang abbrechen möchten, drücken Sie den [EXIT/ SHIFT]-Taster.

#### WICHTIG

• Schalten Sie das Instrument während des Vorgangs nicht aus.

# Die MIDI Visual Control-Funktion (V-LINK/MVC)

### Was ist MIDI Visual Control?

MIDI Visual Control ist ein Hersteller-übergreifendes Steuer-Protokoll, welches ermöglicht, Bild- und Video-relevante Parameter über MIDI-Befehle zu steuern. Damit können Sie sehr einfach Ihre Musik zu einer Video-Performance synchronisieren.

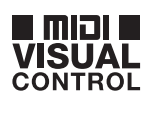

### Was ist V-LINK?

V-LINK ist ein Steuer-Protokoll von Roland, welches V-LINK ermöglicht, Bild- und Video-relevante Parameter

über MIDI-Befehle zu steuern. Damit können Sie sehr einfach Ihre Musik zu einer Video-Performance synchronisieren.

### Anschlussbeispiel

Für dieses Beispiel wird das RD-800 in Verbindung mit einem P-10 Visual Sampler verwendet. Für die Verbindung wird ein handelsübliches MIDI-Kabel benötigt.

#### WICHTIG

Schalten Sie vor Verbinden der Geräte diese aus, um Fehlfunktionen vorzubeugen.

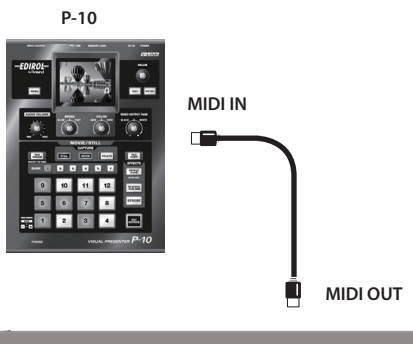

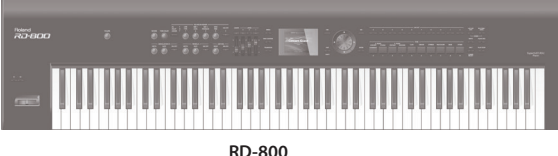

# Ein- und Ausschalten der MIDI Visual Control-Funktion

 Wählen Sie im MENU-Display "V-LINK/MVC", und drücken Sie den [ENTER]-Taster.

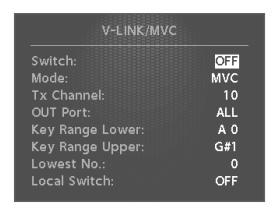

- 2. Wählen Sie für "V-LINK/MVC Switch" die Einstellung "ON". Damit ist die MIDI Visual Control-Funktion eingeschaltet.
- **3.** Wählen Sie für "V-LINK/MVC Switch" die Einstellung "OFF". Damit ist die MIDI Visual Control-Funktion ausgeschaltet.

# **MIDI Visual Control-Einstellungen**

- Wählen Sie im MENU-Display "V-LINK/MVC", und drücken Sie den [ENTER]-Taster.
- 2. Wählen Sie den gewünschten Parameter aus, und verändern Sie den Wert.

#### HINWEIS

Wenn Sie die geänderten Einstellungen behalten möchten, drücken Sie den [WRITE]-Taster. Die gesicherten Einstellungen bleiben auch nach Ausschalten des RD-800 erhalten. Lediglich der MIDI VISUAL CONTROL Ein/Aus-Status wird nicht gesichert.

# **MIDI Visual Control Detail-Einstellungen**

| Parameter                                                   | Wert                    | Beschreibung                                                                                                    |
|-------------------------------------------------------------|-------------------------|----------------------------------------------------------------------------------------------------|
| Switch                                                      | OFF, ON                 | Schaltet MIDI Visual Control ein bzw. aus.                                                                                                    |
| Mada                                                        | MVC                     | Der MIDI Visual Control Mode ist gewählt.                                                                                                    |
| Mode                                                        | V-LINK                  | Der V-LINK Mode ist gewählt.                                                                                                    |
| Tx Channel                                                  | 1–16                    | Bestimmt den MIDI-Kanal, über den die<br>Steuerdaten ausgegeben werden.                                                                                                    |
| OUT Port                                                    | ALL, OUT1, OUT2,<br>USB | Bestimmt den Ausgang, über den die<br>Steuerdaten ausgegeben werden.<br>Wenn der System-Parameter 'MIDI OUT2<br>MODE'' (S. 41) auf THRU gestellt ist,<br>werden auch bei Auswahl von 'OUT 2"<br>keine MIDI-Daten übermittelt. |
| Key Range Lower                                             |                         | Bestimmt den Notenbereich, innerhalb                                                                                                    |
| Key Range Upper                                             | AU-C8                   | gen werden.                                                                                                    |
| Lowest No. Bestimmt die No. die tiefste Note gespielt wird. |                         | nnummer, die ausgegeben wird, wenn<br>s mit "Key Range" eingestellten Bereiches                                                                                                    |

### **Visual Control Funktionstabelle**

Die folgenden MIDI-Meldungen werden übertragen.

| Visual Control<br>Funktion  | Übertragene MIDI-Meldung | Bedienvorgang am<br>RD-800 |
|-----------------------------|--------------------------|----------------------------|
| Umschalten der<br>Bilddaten | CC0 (Bank Select)        | schwarze Taste drücken     |
|                             | Program Change           | weisse Taste drücken       |

# V-LINK/MVC Local Switch

Dieser Parameter bestimmt, ob bei Spielen der Noten im Key Range-Bereich gleichzeitig der Sound des RD-800 erklingt (ON) oder nicht (OFF).

| Parameter     | Wert | Beschreibung                              |
|---------------|------|-------------------------------------------|
| Level Control | OFF  | Der Sound des RD-800 erklingt nicht.      |
| Local Switch  | ON   | Der Sound des RD-800 erklingt zusätzlich. |

# **Die Wireless LAN-Funktion (Wireless)**

Durch Anschluss des Wireless-USB-Adapters "Roland WNA1100-RL" (zusätzliches Zubehör) an den USB MEMORY/WLAN ADAPTOR-Anschluss des RD-800 können Sie Anwendungen, die mit WLAN kompatibel sind (z.B. die iOS app "Air Recorder") nutzen.

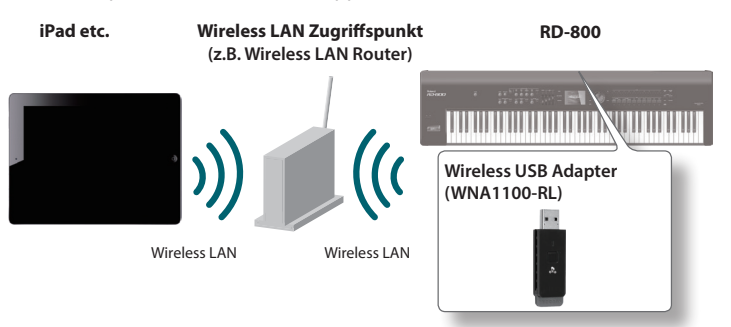

# **Erforderliches Zubehör**

## □ Wireless USB Adapter (WNA1100-RL; zusätzliches Zubehör)

- □ Wireless LAN-Zugriffspunkt (z.B. Wireless LAN Router) \*1 \*2 \*3
- iPad etc.
  - \*1 Der von Ihnen genutzte WLAN-Zugriffspunkt muss WPS unterstützen. Ist dies nicht der Fall, verfahren Sie wie beschrieben unter "Manuelle Verbindung zu einem Wireless LAN-Zugriffspunkt (Select Access Point)" (S. 51).
  - \*2 Roland übernimmt keine Garantie für die Funktionsfähigkeit eines WLAN-Zugriffspunktes.
  - \*3 Wenn Sie das Instrument nicht mit dem WLAN-Zugriffspunkt verbinden können, versuchen Sie, den Ad-Hoc-Modus zu verwenden (S. 52).
  - \*4 Abhängig vom verwendeten Wireless LAN-System kann es ggf. zu Verbindungsausfällen kommen oder sogar keine Verbindung hergestellt werden.
  - \*5 Abhängig von der verwendeten Wireless LAN-Hardware kann es vorkommen, dass über die am Instrument angeschlossenen Lautsprecher Nebengeräusche hörbar sind. Versuchen Sie in diesem Fall, das Wireless LAN-Gerät weiter entfernt vom Instrument bzw. den Lautsprechern aufzustellen bzw. einen anderen Verbindungs-Modus zu verwenden (WPS/Ad-Hoc-Modus).
  - 6 Der Klang des Instrumentes wird während des Verbindungsaufbaus eventuell beeinträchtigt. Dieses ist normal und keine Fehlfunktion.

# Grundlegende Verbindungsmethode (WPS)

Wenn Sie das RD-800 das erste Mal mit einem Drahtlosnetzwerk verbinden, müssen Sie folgende Schritte (WPS) durchführen, um sich am Netzwerk anzumelden. Dieser Vorgang muss nur beim ersten Mal durchgeführt werden. Ist das Netzwerk einmal ausgewählt, ist dieser Schritt nicht mehr notwendig.

### Was ist WPS?

Dieser Standard erleichtert die Eingabe von Sicherheitseinstellungen, wenn Sie sich mit einem WLAN-Zugriffspunkt verbinden. Die Verwendung von WPS wird grundsätzlich empfohlen.

- Stecken Sie den Wireless USB-Adapter (WNA1100-RL) in den USB MEMORY/WLAN ADAPTOR-Anschluss des RD-800.
- 2. Wählen Sie im MENU-Display "Wireless", und drücken Sie den [ENTER]-Taster.
- Wählen Sie mit den[▲] [▼]-Tastern "WPS", und drücken Sie den [ENTER]-Taster. Das WPS-Display erscheint.
- Aktivieren Sie WPS auf Ihrem WLAN-Zugriffspunkt (drücken Sie z.B. den WPS-Taster auf Ihrem WLAN-Gerät).

WPS Press WPS Button on your Wireless Access Point. Then press [ENTER] to setup connection.

Lesen Sie dazu bei Bedarf die Anleitung Ihres Wireless LAN-Gerätes.

#### 5. Drücken Sie am RD-800 den [ENTER]-Taster.

Wenn die Verbindung erfolgreich hergestellt wurde, erscheint im Display die Anzeige "Completed".

\* Wird die Verbindung nicht hergestellt, lesen Sie die entsprechenden Hinweise im Abschnitt "Mögliche Fehlerursachen" (S. 54).

#### WICHTIG

Das Gerät, auf welchem die App läuft (z.B. iPad), muss mit dem selben Netzwerk verbunden sein.

#### HINWEIS

- Die Verbindungsdaten werden im Speicher gesichert, wenn Sie WPS aktivieren. Das Instrument wird sich beim nächsten Start automatisch mit dem Drahtlosnetzwerk verbinden.
- Die Verbindungsdaten werden gelöscht, wenn Sie das Instrument auf dessen Werksvoreinstellungen zurücksetzen.

# Symbole im Display

Der Wireless LAN-Status wird im Display angezeigt.

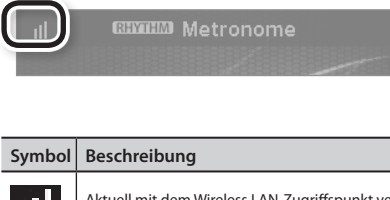

|   | Aktuell mit dem Wireless LAN-Zugriffspunkt verbunden. Für die<br>Stärke des Signalfeldes werden drei Balken verwendet.            |
|---|----------------------------------------------------------------------------------------------------|
|   | Der Wireless USB-Adapter ist angeschlossen, aber es ist noch keine<br>Verbindung zu einem Wireless LAN-Zugriffspunkt hergestellt. |
|   | Es ist kein Wireless USB-Adapter angeschlossen.                                                                                   |
| - | Der Ad-Hoc Modus ist aktiviert (S. 52).                                                                                           |

# Die Status-Anzeige (Wireless)

In diesem Display wird der Status der Wireless LAN-Verbindung angezeigt.

 Wählen Sie im MENU-Display "Wireless", und drücken Sie den [ENTER]-Taster.

Das Wireless-Display erscheint.

| Status:<br>Access Point: | CONNECTED      |
|--------------------------|----------------|
|                          | MyAccessPoint1 |
| WPS:                     | [ENTER]        |
| Select AD-               | [ENTER]        |
|                          | (End ren)      |
| Options:                 | [ENTER]        |

| Display        | Beschreibung                                                                                                    |
|----------------|----------------------------------------------------------------------------------------------------|
| CONNECTED      | Aktuell mit dem Wireless LAN-Zugriffspunkt verbunden. Der<br>Name des Wireless LAN-Zugriffspunktes wird angezeigt.                   |
| NOW CONNECTING | Die Verbindung zum Wireless LAN-Zugriffspunkt wird aktuell hergestellt.                                                              |
| NOT CONNECTED  | Der Wireless USB-Adapter ist angeschlossen, aber es ist noch<br>keine Verbindung zu einem Wireless LAN-Zugriffspunkt<br>hergestellt. |
| NOT AVAILABLE  | Es ist kein Wireless USB-Adapter angeschlossen.                                                                                      |
| AD-HOC         | Ad-Hoc-Modus. Die Ad-Hoc SSID und der Ad-Hoc-Schlüssel<br>werden angezeigt. Siehe "Verbindung im Ad-Hoc-Modus"<br>(S. 52).           |

# Manuelle Verbindung zu einem Wireless LAN-Zugriffspunkt (Select Access Point)

Mit diesem Vorgang können Sie einen Wireless LAN-Zugriffspunkt aus einer Liste auswählen.

Unterstützt werden der Wireless- Standard 802.11g/n (2.4 GHz) und die Authentifizierungs-Methoden WPA und WPA2.

- 1. Wählen Sie im MENU-Display "Wireless", und drücken Sie den [ENTER]-Taster.
- 2. Wählen Sie mit den Cursor [▲] [▼]-Tastern "Select AP", und drücken Sie den [ENTER]-Taster.

Das Select Access Point-Display erscheint.

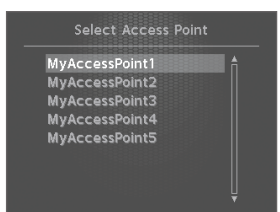

- \* Das Stern-Symbol (\*) bezeichnet den aktuell gewählten Zugriffspunkt.
- \* Einzelbyte-alphanummerische Zeichen werden im Display nicht korrekt angezeigt.
- **3.** Wählen Sie den gewünschten Wireless LAN-Zugriffspunkt aus, und drücken Sie den [ENTER]-Taster.
  - Wenn Sie einen Wireless LAN-Zugriffspunkt das erste Mal auswählen, erscheint das Autorisierungs-Display.
  - Wenn Sie den gewählten Wireless LAN-Zugriffspunkt schon einmal erfolgreich verwendet haben, wird die Verbindung durch Drücken des [ENTER]-Tasters direkt hergestellt, und im Display erscheint "Completed". Drücken Sie den [EXIT/SHIFT]-Taster, um wieder das Status (Wireless)-Display anzuwählen.

# Das Authorization-Display

- **4.** Geben Sie die Passphrase für das Drahtlosnetzwerk ein, und drücken Sie den [ENTER]-Taster.
  - \* Am Ende der Passphrase darf kein Leerzeichen eingetragen werden.

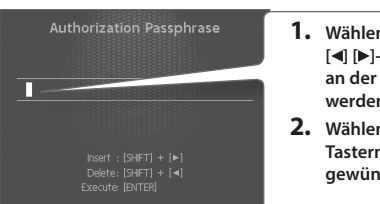

- Wählen Sie mit den Cursor
   [◄] [▶]-Tastern die Position aus, an der ein Zeichen eingegeben werden soll.
- 2. Wählen Sie mit den [DEC] [INC]-Tastern bzw. dem Value-Rad die gewünschten Zeichen aus.

| Bedienvorgang        | Beschreibung                         |
|----------------------|--------------------------------------|
| [SHIFT] + [◀]-Taster | ein Zeichen löschen (DELETE)         |
| [SHIFT] + [▶]-Taster | ein Zeichen einfügen (INSERT)        |
| [SHIFT] + [A]-Taster | den Zeichensatz umschalten           |
| [SHIFT] + [♥]-Taster | Groß- und Kleinschreibung umschalten |

Wählen Sie nach Herstellen der Verbindung wieder das Status (Wireless)-Display aus.

# Weitere Einstellungen (Wireless Options)

Sie können Einstellungen für die Wireless ID oder den Ad-Hoc-Modus vornehmen.

- 1. Wählen Sie im MENU-Display "Wireless", und drücken Sie den [ENTER]-Taster.
- 2. Wählen Sie mit den Cursor [▲] [▼]-Tastern "Options", und drücken Sie den [ENTER]-Taster.

Das Wireless Options-Display erscheint.

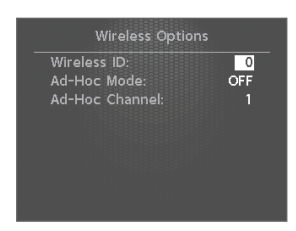

| Parameter         | Wert Beschreibung |                                                                                                    |
|-------------------|-------------------|----------------------------------------------------------------------------------------------------|
| Wireless ID       | 0-99              | Legt die letzten Ziffern des Instruments fest,<br>sowie die Ad-Hoc-SSID (RD-800), die als<br>Instrument in der drahtlos verbundenen App<br>angezeigt wird.<br>Normalerweise geben Sie hier "0" ein. Besitzen<br>Sie jedoch mehrere Instrumente eines Typs,<br>können Sie die Wireless-ID im Bereich zwischen<br>1-99 festlegen, um so den Gerätenamen und die<br>Ad-Hoc-SSID für jedes Instrument einzustellen.<br>Beispiel für das Modell RD-800:<br>Bei Wireless ID=0: "RD-800"<br>(Voreinstellung)<br>Bei Wireless ID=1: "RD-800_1"<br>:<br>Bei Wireless ID=99: "RD-800_99" |
| Ad-Hoc Mode       | OFF, ON           | Schaltet den Ad-Hoc-Modus ein bzw. aus.                                                                                                    |
| Ad-Hoc<br>Channel | 1–11              | Bestimmt den Kanal (1-11) für den<br>Ad-Hoc-Modus. Diese Einstellung sollte nur<br>bei Problemen mit der Verbindung geändert<br>werden.                                                                                                    |

# Verbindung im Ad-Hoc-Modus

### Was ist der Ad-Hoc-Modus?

Im Ad-Hoc-Modus können Sie das RD-800 direkt mit einem iPhone, iPad oder anderen Drahtlos-kompatiblen Gerät verbinden, ohne einen Wireless LAN-Zugriffspunkt verwenden zu müssen, z.B. wenn kein WLAN-Zugriffspunkt zur Verfügung steht.

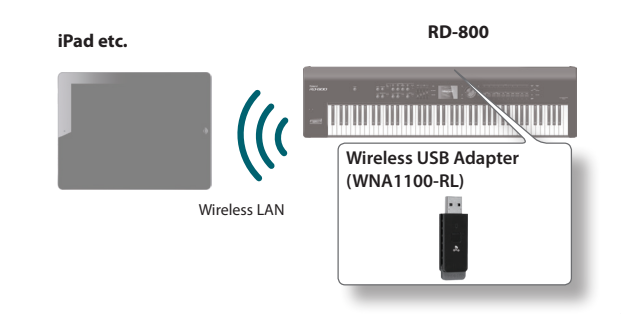

#### Hinweise zu Beschränkungen

Geräte, die im Ad-Hoc-Modus drahtlos verbunden ist, können nicht mit dem Internet oder einem anderen Drahtlosgerät kommunizieren. Geräte, die eine Mobiltelefonfunktion (bzw. SIM-Karte) besitzen (z.B. iPhone, iPad), können sich in diesem Fall über das Mobilfunknetz mit dem Internet verbinden. Achten Sie bei Mobilfunkverbindungen auf eventuell entstehende Mehrkosten.

- 1. Wählen Sie im MENU-Display "Wireless", und drücken Sie den [ENTER]-Taster.
- 2. Wählen Sie mit den Cursor [▲] [▼]-Tastern "Options", und drücken Sie den [ENTER]-Taster.

Das Wireless Options-Display erscheint.

- Stellen Sie den Ad-Hoc-Modus auf "ON".
   Die Kanal-Einstellung (1–11) sollte nur bei Problemen mit der Verbindung geändert werden.
- **4.** Drücken Sie den [EXIT/SHIFT]-Taster, um wieder das Wireless Status-Display anzuwählen.

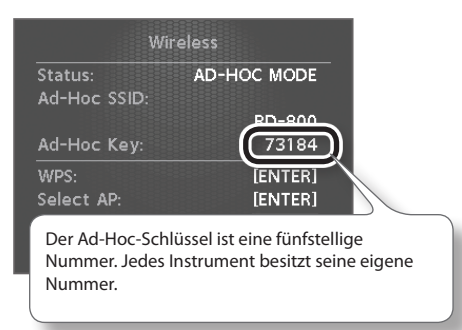

Die Ad-Hoc SSID (RD-800) und der Ad-Hoc-Schlüssel werden angezeigt.

#### HINWEIS

Die Ad-Hoc SSID (RD-800) entspricht dem Wert, der im Wireless Options-Display bei "Wireless ID" eingestellt ist.

5. Auf dem iPad oder einem anderen Drahtlosgerät, das Sie verbinden möchten, wählen Sie die Ad-Hoc-SSID, die im obigen Display angezeigt wird, um sich zu verbinden. (Auf dem iPad wählen Sie [Einstellungen] → [Wi-Fi] → [Netzwerk wählen] und wählen dort die obige Ad-Hoc-SSID aus (RD-800).

**6.** Es erscheint ein Passwort-Eingabefeld. Geben Sie den obigen Ad-Hoc-Schlüssel ein.

Weitere Informationen dazu, wie Sie ein iPad oder ein anderes Gerät mit dem WLAN verbinden können, finden Sie in der Anleitung des jeweiligen Herstellers.

7. Um die Verbindung im Ad-Hoc-Modus zu beenden, stellen Sie die vorherigen Einstellungen des iPad unter [Einstellungen] → [Wi-Fi] → [Netzwerk wählen] wieder her.

# Überprüfen der IP-Adresse und MAC-Adresse (Wireless Information)

Gehen Sie wie folgt vor.

- 1. Wählen Sie im MENU-Display "Wireless", und drücken Sie den [ENTER]-Taster.
- 2. Wählen Sie mit den Cursor [▲] [▼]-Tastern "Information", und drücken Sie den [ENTER]-Taster.

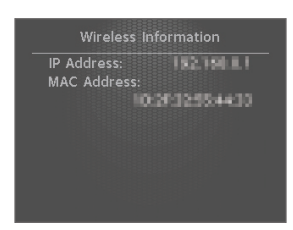

# Überprüfen der MAC-Adresse

Die MAC-Adresse ist auf der Unterseite des Wireless USB-Adapters (WNA1100-RL) angegeben.

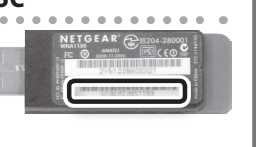

# Verbindung zum Rechner über den USB COMPUTER-Anschluss

Wenn Sie den USB COMPUTER-Anschluss des RD-800 über ein handelsübliches USB-Kabel mit einem Rechner verbinden, können Sie folgende Dinge ausführen:

- Abspielen von SMF-Songdaten am Rechner und nutzen des RD-800 als Klangerzeugung
- Austauschen von MIDI-Daten zwischen RD-800 und einer Sequenzer-Software.

#### WICHTIG

Informationen zu den Systemvoraussetzungen des Rechners finden Sie auf der Roland-Internetseite:

#### http://www.roland.com/

Abhängig vom verwendeten Rechner arbeitet dieser eventuell mit dem RD-800 nicht korrekt zusammen, auch wenn der Rechner die Systemvoraussetzungen theoretisch erfüllt.

Den Roland USB-Treiber können Sie von der Roland-Internetseite herunter laden, auf dem Rechner installieren und dann im RD-800 aktivieren. Siehe Siehe "Umschalten des USB-Treibers" (S. 53).

### Wichtig

- Bevor Sie neue Kabelverbindungen vornehmen, regeln Sie die Lautstärke auf Minimum und schalten Sie die Geräte aus.
- Über USB können nur MIDI-Daten übertragen und empfangen werden.
- Ein USB-Kabel ist dem RD-800 nicht beigefügt. Das USB-Kabel erhalten Sie über Ihren Roland-Vertragspartner.
- Schalten Sie das RD-800 ein, bevor Sie die Sequenzer-Software starten. Schalten Sie das RD-800 nicht aus, solange die Sequenzer-Software noch geöffnet ist.

# Umschalten des USB-Treibers

Gehen Sie wie folgt vor.

- **1.** Drücken Sie den [MENU]-Taster.
- 2. Wählen Sie mit den Cursor [▲] [▼]-Tastern "System", und und drücken Sie den [ENTER]-Taster.
- 3. Bewegen Sie den Cursor mit den Cursor [▲] [▼]-Tastern auf "USB Driver".

| Delay Mode: TONE/LIVE<br>Reverb Mode: TONE/LIVE<br>Tone/Live Set Remain:<br>Live Set Control Channel:<br>USB Driver: <u>GENI</u><br>USB MIDI Thru Switch:<br>MIDI OUT2 Port Mode: T | SET<br>SET<br>ON<br>16<br>RIC<br>OFF<br>HRU |
|----------------------------------------------------------------------------------------------------|---------------------------------------------|
|                                                                                                    |                                             |

**4.** Wählen Sie mit den [DEC] [INC]-Tastern oder dem Value-Rad den gewünschten USB-Treiber aus.

| Parameter  | Wert     | Beschreibung                                                                |
|------------|----------|-----------------------------------------------------------------------------|
| USB Driver | ORIGINAL | Der spezielle Roland USB-Treiber.                                           |
|            | GENERIC  | Der vom Betriebssystem des Rechners zur<br>Verfügung gestellte USB-Treiber. |

- 5. Drücken Sie den [WRITE]-Taster.
- 6. Schalten Sie das RD-800 aus und nach kurzer Zeit wieder ein.

# Nutzen des RD-800 als USB MIDI-Interface

Wenn das RD-800 über USB mit einem Rechner verbunden ist, können die am MIDI IN-Anschluss des RD-800 eingehenden Daten an den Rechner weiter geleitet werden

| Parameter               | Wert | Beschreibung                                                                                             |
|-------------------------|------|----------------------------------------------------------------------------------------------------|
| USB MIDI Thru<br>Switch | OFF  | Die am MIDI IN-Anschluss des RD-800<br>eingehenden Daten werden nicht an den<br>Rechner weiter geleitet. |
|                         | ON   | Die am MIDI IN-Anschluss des RD-800<br>eingehenden Daten werden an den Rechner<br>weiter geleitet.       |

### Was ist ein USB MIDI-Treiber?

Der USB MIDI-Treiber ist eine Software, welche den Datentransfer zwischen RD-800 und der Computer-Software organisiert.

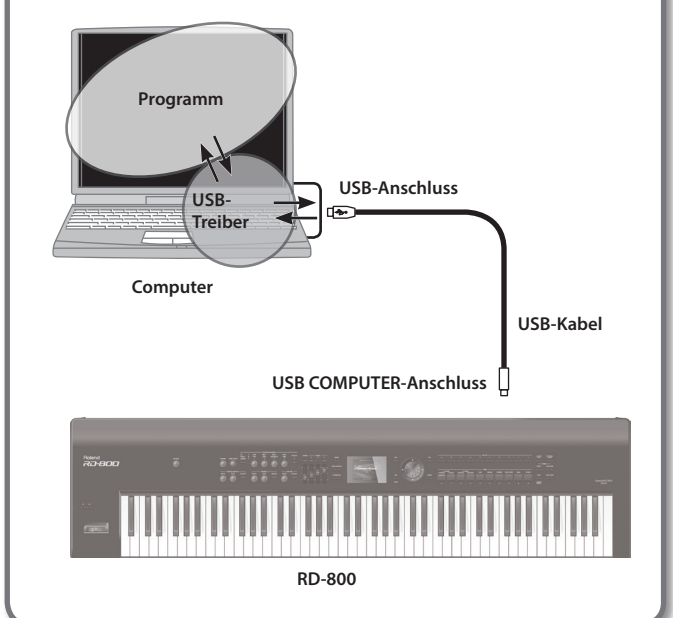

Falls das RD-800 nicht so funktioniert wie erwartet, versuchen Sie zunächst, den Fehler anhand der nachfolgend beschriebenen Fehlerursachen zu ermitteln. Gelingt dieses nicht, benachrichtigen Sie Ihren Roland-Vertragspartner bzw. Ihr Roland Service Center.

\* Eine Beschreibung der Meldungen im Display finden Sie im Abschnitt "Fehlermeldungen" (S. 57).

| Problem                                                                         | Überprüfung/Lösung                                                                                                    | Seite          |
|---------------------------------------------------------------------------------|----------------------------------------------------------------------------------------------------|----------------|
| Das Instrument lässt sich nicht einschalten.                                    | lst das Netzkabel korrekt angeschlossen? Führt die verwendete Steckdose Strom?                                                                                                    | S. 18          |
| Die Bedientaster reagieren nicht.                                               | lst die Panel Lock-Funktion eingeschaltet?<br>De-aktivieren Sie die Panel Lock-Funktion.                                                                                                    | S. 12          |
|                                                                                 | Sind die mit dem RD-800 verbundenen Geräte eingeschaltet?<br>Ist die Lautstärke der angeschlossenen Geräte zu niedrig eingestellt?                                                                                              | S. 19          |
|                                                                                 | Ist der [VOLUME]-Regler ganz herunter geregelt?                                                                                                    | S. 16          |
|                                                                                 | Sind der Verstärker, Kopfhörer usw. korrekt angeschlossen?<br>Überprüfen Sie dieses.                                                                                                    | S. 18          |
|                                                                                 | lst der Sound über Kopfhörer hörbar?<br>Falls ja, sind eventuell Kabel defekt bzw. das Verstärker-System funktioniert nicht richtig. Überprüfen Sie die<br>Verbindungen.                                                        | -              |
|                                                                                 | lst ein Layer-Bereich ausgeschaltet (LAYER SWITCH OFF)?                                                                                                    | S. 12<br>S. 37 |
| Es ist kein Sound hörbar.                                                       | Wurde die Lautstärke eines Layer Parts durch einen LAYER LEVEL-Regler zu niedrig eingestellt?                                                                                                    | S. 12<br>S. 37 |
|                                                                                 | lst der Local-Schalter auf OFF gestellt?<br>Wählen Sie die Einstellung ON (MENU/Utility/Local Switch: ON).                                                                                                    | S. 47          |
|                                                                                 | Sind die Effekt-Einstellungen korrekt? Überprüfen Sie die:                                                                                                    |                |
|                                                                                 | ON/OFF Einstellung für Modulation FX                                                                                                    | S 14           |
|                                                                                 | ON/OFF Einstellung für Tremolo/Amp Simulator                                                                                                    | 5.14           |
|                                                                                 | Die Einstellungen für Effect Balance, Level, etc.                                                                                                    |                |
|                                                                                 | Wurde die Lautstärke durch Pedal-Bewegungen herabgesetzt (Volume oder Expression)?                                                                                                    | -              |
|                                                                                 | Wurde die Lautstärke durch MIDI-Meldungen (Pedal-Bewegungen, Kontrolldaten in einer Songdatei oder externe MIDI Control Change-Befehle) herabgesetzt?                                                                           | -              |
|                                                                                 | lst die Lautstärke eines Layer-Bereiches herabgesetzt? Überprüfen Sie:                                                                                                    |                |
| Des Constations Laws Descriptions will be                                       | die Einstellungen der LAYER LEVEL-Regler                                                                                                    | 5.12           |
| Der Sound eines Layer-Bereiches erklingt<br>nicht.                              | die Volume-Einstellungen im Layer Edit Mode                                                                                                    | 5.28           |
|                                                                                 | die Audio Volume-Einstellungen                                                                                                    | S. 24          |
|                                                                                 | • die Rhythm Volume-Einstellungen.                                                                                                    |                |
|                                                                                 | Werden MIDI-Meldungen übertragen?<br>Drücken Sie den [MIDI CONTROL]-Taster, so dass die Anzeige leuchtet, und schalten Sie den gewünschten<br>LAYER-Bereich ein.                                                                | S. 26          |
| Der Sound eines externen MIDI-Instrumentes<br>erklingt nicht                    | Bei LAYER SWITCH OFF können keine MIDI-Meldungen für den entsprechenden Part übertragen werden.                                                                                                    |                |
|                                                                                 | Stimmen der MIDI-Sendekanal der Keyboard Controller-Sektion des RD-800 und der MIDI-Empfangskanal des Empfangsgerätes überein?<br>Stellen Sie die MIDI-Kanäle ein (MIDI CONTROL-Display/Ch).                                    | S. 38          |
|                                                                                 | Wurde der Spielbereich mit "Key Range" eingegrenzt?<br>Überprüfen Sie die Einstellungen für:                                                                                                    | 5 28           |
|                                                                                 | Key Range jedes Layer-Bereiches (KR.LWR, KR.UPR)                                                                                                    | S. 39          |
|                                                                                 | KR.LWR und KR.UPR im MIDI CONTROL-Display                                                                                                    |                |
| Der Sound erklingt nur in einem begrenzten<br>Notenbereich.                     | Bei einigen Tones wie z.B. Rhythm Sets und Bass-Sounds ist der Sound nicht auf der gesamten Tastatur spielbar.                                                                                                    | -              |
|                                                                                 | Ist die MIDI VISUAL CONTROL-Funktion eingeschaltet?<br>Wählen Sie bei MIDI VISUAL CONTROL die Einstellung LOCAL ON. Der Sound wird dann auch bei den für<br>MIDI VISUAL CONTROL zugewiesenen Noten gespielt.                    | S. 49          |
| Die Sounds wurden verändert.                                                    | Wurde ein anderes Live Set angewählt?<br>Falls ja, werden neue Einstellungen für Sounds, Effekte usw. aufgerufen. Sie können die gewünschten<br>Einstellungen in einem Live Set sichern.                                        | S. 13          |
|                                                                                 | Wenn Sie das RD-800 nur mono verkabelt haben, klingt der Sound eventuell nicht so gut wie erwartet. Um die volle Klangqualität zu erreichen, verkabeln Sie das Instrument besser stereo.                                        | _              |
|                                                                                 | Leuchtet der [MIDI CONTROL]-Taster?                                                                                                    |                |
| Der Sound wird nicht gewechselt/<br>Der SPLIT-Mode kann nicht aktiviert werden. | Falls ja, können nur externe MIDI-Instrumente gesteuert werden. Wenn Sie die internen Sounds steuern möchten, drücken Sie den [MIDI CONTROL]-Taster, so dass die Anzeige erlischt.                                              | S. 26          |
|                                                                                 | Ist der Layer-Bereich, dessen Sound gewechselt werden soll, eingeschaltet (ON)?                                                                                                    | S. 13          |
| Der Rhythmus erklingt nicht.                                                    | Wird aktuell ein Song abgespielt?                                                                                                    | S. 25          |
|                                                                                 | lst einer der Sounds TW-Organ 1–10 ausgewählt?<br>Die Effekte für die ToneWheel-Sounds wirken anders als für die anderen Sounds.                                                                                                | _              |
|                                                                                 | Wenn für mehrere Parts ein "Tone Wheel"-Sound ausgewählt ist, wirkt der Effekt immer auf alle diese Parts.                                                                                                    |                |
| Die Eπekte sind nicht hörbar bzw. der Effekt<br>erklingt nicht wie erwartet     | Ist der Modulation FX auf OFF gestellt?                                                                                                    | S. 14          |
|                                                                                 | In einigen Fällen kann es vorkommen, dass bei Auwahl eines Notenwertes bei den DELAY-Einstellungen<br>der Delay-Sound nicht hörbar ist. Verändern Sie in diesem Fall das Tempo, oder wählen Sie einen anderen<br>Notenwert aus. | S. 31          |

| Problem                                                                                     | Überprüfung/Lösung                                                                                                    | Seite          |
|---------------------------------------------------------------------------------------------|----------------------------------------------------------------------------------------------------|----------------|
| Bei Drücken des Modulationshebels wird keine                                                | lst ein Orgelsound ausgewählt?<br>Falls ja, kann mit dem Hebel ausschliesslich die Dreh-Geschwindigkeit des Rotary-Effekts gesteuert werden.                                                                            |                |
| Modulation ausgelöst.                                                                       | lst einer der SuperNatural E. Piano-Sounds ausgewählt?<br>Falls ja, kann kein Modulations- oder Pitch Bend-Effekt ausgelöst werden.                                                                                     | -              |
| Beim Bewegen des Pitch Bend-Hebels wird keine Tonhöhenveränderung ausgelöst.                | lst das Harmonic Bar-Display ausgewählt?<br>Falls ja, kann mit dem Hebel ausschliesslich die Dreh-Geschwindigkeit des Rotary-Effekts gesteuert werden.                                                                  | 5.22           |
| Der Sound erklingt abwechselnd auf der<br>linken und rechten Seite des Stereofeldes.        | Einige Sounds sind so voreingestellt, dass bei Spielen der Noten nacheinander die Position im Stereofeld nach einem Zufallsmuster wechselt. Diese Voreinstellung kann nicht verändert werden.                           | -              |
|                                                                                             | Die Verzerrung kann durch zu hohe Lautstärken der folgenden Bereiche verursacht werden:                                                                                                    |                |
|                                                                                             | LAYER LEVEL-Fader                                                                                                    | S. 12          |
| Der Sound klingt verzerrt.                                                                  | Equalizer Input Gain-Einstellungen                                                                                                    | S. 15          |
| <b>j</b>                                                                                    | • [DRIVE]-Regler (AMP SIM-Sektion)                                                                                                    |                |
|                                                                                             | lst ein Verzerrer-Effekt (z.B. Distortion) ausgewählt?                                                                                                    | _              |
|                                                                                             | Ist die Anzeige des ISPI ITI-Tasters erloschen?                                                                                                    |                |
| Die Key Range-Einstellungen sind nicht<br>wirksam.                                          | Falls ja, sind die Key Range-Einstellungen unwirksam. Drücken Sie den [SPLIT]-Taster, so dass die Anzeige leuchtet.                                                                                                    | S. 13<br>S. 28 |
|                                                                                             | Abhängig vom Sound und Tonhöhen-beinflussenden Parametern (z.B. Transpose) ist die Tonhöhe des<br>Sounds in extremen Lagen nicht mehr stabil. Spielen Sie den Sound im Normalfall nur in seiner natürlichen<br>Tonlage. | -              |
|                                                                                             | Wurden die Einstellungen für Coarse Tune bzw. Fine Tune für einen Bereich verändert?                                                                                                    |                |
|                                                                                             | Überprüfen Sie die folgenden Einstellungen:                                                                                                    | S. 28          |
|                                                                                             | Layer EDIT Coarse Tune, Fine Tune                                                                                                    | S. 39          |
|                                                                                             | Coarse Tune und Fine Tune im MIDI CONTROL-Display                                                                                                    |                |
| Die Teuch ähe ist felech                                                                    | Ist das RD-800 verstimmt?                                                                                                    |                |
| Die Tonnone ist raisch.                                                                     | Überprüfen Sie die folgenden Einstellungen:                                                                                                    | S. 40          |
|                                                                                             | System Master Tune-Einstellungen                                                                                                    | S. 42          |
|                                                                                             | System Temperament-Einstellungen                                                                                                    | S. 34          |
|                                                                                             | Tuning-Einstellungen innerhalb des Individual Note Voicing                                                                                                    |                |
|                                                                                             | Wurde die Tonhöhe durch Pedal-Bewegungen bzw. Empfang von MIDI Pitch Bend- Meldungen verändert?                                                                                                    | -              |
|                                                                                             | lst die Transponier-Funktion eingeschaltet?                                                                                                    | S. 12          |
|                                                                                             | Wurde ein einzelner Laver-Bereich transponiert (Laver Transpose-Finstellungen)?                                                                                                    | 5.28           |
|                                                                                             | Eventuell wird das PD 200 mit mahr als 128 Stimmen gleichzeitig angesteuert. In diesem Fall worden                                                                                                    | 5.20           |
|                                                                                             | Stimmen abgeschnitten.                                                                                                    | 6.00           |
| Der Sound wird abgeschnitten.                                                               | Erhöhen Sie die Voice Reserve-Einstellungen für die Parts, die bei Überschreiten der maximalen Polyphonie                                                                                                    | 5.28           |
|                                                                                             | nicht abgeschnitten werden sollen.                                                                                                    |                |
| Nach Spielen und Loslassen einer Note<br>erklingt der Sound weiter                          | lst die Polarität des Haltepedals falsch eingestellt (Reverse)?<br>Überprüfen Sie die Einstellung des System-Parameters "Pedal Polarity".                                                                               | S. 41          |
| MIDI System Exclusive-Meldungen werden<br>nicht empfangen.                                  | Stimmt die Device ID-Nummer des übertragenden Gerätes mit der Device ID-Nummer des RD-800 überein?<br>Stellen Sie die Device ID-Nummer des übertragenden Gerätes auf 17 ein.                                            | -              |
| Die Songdaten werden nicht korrekt<br>abgespielt.                                           | Verwenden Sie Audio-Dateien mit einem nicht unterstützen Audio-Format?<br>Verwenden Sie nur dide vom RD-800 unterstützten Audio-Formate für die Audio-Wiedergabe.                                                       | S. 25          |
| Die EO-Einstellungen werden hei Wechselt des                                                | Ist der System-Parameter "FO Mode" auf "REMAIN" eingestellt?                                                                                                    |                |
| Live Sets nicht umgeschaltet.                                                               | Wählen Sie die Einstellung "LIVE SET".                                                                                                    | S. 40          |
|                                                                                             | Ist der System-Parameter "Pedal Mode" auf "REMAIN" eingestellt?                                                                                                    |                |
| Die Pedal-Einstellungen werden bei Wechseln<br>des Live Sets nicht umgeschaltet.            | Wanien Sie die Einstellung TONE/LIVE SET .                                                                                                    | S. 40          |
|                                                                                             | EDIT-Display wechseln.                                                                                                    |                |
| Die [61] [62] Tester Firstellum zum unsdam bei                                              | Ist der System-Parameter "S1/S2 Mode" auf "REMAIN" eingestellt?                                                                                                    |                |
| Die [51] [52]-Taster-Einstellungen werden bei<br>Wechseln des Live Sets nicht umgeschaltet. | <ul> <li>* Die [S1] [S2]-Taster-Einstellungen werden in keinem Fall umgeschaltet, wenn Sie Tones über MIDI oder im<br/>LAYER EDIT-Display wechseln.</li> </ul>                                                          | S. 40          |
|                                                                                             | lst der System-Parameter "Assign 1-5" Mode auf "REMAIN" eingestellt??                                                                                                    |                |
| Die Assign 1–5-Einstellungen werden bei                                                     | Wählen Sie die Einstellung "TONE/LIVE SET".                                                                                                    | 5.40           |
| Wechseln des Live Sets nicht umgeschaltet.                                                  | * Die Assign 1–5-Einstellungen werden in keinem Fall umgeschaltet, wenn Sie Tones über MIDI oder im<br>LAYER EDIT-Display wechseln.                                                                                     | 51.10          |
| Die Delay-Einstellungen werden bei Wechseln                                                 | lst der System-Parameter "Delay Mode" auf "REMAIN" eingestellt?<br>Wählen Sie die Einstellung "TONE/LIVE SET".                                                                                                    | 5.40           |
| des Live Sets nicht umgeschaltet.                                                           | * Die Delay-Einstellungen werden in keinem Fall umgeschaltet, wenn Sie Tones über MIDI oder im LAYER                                                                                                    | 5.40           |
|                                                                                             | EDIT-Display wechseln.                                                                                                    |                |
|                                                                                             | Ist der System-Parameter "Reverb Mode" auf "REMAIN" eingestellt?                                                                                                    |                |
| Die Reverb-Einstellungen werden bei<br>Werbseln des Live Sets nicht umgeschaltet            | Wahlen Sie die Einstellung "IONE/LIVE SET".                                                                                                    | S. 40          |
| weensem des Live sets nicht umgeschaltet.                                                   | * Die Keverb-Einstellungen werden in keinem Fall umgeschaltet, wenn Sie Tones über MIDI oder im LAYER<br>EDIT-Display wechseln                                                                                          |                |
|                                                                                             |                                                                                                    | I              |

# Mögliche Fehlerursachen

| Problem                                                                                                    | Überprüfung/Lösung                                                                                                    | Seite          |
|----------------------------------------------------------------------------------------------------|----------------------------------------------------------------------------------------------------|----------------|
| Der Pitch Bend-/Modulationshebel arbeitet nicht wie erwartet.                                                                                                    | Ist für den gewünschten Layer-Bereich (intern bzw. extern) der jeweilige Pitch Bend Control Switch oder<br>Modulation Control Switch aktiviert?<br>Fall nein setzen Sie die gewünschten Markierungen                                                                                                    | S. 28<br>S. 39 |
|                                                                                                    | It dam EC1/EC2/EVT Dedal dia gawünschte Euroltian zugeordnat?                                                                                                    |                |
| Das Pedal arbeitet nicht wie erwartet.                                                                                                    | Überprüfen Sie dieses.                                                                                                    | S. 29          |
|                                                                                                    | lst für den gewünschten Layer-Bereich (intern bzw. extern) der jeweilige Damper/FC1/FC2/EXT Control Switch aktiviert?                                                                                                    | S. 28          |
|                                                                                                    | Fall nein, setzen Sie die gewünschten Markierungen.                                                                                                    | 5.39           |
|                                                                                                    | lst dem [S1] [S2]-Taster die gewünschte Funktion zugeordnet?<br>Überprüfen Sie dieses.                                                                                                    | S. 30          |
| Die [S1] [S2]-laster arbeiten nicht wie erwartet.                                                                                                    | Ist für den gewünschten Layer-Bereich (intern bzw. extern) der jeweilige S1 (S2) Control Switch aktiviert?                                                                                                    | S. 28          |
|                                                                                                    | Fall nein, setzen Sie die gewünschten Markierungen.                                                                                                    | S. 39          |
|                                                                                                    | lst dem Assign 1-5 Controller die gewünschte Funktion zugeordnet?<br>Überprüfen Sie dieses.                                                                                                    | S. 30          |
| Die "Assign 1-5 Controller" arbeiten nicht wie<br>erwartet.                                                                                                    | Ist für den gewünschten Layer-Bereich (intern bzw. extern) der jeweilige Assign 1–5 Control Switch aktiviert?                                                                                                    | S. 28<br>S. 39 |
|                                                                                                    | Fall nein, setzen Sie die gewünschten Markierungen.                                                                                                    |                |
| Der MODULATION FX [DEPTH] [RATE]-Regler<br>und [ON/OFF]-Taster wirken nicht auf den<br>gewünschten Laver-Bereich                                                             | lst der gewünschte Layer-Bereich ausgewählt?<br>Wählen Sie den gewünschten Layer-Bereich bei den Modulation FX Control Destination-Einstellungen aus.                                                                                                    | S. 29          |
|                                                                                                    |                                                                                                    |                |
| Der I REMOLD [DEP IH] [RAI E]-Regier und [ON/<br>OFF]-Taster sowie der und AMP SIM [DRIVE]-<br>Regier und [ON/OFF]-Taster wirken nicht auf<br>den gewünschten Layer-Bereich. | lst der gewünschte Layer-Bereich ausgewählt?<br>Wählen Sie den gewünschten Layer-Bereich bei den Tremolo/Amp Control Destination-Einstellungen aus.                                                                                                    | S. 29          |
| Der [Tone Color]-Regler wirkt nicht auf den gewünschten Layer-Bereich.                                                                                                    | lst der gewünschte Layer-Bereich ausgewählt?<br>Wählen Sie den gewünschten Layer-Bereich bei den Tone Color Control Destination-Einstellungen aus.                                                                                                    | S. 29          |
| Bei Ein- und Ausschalten des RD-800<br>erscheinen irreguläre Zeichen im Display.                                                                                             | Dieses ist eine technische Eigenschaft eines Liquid Crystal-Displays und keine Fehlfunktion.                                                                                                    | -              |
|                                                                                                    | Das RD-800 besitzt ein TFT Liquid Crystal Display.                                                                                                    |                |
| Ein Pixel im Display (leuchtet nicht).                                                                                                    | Dieses ist eine technische Eigenschaft eines Liquid Crystal-Displays und keine Fehlfunktion.                                                                                                    | -              |
|                                                                                                    | Ist das Pedal korrekt angeschlossen?                                                                                                    | C 10           |
|                                                                                                    | Überprüfen Sie dieses.                                                                                                    | 5.10           |
| Das Pedal arbeitet nicht korrekt.                                                                                                    | Verwenden Sie ein Pedal eines anderen Herstellers?                                                                                                    |                |
|                                                                                                    | Verwenden Sie nur das dem RD-800 beigefügte Pedal oder ein anderes von Roland empfohlenes Pedal (RPU-3 oder EV-5).                                                                                                    | S. 18          |
| Daten können nicht korrekt auf einen                                                                                                    | Verwenden Sie einen von Roland empfohlenen USB-Speicher?<br>Roland übernimmt keine Haftung für die Funktionsfähigkeit der am freien Markt angebotenen USB-                                                                                                    | _              |
| USB-Speicher geschrieben bzw. von diesem                                                                                                    | Speicher.                                                                                                    |                |
| gelesen werden.                                                                                                    | Formatieren Sie den USB Flash-Speicher.                                                                                                    | S. 27          |
|                                                                                                    | * Dabei werden alle vorherigen Daten des USB Flash-Speichers gelöscht.                                                                                                    |                |
| Auch nach Ausschalten des Reverb ist noch ein<br>Hall-Effekt hörbar.                                                                                                    | Die Piano-Sounds des RD-800 besitzen das natürliche Auskling-Verhalten des akustischen Vorbildes. Daher<br>hören Sie den natürlichen Raumeffekt auch dann, wenn der Reverb-Effekt ausgeschaltet ist.                                                                                                    | -              |
| Der Sound erklingt im oberen Tastaturbereich<br>anders als die Noten darunter.                                                                                               | Bei akustischen Pianos erklingen die Noten der oberen 1 1/2-Oktave natürlich aus und werden nicht durch<br>Drücken des Haltepedals beeinflusst. Ausserdem ist die Klangfarbe dieser Noten unterschiedlich. Dieses<br>Klang-Eigenschaft wird vom RD-800 naturgetreu reproduziert. Mit der Transponier-Funktion können Sie<br>den Notenbereich bestimmen, in dem Noten nicht durch das Haltepedal gesteuert werden. | -              |
| Ein hochfrequentiges Geräusch ist zu hören.                                                                                                    | Einige Piano-Sounds besitzen stark betonte Höhen-Frequenzen und erklingen daher sehr brillant. Dieser<br>Effekt ist auch bei akustischen Pianos zu hören und ist daher keine Fehlfunktion des RD-800.<br>Verändern Sie gqf. die folgenden Einstellungen:                                                                                                    |                |
|                                                                                                    | Duplex Scale (S. 32)                                                                                                    | -              |
|                                                                                                    | String Resonance (S. 32)                                                                                                    |                |
|                                                                                                    | Reverb Level (S. 31)                                                                                                    |                |
| Tiefe Noten erklingen verzerrt.                                                                                                    | Verringern Sie die Lautstärke, oder regeln Sie den Wert des Parameters "Master Gain" herunter                                                                                                    | _              |
| Die Lautstärke des an der INPLIT Pushes                                                                                                    | Verwenden Sie Audiokahel mit integriertem Widerstand?                                                                                                    |                |
| angeschlossenen Instrumentes ist zu leise.                                                                                                    | Benutzen Sie nur Audiokabel ohne eingebauten Widerstand.                                                                                                    | -              |

### Mögliche Fehlerursachen

| Problem                                                                                                    | Überprüfung/Lösung                                                                                                    | Seite  |
|----------------------------------------------------------------------------------------------------|----------------------------------------------------------------------------------------------------|--------|
|                                                                                                    | Stellen Sie sicher, dass Ihr Wireless LAN-Zugriffspunkt den WPS-Standard unterstützt. Ist dieses nicht der Fall, verwenden Sie die Verbindungs-Option, die beschrieben ist unter "Manuelle Verbindung zu einem Wireless LAN-Zugriffspunkt (Select Access Point)" (S. 51).               |        |
|                                                                                                    | Der 802.11a/b Wireless-Standard wird nicht unterstützt. Sie können nur den 802.11g/n (2.4 GHz) Wireless<br>Standard verwenden.                                                                                                    |        |
|                                                                                                    | Die WEP Authentifizierungs-Methode wird nicht unterstützt. Sie können nur die WPA- bzw. WPA2<br>Authentifizierungs- Methode verwenden.                                                                                                    |        |
| Ec hastaht kaina Varhindung zum aus-                                                                                                    | Stellen Sie sicher, dass für den verwenden Wireless LAN-Zugriffspunkt das "Dynamic Host Configuration<br>Protocol" (DHCP) eingeschaltet ist.                                                                                                    |        |
| es bestent keine verbindung zum aus-<br>gewählten Wireless LAN- Zugriffspunkt.                                                                          | Wenn eine Verbindung gelöscht wurde, unterbrechen Sie die Verbindung zum Wireless LAN-Zugriffspunkt,<br>und stellen Sie diese dann wieder her. Stellen Sie zusätzlich sicher, dass der Ad-Hoc-Modus ausgeschaltet ist<br>(Einstellung OFF). Siehe "Verbindung im Ad-Hoc-Modus" (S. 52). |        |
|                                                                                                    | Das Funksignal wurde eventuell nicht erkannt. Wählen Sie den gewünschten Wireless LAN-Zugriffspunkt<br>erneut aus, und stellen Sie die Verbindung her. Siehe "Manuelle Verbindung zu einem Wireless LAN-<br>Zugriffspunkt (Select Access Point)" (S. 51).                               |        |
|                                                                                                    | Das RD-800 kann sich nur eine begrenzte Anzahl von Netzwerk-Verbindungen merken, daher kann es pas-<br>sieren, dass ältere Einträge durch neuere Einträge überschrieben werden. Sie müssen dann die Verbindung<br>zum Wireless LAN-Zugriffspunkt erneut herstellen.                     | S. 50– |
|                                                                                                    | Bei einem "Factory Reset" werden alle Verbindungsdaten gelöscht.                                                                                                    |        |
| Im Display erscheint die Anzeige "Access Point<br>Not Supported",und es kann keine Verbindung<br>zum Wireless LAN- Zugriffspunkt hergestellt<br>werden. | Der gewählte Wireless LAN-Zugriffspunkt wird nicht unterstützt. Wählen Sie die WPA- oder WPA2<br>Authentifizierungs-Methode.                                                                                                    |        |
| Die Datenkommunikation ist instabil.                                                                                                    | Der Grund kann eine instabile Funkfrequenz sein. Dieses kann zur Folge haben, dass die Reaktionszeit träge<br>ist oder bei einer Übertragung von Audiodaten Aussetzer zu hören sind.<br>Versuchen Sie in diesem Fall:                                                                   |        |
|                                                                                                    | den Abstand zwischen Wireless LAN-Zugriffspunkt und RD-800 zu verringern.                                                                                                    |        |
|                                                                                                    | den Kanal des Wireless LAN-Zugriffspunktes zu verändern.                                                                                                    |        |
| Das RD-800 wird in der iPad app                                                                                                    | Ist das RD-800 eingeschaltet?                                                                                                    | ]      |
|                                                                                                    | Ist der Wireless USB-Adapter (WNA1100-RL) am RD-800 angeschlossen?                                                                                                    |        |
|                                                                                                    | Ist das RD-800 mit dem Drahtlos-Netzwerk verbunden?                                                                                                    |        |
| (wie z.B. "Air Recorder") als Instrumenten-                                                                                                    | Sind das RD-800 und das iPad mit dem gleichen Netzwerk (Wireless LAN-Zugriffspunkt) verbunden?                                                                                                    |        |
| eintrag nicht gefünden.                                                                                                    | <ul> <li>Ist der Wireless LAN-Zugriffspunkt so eingestellt, dass eine Kommunikation zwischen Wireless<br/>LAN-Geräten erlaubt ist? Lesen Sie dazu bei Bedarf die Anleitung des verwendeten Wireless LAN-<br/>Zugriffspunktes.</li> </ul>                                                |        |

# Fehlermeldungen

Wenn eine Fehlbedienung vorliegt oder ein Vorgang nicht korrekt ausgeführt werden konnte, erscheint im Display eine entsprechende Fehlermeldung. Gehen Sie dann wie nachfolgend beschrieben vor.

| Meldung                       | Bedeutung                                                                                                    | Aktion                                                                                                    |  |
|-------------------------------|----------------------------------------------------------------------------------------------------|----------------------------------------------------------------------------------------------------|--|
| Incorrect File!               | Das vorhandene Audioformat wird nicht unterstützt.                                                                       | Eine Übersicht der unterstützten Audio-Formate finden Sie auf S. 25.                                                                                               |  |
| MIDI Buffer Full!             | Das Instrument hat zu viele MIDI-Daten auf einmal erhalten und konnte diese nicht korrekt verarbeiten.                   | Reduzieren Sie die Menge der gleichzeitig an das Instrument gesendeten<br>MIDI-Daten.                                                                              |  |
| MIDI Offline!                 | Die MIDI IN-Verbindung wurde unterbrochen,                                                                               | Überprüfen Sie dieses, und stellen Sie die MIDI-Verbindung ggf. wieder her.                                                                                        |  |
| Read Error!                   | Die Datei konnte nicht vom USB Flash-Speicher gelesen werden.                                                            | Stellen Sie sicher, dass der USB Flash-Speicher fest eingesteckt ist (S. 24).<br>Verwenden Sie nur von Roland empfohlene USB Flash-Speicher.                       |  |
|                               | Die Datei ist beschädigt.                                                                                                | Diese Datei kann nicht verwendet werden.                                                                                                    |  |
| System Memory<br>Damaged!     | Der Inhalt des Systemspeichers ist beschädigt.                                                                           | Führen Sie einen "Factory Reset" aus (S. 27).<br>Ist dieses nicht erfolgreich, benachrichtigen Sie Ihren Roland-Vertragspartner<br>bzw. Ihr Roland Service Center. |  |
| Memory Full!                  | Der interne Speicher oder der des USB Flash-Speichers ist voll.                                                          | Löschen Sie nicht mehr benötigte Daten (S. 27, S. 46).                                                                                                    |  |
| USB Memory Not<br>Ready!      | Der USB Flash-Speicher wurde nicht oder nur unvollständig in das<br>Instrument gesteckt.                                 | Stellen Sie sicher, dass der USB Flash-Speicher korrekt eingesteckt ist, und<br>schalten Sie das Instrument aus und nach kurzer Zeit wieder ein (S. 24).           |  |
|                               | Der USB Flash-Speicher wurde entfernt, nachdem Sie Daten ausgewählt haben, die sich auf dem USB Flash-Speicher befanden. |                                                                                                    |  |
|                               | Das Daten-Format des USB Flash-Speichers wird nicht unterstützt.                                                         | Formatieren Sie den USB Flash-Speicher im RD-800 (S. 27).                                                                                                    |  |
| Write Error!                  | Daten lassen sich nicht auf dem USB Flash-Speicher sichern.                                                              | Stellen Sie sicher, dass der USB Flash-Speicher fest eingesteckt ist (S. 24).<br>Verwenden Sie nur von Roland empfohlene USB Flash-Speicher.                       |  |
|                               | Das Daten-Format des USB Flash-Speichers wird nicht unterstützt.                                                         | Formatieren Sie den USB Flash-Speicher im RD-800 (S. 27).                                                                                                    |  |
| Access Point Not<br>Supported | Der gewählte Wireless LAN-Zugriffspunkt wird nicht unterstützt.                                                          | Wählen Sie die WPA- oder WPA2 Authentifizierungs-Methode.                                                                                                    |  |
| Duplicate File Name!          | Es existiert bereits eine gleichnamige Datei.                                                                            | Benennen Sie die Datei neu (S. 25).                                                                                                    |  |

# Liste der Effekte

### **Modulation FX**

| FILTER |                      |
|--------|----------------------|
| 1      | EQUALIZER            |
| 2      | SPECTRUM             |
| 3      | LOW BOOST            |
| 4      | STEP FILTER          |
| 5      | ENHANCER             |
| 6      | AUTO WAH             |
| 7      | HUMANIZER            |
| MODUL  | ATION                |
| 8      | PHASER 1             |
| 9      | PHASER 2             |
| 10     | PHASER 3             |
| 11     | STEP PHASER          |
| 12     | MULTI STAGE PHASER   |
| 13     | INFINITE PHASER      |
| 14     | RING MODULATOR       |
| 15     | TREMOLO              |
| 16     | AUTO PAN             |
| 17     | SLICER               |
| CHORUS | 5                    |
| 18     | CHORUS               |
| 19     | FLANGER              |
| 20     | STEP FLANGER         |
| 21     | HEXA-CHORUS          |
| 22     | TREMOLO CHORUS       |
| 23     | SPACE-D              |
| DYNAM  | ICS                  |
| 24     | OVERDRIVE            |
| 25     | DISTORTION           |
| 26     | T-SCREAM             |
| 27     | COMPRESSOR           |
| 28     | LIMITER              |
| 29     | SUSTAINER            |
| 30     | GATE                 |
| DELAY  |                      |
| 31     | DELAY                |
| 32     | MODULATION DELAY     |
| 33     | 3TAP PAN DELAY       |
| 34     | 4TAP PAN DELAY       |
| 35     | MULTI TAP DELAY      |
| 36     | REVERSE DELAY        |
| 37     | TIME CTRL DELAY      |
| 38     | ТАРЕ ЕСНО            |
| LO-FI  | l                    |
| 39     |                      |
| 40     |                      |
| PIICH  |                      |
| 41     |                      |
| 42     | 2VUICE FITCH SHIFTEK |

| COMBIN | IATION                       |  |  |
|--------|------------------------------|--|--|
| 43     | $OD \rightarrow CHORUS$      |  |  |
| 44     | $OD \rightarrow FLANGER$     |  |  |
| 45     | $OD \rightarrow DELAY$       |  |  |
| 46     | $DS \rightarrow CHORUS$      |  |  |
| 47     | DS → FLANGER                 |  |  |
| 48     | DS → DELAY                   |  |  |
| 49     | OD/DS → TWAH                 |  |  |
| 50     | OD/DS → AWAH                 |  |  |
| 51     | ENHANCER → CHORUS            |  |  |
| 52     | ENHANCER → FLANGER           |  |  |
| 53     | $ENHANCER \rightarrow DELAY$ |  |  |
| 54     | CHORUS → DELAY               |  |  |
| 55     | FLANGER → DELAY              |  |  |
| 56     | CHORUS → FLANGER             |  |  |

# Tremolo/Amp Simulator

| 1 | NORMAL     |
|---|------------|
| 2 | A. PIANO   |
| 3 | E. PIANO   |
| 4 | GUITAR AMP |
| 5 | ROTARY     |

### Delay

| 1 | DELAY           |
|---|-----------------|
| 2 | T-CTRL DELAY    |
| 3 | DELAY → TREMOLO |
| 4 | 2TAP DELAY      |
| 5 | 3TAP DELAY      |

### Reverb

| 1 | ROOM 1     |
|---|------------|
| 2 | ROOM 2     |
| 3 | HALL 1     |
| 4 | HALL 2     |
| 5 | PLATE      |
| 6 | GM2 REVERB |

Weitere Informationen zu den Effekt-Parametern finden Sie im Dokument "Effect Parameter Guide" (PDF). Dieses steht als Download zur Verfügung (siehe Information am Beginn dieser Anleitung).

## Roland RD-800: Digital Piano

| Keyboard-Sektion                                                                 |                                                                                                    |  |
|----------------------------------------------------------------------------------|----------------------------------------------------------------------------------------------------|--|
|                                                                                  | 88 gewichtete Tasten (PHA-4 Concert-Klaviatur<br>mit Druckpunkt-Simulation und Ebony/lvory<br>Feel-Oberfläche)                                                                                                    |  |
| Klangerzeugung                                                                   |                                                                                                    |  |
| Maximale Polyphonie                                                              | 128 Stimmen                                                                                                    |  |
| Parts                                                                            | 16 Parts (4 Parts werden in einem Live Set verwendet)                                                                                                    |  |
| Klangbereiche                                                                    | SuperNATURAL Piano<br>SuperNATURAL (E.Piano, Clav)<br>Virtual Tone Wheel Organ<br>PCM-Klangerzeugung                                                                                                    |  |
| Tones                                                                            | 1.113 Tones                                                                                                    |  |
| Live Sets                                                                        | 200                                                                                                    |  |
| Piano Designer<br>(einstellbar pro Note,<br>nur für SuperNATURAL<br>Pianoklänge) | Tone Color: 0–127<br>Nuance: TYPE1–TYPE3<br>Damper Noise: 0–127<br>Duplex Scale: 0–127<br>String Resonance: 0–127<br>Key Off Resonance: 0–127<br>Hammer Noise: -2–+2<br>Character: -5–+5<br>Sound Lift: 0–127                        |  |
| Individual Note Voicing<br>(einstellbar pro Note)                                | Tuning: -50.0–+50.0 Cent<br>Level: -50–0<br>Character: -5–+5                                                                                                    |  |
| Effekte                                                                          | Modulation FX: 4x System, 56 Typen<br>Tremolo/Amp Simulator: 4x System, 5 Typen<br>Reverb: 6 Typen<br>Delay: 5 Typen<br>Sympathetic Resonance (nur für SuperNATURAL<br>Pianoklänge)<br>3-Band Compressor<br>5-Band Digital Equalizer |  |
| Audio File Player                                                                |                                                                                                    |  |
| Dateiformat                                                                      | WAV-Audio, 44.1 kHz, 16-bit linear                                                                                                    |  |
| Recorder-Sektion                                                                 | •                                                                                                    |  |
| Dateiformat                                                                      | WAV-Audio, 44.1 kHz, 16-bit linear                                                                                                    |  |
| Andere                                                                           | •                                                                                                    |  |
| Rhythmus-Patterns                                                                | 200 Patterns                                                                                                    |  |

|   | Controller                       | LAYER LEVEL-Regler x 4<br>EQUALIZER/DELAY/ASSIGNABLE-Regler x 4<br>(beleuchtet)<br>REVERB-Regler (beleuchtet)<br>TONE COLOR-Regler (beleuchtet)<br>MODULATION FX DEPTH-Regler (beleuchtet)<br>MODULATION FX RATE-Regler (beleuchtet)<br>TREMOLO DEPTH-Regler (beleuchtet)<br>TREMOLO RATE-Regler (beleuchtet)<br>AMP SIMULATOR DRIVE-Regler (beleuchtet)<br>Pitch Bend/Modulationshebel<br>S1/S2-Taster (zuweisbar) |
|---|----------------------------------|----------------------------------------------------------------------------------------------------|
|   | Hintergrundanzeige im<br>Display | 3 Motive                                                                                                    |
|   | Display                          | Graphic Color LCD 320 x 240 Punkte                                                                                                    |
|   | Anschlüsse                       | OUTPUT (L/MONO, R)-Buchsen: Klinke<br>OUTPUT (L, R)-Buchsen: XLR<br>INPUT-Buchse: Stereo Miniklinke<br>PEDAL (DAMPER, FC1, FC2, EXT)-Buchsen: Klinke<br>MIDI-Anschlüsse (IN, OUT1, THRU/OUT2)<br>USB-Anschluss (COMPUTER): USB Typ B<br>USB-Anschluss (MEMORY/WLAN ADAPTOR): USB<br>Typ A<br>PHONES-Buchse: Stereoklinke<br>AC IN-Buchse                                                                            |
|   | Stromverbrauch                   | 12 W                                                                                                    |
|   | Abmessungen                      | 1,400 (W) x 366 (D) x 138 (H) mm<br>55-1/8 x 14-7/16 x 5-7/16 inches                                                                                                    |
|   | Gewicht                          | ca. 21,7 kg<br>47 lbs 14 oz<br>* Das exakte Gesamtgewicht kann aufgrund<br>integrierter Bestandteile aus Holz leicht<br>abweichen.                                                                                                    |
|   | Beigefügtes Zubehör              | Bedienungsanleitung (dieses Handbuch)<br>Netzkabel<br>Damper Pedal (halbpedal-fähig)<br>Kabelklemme                                                                                                    |
| - | Zusätzliches Zubehör             | Keyboard-Ständer: KS-G8, KS-G8B<br>Piano Pedal: RPU-3<br>Damper Pedal: DP-10<br>Pedalschalter: DP-2<br>Expression Pedal: EV-5, EV-7<br>USB Flash-Speicher *<br>Wireless USB Adapter *<br>* Verwenden Sie nur die von Roland empfoh-<br>Inenen USB Flash-Speicher und Wireless USB<br>Adapter, da nur für diese ein reibungsloser<br>Betrieb gewährleistet werden kann.                                              |

\* Änderungen der technischen Daten und des Designs sind ohne vorherige Ankündigung möglich. Für Druckfehler wird keine Haftung übernommen.

# Sichern des Netzkabels mit der Kabelklemme

Verwenden Sie die Kabelklemme, um das Netzkabel vor einer Zugbelastung zu sichern (siehe nachfolgende Abbildung).

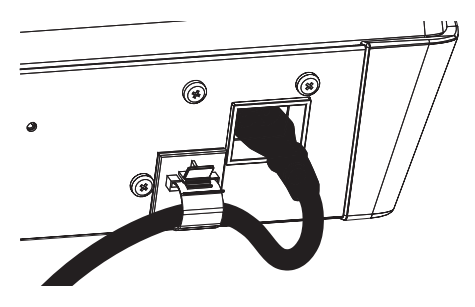

# Index

#### Symbole

[0]-Schalter..... 18

| Λ | ١. |
|---|----|
| ~ | ۱  |

| ~                       |     |    |
|-------------------------|-----|----|
| AC IN-Buchse            |     | 18 |
| Ad-Hoc-Modus            |     | 52 |
| AMP SIM                 |     | 14 |
| Assign                  |     | 15 |
| Assign 1-5              |     | 30 |
| Assign 1-5 Mode         |     | 40 |
| Assign 1 Control Switch | 28, | 39 |
| Assign 2 Control Switch | 28, | 39 |
| Assign 3 Control Switch | 28, | 39 |
| Assign 4 Control Switch | 28, | 39 |
| Assign 5 Control Switch | 28, | 39 |
| Attack Time Offset      | 34, | 39 |
| Audio                   |     | 24 |
| Audiodaten              |     | 25 |
| Audio Volume            |     | 43 |
| Aufnahme                |     | 24 |
| Auto Off 19.            | 27. | 43 |

#### В

Bank Select LSB ..... 38 Bank Select MSB ..... 38

#### С

| Character          |     | 32 |
|--------------------|-----|----|
| Chorus Send Level  |     | 38 |
| Clock Out          |     | 42 |
| Coarse Tune        | 28, | 39 |
| Controller-Sektion |     | 10 |
| Cursor-Taster      |     | 17 |
| Cutoff Offset      | 34, | 39 |

#### D

| -                           |   |
|-----------------------------|---|
| Damper 34                   | 4 |
| Damper Control Switch 28, 3 | 9 |
| Damper Noise 32, 32         | 3 |
| Damper Offset 3             | 5 |
| Decay Time Offset 34, 3     | 9 |
| [DEC]-Taster 9, 1           | 7 |
| Delay 15, 3                 | 1 |
| Delay Mode 4                | 0 |
| Delay Send Level 2          | 8 |
| Demo Song 1                 | 9 |
| Depth 34                    | 4 |
| Designer 21, 32             | 2 |
| Display 1                   | 7 |
| Display Theme 4             | 3 |
| Duplex Scale 3              | 2 |
|                             |   |

#### Е

EDITED-Symbol ..... 21, 28, 32 Effekt-Sektion..... 10 [ENTER]-Taster ..... 17 EQ Mode ..... 40 EQUALIZER ..... 15 [EXIT/SHIFT]-Taster..... 17 EXT Pedal Control Switch..... 28, 39

#### E

| Factory Reset          | 27 |
|------------------------|----|
| FC1 Control Switch 28, | 39 |
| FC2 Control Switch 28, | 39 |
| Feet                   | 22 |
| Fine Tune 28,          | 39 |
| Format                 | 27 |
| Func 29,               | 30 |
| Н                      |    |
| Hammer Noise           | 32 |
|                        |    |

Harmonic bars ...... 22 HF Damp Freq ..... 35 Hi-Res Velocity Out..... 42 Hum Noise..... 33

#### I. Individual Note Voicing ..... 34 INPUT-Buchse..... 18 Κ Keyboard Range Lower..... 28, 39 Keyboard Range Upper ..... 28, 39 Key Off Position..... 29 Key Off Resonance ...... 32, 33 Key Range Lower V-LINK/MVC..... 49 Key Range Upper V-LINK/MVC..... 49 Key Touch ..... 29 Key Touch Mode ..... 41 Key Touch Offset ..... 29 Klangerzeugung ..... 10 Knob LED Switch..... 43 L Layer ..... 13 Layer Edit ..... 28 LAYER LEVEL-Regler ..... 12 LAYER Switch ..... 12 Layer Transpose..... 28, 39 LCD Brightness..... 43 LF Damp Freq...... 35 Live Set ..... 10 Live Set Control Channel ..... 41 Live Set-Display..... 9 Live Set Edit ..... 21, 28 [LIVE SET EDIT]-Taster ..... 21 Live Set File ..... 44 Live Set File Copy ..... 46 Live Set File D Т Т

| Live Set File Delete | 46 |
|----------------------|----|
| Live Set File Load   | 45 |
| Live Set File Save   | 44 |
| Live Set Swap        | 23 |
| LIVE SET-Taster      | 13 |
| Live Set Write       | 23 |
| Local Switch         | 47 |
| V-LINK/MVC           | 49 |
| Lowest No.           |    |

V-LINK/MVC..... 49

#### Μ

| 141                               |    |
|-----------------------------------|----|
| Master Keyboard                   | 37 |
| Master Tune                       | 40 |
| Mechanical Key Off Noise          | 33 |
| Mechanical Key On Noise           | 33 |
| Menu-Displays                     | 26 |
| MIDI-Anschlüsse                   | 18 |
| MIDI OUT2 Port Mode               | 41 |
| MIDI OUT Port                     | 38 |
| MIDI Transmit Channel             | 38 |
| MIDI Tx Channel                   | 38 |
| MIDI Visual Control               | 49 |
| Mode                              |    |
| V-LINK/MVC                        | 49 |
| Modulation                        | 12 |
| Modulation Control Switch 28,     | 39 |
| Modulation Depth                  | 39 |
| Modulation FX                     | 35 |
| MODULATION FX                     | 14 |
| Modulation FX Control Destination | 29 |
| Mono                              | 38 |
| Mono/Poly                         | 33 |
| N                                 |    |
| IN                                |    |
| Nuance                            | 32 |

| 0                         |           |
|---------------------------|-----------|
| OUT Port                  |           |
| V-LINK/MVC                | 49        |
| OUTPUT-Buchsen            | 18        |
| Р                         |           |
| Pan                       | 28, 38    |
| Panel Lock                | 12        |
| Part Switch               | 42        |
| Peaking Freq              | 34        |
| Peaking Gain              | 34        |
| Peaking Q                 | 34        |
| Pedal                     | <b>29</b> |
| PEDAL-Buchsen             | 18        |
| Pedal Mode                | 40        |
| Pedal Polarity            | 41        |
| PHONES-Buchse             | 18        |
| Piano Designer            | 32        |
| Pitch Bend                | 12        |
| Pitch Bend Control Switch | 28, 39    |
| Pitch Bend Range          | 33, 39    |
| Poly                      | 38        |
| Portamento Switch         | 33, 39    |
| Portamento Time           | 33, 39    |
| Pre HPF                   | 34        |
| Pre LPF                   | 34        |
| Preset-Speicher           | 11        |
| Program Change            | 38        |
| R                         |           |
| Range Max                 | 29, 30    |
| Range Min                 | 29, 30    |
| Rec Mode                  | 47        |
| Release Time Offset       | 34, 39    |
| Resonance Offset          | 34, 39    |
| Reverb                    | 14, 31    |
| [REVERB]-Regler           | 14        |
| Reverb Mode               | 40        |
| Reverb Send Level         | 28, 38    |
| Rhythm MIDI Out Channel   | 43        |
| Rhythm MIDI Output Port   | 42        |
| Rhythm Mode               | 41        |
| [RHYTHM/SONG]-Taster      | 24        |
| Rhythmus                  | 24        |
| Lautstärke                | 24        |

(

I

I

S

| S1 Control Switch 28, | 39 |
|-----------------------|----|
| S1/S2                 | 30 |
| S1/S2 Mode            | 40 |
| S2 Control Switch 28, | 39 |
| Select Access Point   | 51 |
| Select Button Mode    | 40 |
| Setting-Parameter     | 40 |
| Sound Lift 32,        | 33 |
| Split                 | 13 |
| [SPLIT]-Taster        | 13 |
| Stand                 | 8  |
| String Resonance      | 32 |
| Switch                |    |
| Modulation FX         | 35 |
| Sympathetic Resonance | 34 |
| V-LINK/MVC            | 49 |
| Switch Type           | 30 |
| Sympathetic Resonance | 34 |
| System                | 40 |
| System Compressor     | 44 |
| System-Einstellung    |    |
| sichern               | 43 |
| System-Speicher       | 11 |

Pattern ..... 24

Tempo..... 24

Routing...... 35

#### Т Temperament/Key ..... 42 Temporär-Bereich ..... 11 Tone..... 10 Tone Color 20.32.33 Tone Color Control Destination ... 29 [TONE COLOR]-Regler ...... 20 Tone Designer ..... 33 Tone-Display......9 Tone/Live Set Remain ..... 41 Nummerntaster......9 Transpose ..... 12 [TRANSPOSE]-Taster..... 12 Tremolo/Amp Control Destination 29 Tremolo/Amp Simulator..... 35 Tx Channel V-LINK/MVC..... 49 Туре..... 34 Modulation FX ...... 35 Tremolo/Amp Simulator..... 35 U USB COMPUTER-Anschluss ...... 53 USB Flash-Speicher. ..... 11, 24 USB MEMORY/WLAN ADAPTOR-Anschluss..... 18 USB MIDI Thru Switch ..... 41 USB-Treiber ..... 41, 53 User Control Change 1 Number... 39 User Control Change 1 Value ..... 39 User Control Change 2 Number... 39 User Control Change 2 Value ..... 39 User-Speicher..... 11 Utility..... 47 v Value ...... 34 Value-Rad ..... 9, 17 Velocity...... 29 Velocity Max ...... 28 Velocity Range Lower ..... 28, 39 Velocity Range Upper ..... 28, 39 Velocity Sensitivity ...... 28 Velo Delay Sens ...... 29 Velo Key Follow Sens..... 29 Vibrato Delay Offset..... 34 Vibrato Depth Offset ..... 34 Vibrato Rate Offset ..... 34 Visual Control V-LINK/MVC..... 49 V-LINK/MVC ..... 49

#### [VOLUME]-Regler ..... 16 W Wireless ..... 50, 51 Wireless Information ..... 52 Wireless Options ..... 51 WPS..... 50

# Liste der Roland-Vertretungen

#### AFRICA

REUNION MARCEL FO-YAM Sarl 25 Rue Jules Hermann, Chaudron - BP79 97 491 Ste Clotilde Cedex, REUNION ISLAND TEL: (0262) 218-429

SOUTH AFRICA Paul Bothner(PTY)Ltd. Royal Cape Park, Unit 24 Londonderry Road, Ottery 7800 Cape Town, SOUTH AFRICA TEL: (021) 799 4900

#### ASIA

#### CHINA

Roland Shanghai Electronics Co.,Ltd. 5F. No.1500 Pingliang Road, Yangpu Shanghai 200090, CHINA TEL: (021) 5580-0800 Toll Free: 4007-888-010

Roland Shanghai Electronics Co.,Ltd. (BEJJING OFFICE) 3F, Soluxe Fortune Building 63 West Dawang Road, Chaoyang Beijing, CHINA TEL: (010) 5960-2565/0777 Toll Free: 4007-888-010

#### HONG KONG

Tom Lee Music 11/F Silvercord Tower 1 30 Canton Rd Tsimshatsui, Kowloon, HONG KONG TEL: 852-2737-7688

Parsons Music Ltd. 8th Floor, Railway Plaza, 39 Chatham Road South, T.S.T, Kowloon, HONG KONG TEL: 852-2333-1863

#### INDIA

Rivera Digitec (India) Pvt. Ltd. 411, Nirman Kendra Mahalaxmi Flats Compound Off. Dr. Edwin Moses Road, Mumbai-400011, INDIA TEL: (022) 2493 9051

INDONESIA

PT. Citra Intirama Ruko Garden Shopping Arcade Unit 8 CR, Podomoro City JI.Letjend. S.Parman Kav.28 Jakarta Barat 11470, INDONESIA TEL: (021) 5698-5519/5520

KAZAKHSTAN Alatau Dybystary 141 Abylai-Khan ave, 1st floor, 050000 Almaty, KAZAKHSTAN TEL: (727) 2720730 FAX: (727) 2720730

#### KOREA

Cosmos Corporation 27, Banpo-daero, Seocho-gu, Seoul, KOREA TEL: (02) 3486-8855

MALAYSIA/SINGAPORE Roland Asia Pacific Sdn. Bhd. 45-1, Block C2, Jalan PJU 1/39, Dataran Prima, 47301 Petaling Jaya, Selangor, MALAYSIA TEL: (03) 7805-3263

PHILIPPINES G.A. Yupangco & Co. Inc. 339 Gil J. Puyat Avenue Makati, Metro Manila 1200, PHILIPPINES

TEL: (02) 899 9801

ROLAND TAIWAN ENTERPRISE CO, LTD. 9F-5, No. 112 Chung Shan North Road Sec. 2 Taipei 104, TAIWAN R.O.C. TEL: (02) 2561 3339 THAILAND Theera Music Co. , Ltd.

100-108 Soi Verng Nakornkasem, New Road, Sumpantawong, Bangkok 10100, THAILAND TEL: (02) 224-8821

VIET NAM VIET THUONG CORPORATION 386 CACH MANG THANG TAM ST. DIST.3, HO CHI MINH CITY, VIET NAM TEL: (08) 9316540

#### **OCEANIA**

AUSTRALIA/ NEW ZEALAND Roland Corporation Australia Pty.,Ltd. 38 Campbell Avenue, Dee Why West. NSW 2099, AUSTRALIA

#### For Australia TEL: (02) 9982 8266 For New Zealand

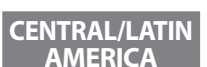

# ARGENTINA

TEL: (09) 3098 715

Instrumentos Musicales S.A. Av.Santa Fe 2055 (1123) Buenos Aires, ARGENTINA TEL: (011) 4508-2700

BARBADOS A&B Music Supplies LTD 12 Webster Industrial Park Wildey, St.Michael, BARBADOS TEL: (246) 430-1100

BRAZIL Roland Brasil Ltda. Rua San Jose, 211 Parque Industrial San Jose Cotia - Sao Paulo - SP, BRAZIL TEL: (011) 4615 5666

CHILE Comercial Fancy II S.A. Rut:: 96.919.420-1 Nataniel Cox #739, 4th Floor Santiago - Centro, CHILE TEL: (02) 384-2180

COLOMBIA CENTRO MUSICAL S.A.S. Parque Industrial del Norte Bodega 130 GIRARDOTA - ANTIOQUIA, COLOMBIA TEL: (454) 57 77 EXT 115

COSTA RICA JUAN Bansbach Instrumentos Musicales Ave.1. Calle 11, Apartado 10237, San Jose, COSTA RICA TEL: 258-0211

CURACAO Zeelandia Music Center Inc. Orionweg 30 Curacao, Netherland Antilles TEL: (305) 5926866

#### DOMINICAN REPUBLIC

Instrumentos Fernando Giraldez Calle Roberto Pastoriza #325 Sanchez Naco Santo Domingo, DOMINICAN REPUBLIC TEL: (809) 683 0305

ECUADOR Mas Musika Rumichaca 822 y Zaruma Guayaquil - ECUADOR TEL: (593-4) 2302364

EL SALVADOR OMNI MUSIC 75 Avenida Norte y Final Alameda Juan Pablo II, Edificio No.4010 San Salvador, EL SALVADOR TEI : 262-0788

#### GUATEMALA Casa Instrumental

Calzada Roosevelt 34-01,zona 11 Ciudad de Guatemala, GUATEMALA TEL: (502) 599-2888

HONDURAS Almacen Pajaro Azul S.A. de C.V. BO.Paz Barahona 3 Ave.11 Calle S.O San Pedro Sula, HONDURAS TEL: (504) 553-2029

MARTINIQUE Musique & Son Z.I.Les Mangle

97232 Le Lamentin, MARTINIQUE F.W.I. TEL: 596 596 426860

MEXICO Casa Veerkamp, s.a. de c.v. Av. Toluca No. 323, Col. Olivar de los Padres 01780 Mexico D.F., MEXICO

TEL: (55) 5668-6699

Faly Music Sucursal Capu Blvd. Norte N.3213 Col. Nueva Aurora Cp.72070 Puebla, Puebla, MEXICO TEL: 01 (222) 2315567 o 97 FAX: 01 (222) 2266241

Gama Music S.A. de C.V. Madero Pte. 810 Colonia Centro C.P. 64000 Monterrey, Nuevo León, MEXICO TEL: 01 (81) 8374-1640 o 8372-4097 www.gamamusic.com

Proscenia Morelos No. 2273 Col. Arcos Sur C.P. 44120 Guadalajara, Jalisco, MEXICO TEL: 01 (33) 3630-0015

NICARAGUA Bansbach Instrumentos Musicales Nicaragua Altamira D'Este Galle Principal de la Farmacia Sta.Avenida 1 Cuadra al Lago.#503 Managua, NICARAGUA TE: (505) 277-2557

PANAMA SUPRO MUNDIAL, S.A. Boulevard Andrews, Albrook, Panama City, REP. DE PANAMA TEL: 315-0101

PARAGUAY WORLD MUSIC Jebai Center 2018, Centro CIUDAD DE ESTE, PARAGUAY TEL: (595) 615 059

PERU AUDIONET DISTRIBUCIONES MUSICALES SAC Jr. Ramon Dagnino N°201- Jesús María

DISTRITO DE JESUS MARIA LIMA, PERU TEL: 9 983 47 301 - 51 433 80 83 TRINIDAD

AMR Ltd Ground Floor Maritime Plaza Barataria TRINIDAD W.I. TEL: (868) 638 6385

URUGUAY Todo Musica S.A. Francisco Acuna de Figueroa 1771 C.P.: 11.800 Montevideo, URUGUAY TEL: (02) 924-2335

VENEZUELA Instrumentos Musicales Allegro,C.A. Av.las industrias edf.Guitar import #7 zona Industrial de Turumo Caracas, VENEZUELA TEL: (212) 244-1122

#### EUROPE

BELGIUM/FRANCE/ HOLLAND/ LUXEMBOURG Roland Central Europe N.V.

Houtstraat 3, B-2260, Oevel (Westerlo) BELGIUM TEL: (014) 575811 BOSNIA AND

HERZEGOVINA Mix-AP Music 78000 Banja Luka, Veselina Maslese 3, BOSNIA AND HERZEGOVINA TEL: 65 403 168

CROATIA ART-CENTAR Degenova 3. HR - 10000 Zagreb, CROATIA TEL: (1) 466 8493

**EUROMUSIC AGENCY** K. Racina 1/15 HR - 40000 CAKOVEC, CROATIA Tel: 40-370-841

CZECH REPUBLIC CZECH REPUBLIC DISTRIBUTOR s.r.o Pod Bání 8 180 00 Praha 8, CZECH REP.

TEL: 266 312 557

DENMARK/ESTONIA/ LATVIA/LITHUANIA Roland Scandinavia A/S Skagerrakvej 7, DK-2150 Nordhavn, DENMARK TEL: 39166200

FINLAND Roland Scandinavia As, Filial Finland Vanha Nurmijarventie 62 01670 Vantaa, FINLAND TEL: (0) 9 68 24 020

GERMANY/AUSTRIA ROLAND Germany GmbH. Adam-Opel-Strasse 4, 64569 Nauheim, GERMANY TEL: 6152 95546-00

GREECE/CYPRUS STOLLAS S.A. Music Sound Light 155, New National Road Patras 26442, GREECE TEL: 2610 435400

HUNGARY Roland East Europe Ltd. 2045. Törökbálint, FSD Park 3. ép., HUNGARY TEL: (23) 511 011

IRELAND Roland Ireland E2 Calmount Park, Calmount Avenue, Dublin 12, Republic of IRELAND TEL: (01) 4294444

ITALY Roland Italy S. p. A. Viale delle Industrie 8, 20020 Arese, Milano, ITALY TEL: (02) 937781

MACEDONIA MK MJUZIK Bratstvo Edinstvo 9

2208 Lozovo, MACEDONIA TEL: 70 264 458

MONTENEGRO MAX-AP P. Fah 92

Przno, Kamenovo bb 86000 Budva, MONTENEGRO TEL: 33 452-820 NORWAY

Roland Scandinavia Avd. Kontor Norge Lilleakerveien 2 Postboks 95 Lilleaker N-0216 Oslo, NORWAY TEL: 2273 0074

#### POLAND

ROLAND POLSKA SP. Z O.O. ul. Katy Grodziskie 16B 03-289 Warszawa, POLAND TEL: (022) 678 9512

PORTUGAL Roland Iberia SL. Branch Office Porto Edificio Tower Plaza Rotunda Eng. Edgar Cardoso 23, 4-B 4400-676 Vila Nova de Gaia, PORTUGAL TEL: (+1-31) 22 608 00 60

ROMANIA Pro Music Concept SRL 440221 Satu Mare B-dul Independentei nr. 14/a., ROMANIA TEL: (0361) 807-333

RUSSIA Roland Music LLC Dorozhnaya ul.3,korp.6 117 545 Moscow, RUSSIA TEL: (495) 981-4967

SERBIA Music AP Sutjeska br. 5 XS - 24413 PALIC, SERBIA TEL: (0) 24 539 395

SLOVAKIA DAN Distribution, s.r.o. Povazská 18. SK - 940 01 Nové Zámky, SLOVAKIA TEL: (035) 6424 330

SPAIN Roland Systems Group EMEA, S.L. Paseo García Faria, 33-35 08005 Barcelona, SPAIN TEL: 93 493 91 00

SWEDEN Roland Scandinavia A/S SWEDISH SALES OFFICE Mårbackagatan 31, 4 tr. SE-123 43 Farsta, SWEDEN TEL: (0) 8 683 04 30

SWITZERLAND Roland (Switzerland) AG Landstrasse 5, Postfach, CH-4452 Itingen, SWITZERLAND TEL: (061) 975-9987

TURKEY ZUHAL DIS TICARET A.S. Galip Dede Cad. No.33 Beyoglu, Istanbul, TURKEY TEL: (0212) 249 85 10

UKRAINE EURHYTHMICS Ltd. P.O.Box: 37-a. Nedecey Str. 30 UA - 89600 Mukachevo, UKRAINE TEL: (03131) 314-40

UNITED KINGDOM Roland (U.K.) Ltd. Atlantic Close, SWANSEA SA7 9FJ, UNITED KINGDOM TEL: (01792) 702701

#### **MIDDLE EAST**

BAHRAIN Moon Stores No.1231&1249 Rumaytha Building Road 3931, Manama 339, BAHRAIN TEL: 17 813 942

EGYPT Al Fanny Trading Office 9, EBN Hagar Al Askalany Street, ARD E1 Golf, Heliopolis, Cairo 11341, EGYPT TEL: (022)-417-1828 IRAN MOCO INC.

Jadeh Makhsous Karaj (K-9), Nakhe Zarin Ave. Jalal Street, Reza Alley No.4 Tehran 1389716791, IRAN TEL: (021)-44545370-5

ISRAEL Halilit P. Greenspoon & Sons Ltd. 8 Retzif Ha'alia Hashnia St. Tel-Aviv-Yafo ISRAEL TEL: (03) 6823666

JORDAN MUSIC HOUSE CO. LTD. FREDDY FOR MUSIC P. O. Box 922846 Amman 11192, JORDAN TEL: (06) 5692696

KUWAIT EASA HUSAIN AL-YOUSIFI & SONS CO. Al-Yousifi Service Center P.O.Box 126 (Safat) 13002, KUWAIT TEL: 00 965 802929

Achrafieh, P.O.Box: 16-5857 Beirut, LEBANON

TALENTZ CENTRE L.L.C.

Malatan House No.1 Al Noor Street, Ruwi SULTANATE OF OMAN

AL-EMADI TRADING &

P.O. Box 62, Doha, OATAR

CONTRACTING CO.

SAUDI ARABIA

Adawliah Universal

Prince Turkey Street

Adawliah Building,

Al Khobar 31952, SAUDI ARABIA

TEL: (03) 8643601

Damascus, SYRIA

TEL: (011) 223-5384

Adawliah Universal

Omar bin alkhattab street, fish

round about, nayef area, deira,

NORTH AMERICA

(Head Office) 5480 Parkwood Way Richmond

Electronics APL

TEL: (04) 2340442

Dubai, U.A.E.

CANADA

Roland Canada Ltd.

B C V6V 2M4 CANADA

170 Admiral Boulevard Mississauga On L5T 2N6,

Roland Corporation U.S. 5100 S. Eastern Avenue Los Angeles, CA 90040-2938,

Stand: November 2013

61

TEL: (604) 270 6626

Roland Canada I td

(Toronto Office)

TEL: (905) 362 9707

TEL: (323) 890 3700

CANADA

U. S. A.

U. S. A

Technical Light & Sound Center

PO Box 13520 Bldg No.49 Khaled Abn Alwalid St.

PO BOX 2154.

SYRIA

U.A.E.

Electronics APL

Rehind Pizza Inn

LEBANON Chahine S.A.L. George Zeidan St., Chahine Bldg.,

TEL: (01) 20-1441

TEL: 2478 3443

TEL: 4423-554

OATAR

OMAN

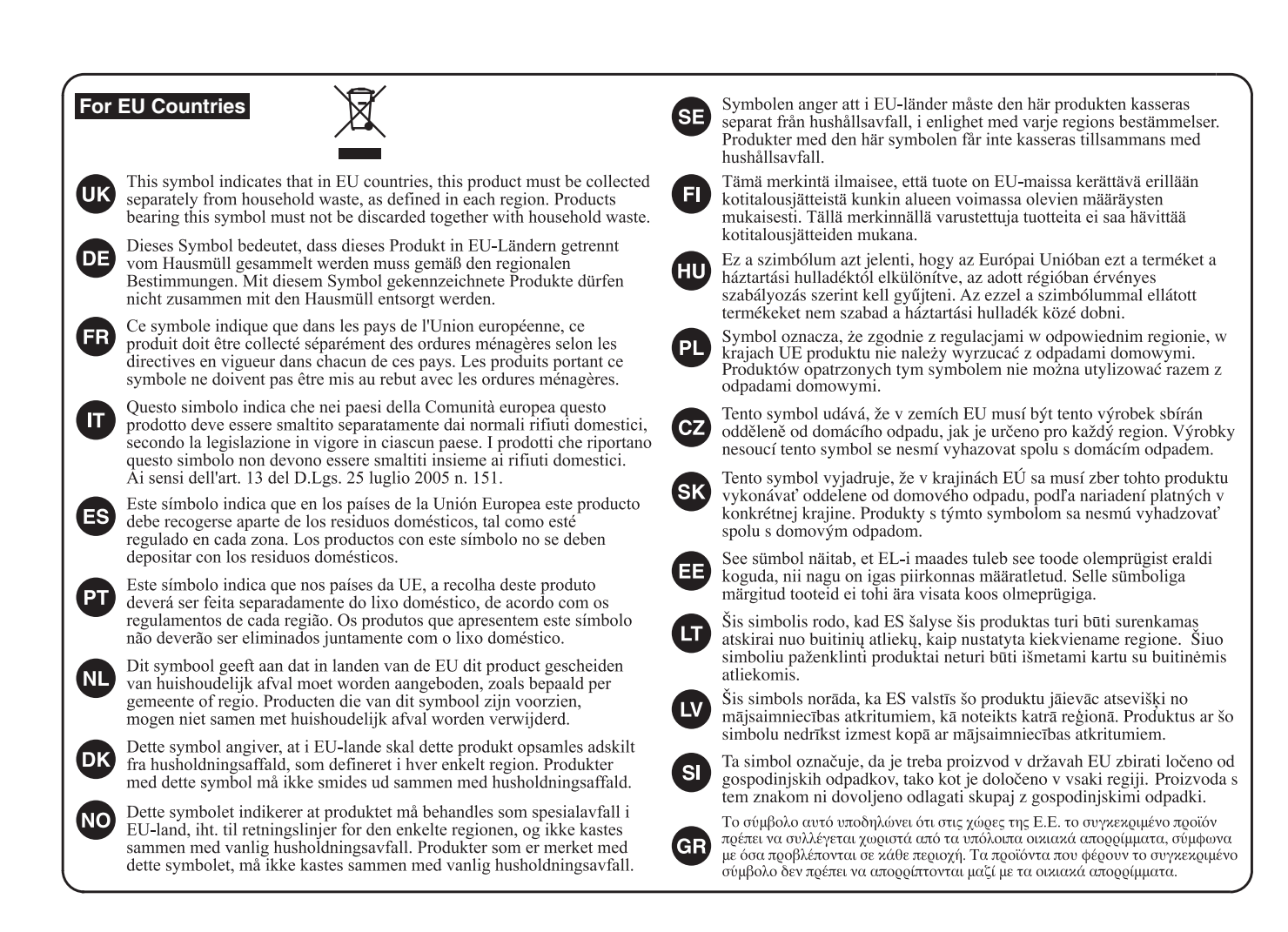

For China-

# 有关产品中所含有害物质的说明

本资料就本公司产品中所含的特定有害物质及其安全性予以说明。 本资料适用于 2007 年 3 月 1 日以后本公司所制造的产品。

#### 环保使用期限

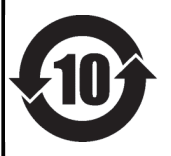

此标志适用于在中国国内销售的电子信息产品,表示环保使用期限的年数。所谓环保使用期限是指在自制造日起的规 定期限内,产品中所含的有害物质不致引起环境污染,不会对人身、财产造成严重的不良影响。 环保使用期限仅在遵照产品使用说明书,正确使用产品的条件下才有效。 不当的使用,将会导致有害物质泄漏的危险。

### 产品中有毒有害物质或元素的名称及含量

| 立 化 夕 新                                                   | 有毒有害物质或元素 |       |       |             |           |             |
|-----------------------------------------------------------|-----------|-------|-------|-------------|-----------|-------------|
| 前任名称                                                      | 铅(Pb)     | 汞(Hg) | 镉(Cd) | 六价铬(Cr(VI)) | 多溴联苯(PBB) | 多溴二苯醚(PBDE) |
| 外壳 (壳体)                                                   | ×         | 0     | 0     | 0           | 0         | 0           |
| 电子部件(印刷电路板等)                                              | ×         | 0     | ×     | 0           | 0         | 0           |
| 附件(电源线、交流适配器等)                                            | ×         | 0     | 0     | 0           | 0         | 0           |
| O:表示该有毒有害物质在该部件所有均质材料中的含量均在 SJ/T11363-2006 标准规定的限量要求以下。   |           |       |       |             |           |             |
| ×: 表示该有毒有害物质至少在该部件的某一均质材料中的含量超出 SJ/T11363-2006 标准规定的限量要求。 |           |       |       |             |           |             |
| 因根据现有的技术水平,还没有什么物质能够代替它。                                  |           |       |       |             |           |             |

-For the USA -

# FEDERAL COMMUNICATIONS COMMISSION RADIO FREQUENCY INTERFERENCE STATEMENT

This equipment has been tested and found to comply with the limits for a Class B digital device, pursuant to Part 15 of the FCC Rules. These limits are designed to provide reasonable protection against harmful interference in a residential installation. This equipment generates, uses, and can radiate radio frequency energy and, if not installed and used in accordance with the instructions, may cause harmful interference to radio communications. However, there is no guarantee that interference will not occur in a particular installation. If this equipment does cause harmful interference to radio or television reception, which can be determined by turning the equipment off and on, the user is encouraged to try to correct the interference by one or more of the following measures:

- Reorient or relocate the receiving antenna.
- Increase the separation between the equipment and receiver.
- Connect the equipment into an outlet on a circuit different from that to which the receiver is connected.
- Consult the dealer or an experienced radio/TV technician for help.

This device complies with Part 15 of the FCC Rules. Operation is subject to the following two conditions: (1) this device may not cause harmful interference, and

(2) this device must accept any interference received, including interference that may cause undesired operation.

This equipment requires shielded interface cables in order to meet FCC class B limit. Any unauthorized changes or modifications not expressly approved by the party responsible for compliance could void the user's authority to operate the equipment.

For Canada -

For Korea

CAN ICES-3 (B)/NMB-3 (B)

# 사용자 안내문

| 기종별           | 사용자 안내문                                           |
|---------------|---------------------------------------------------|
| B 급 기기        | 이 기기는 가정용(B 급) 전자파적합기기로서 주로 가정에서 사용하는 것을 목적으로 하며, |
| (가정용 방송통신기자재) | 모든지역에서 사용할 수 있습니다.                                |

For C.A. US (Proposition 65) -

### WARNING

This product contains chemicals known to cause cancer, birth defects and other reproductive harm, including lead.

For the USA -

# DECLARATION OF CONFORMITY Compliance Information Statement

Model Name : Type of Equipment : Responsible Party : Address : Telephone : RD-800 Digital Piano Roland Corporation U.S. 5100 S. Eastern Avenue Los Angeles, CA 90040-2938 (323) 890-3700

CE

\* "[A]+[B]" bedeutet: "Halten Sie den Taster [A] gedrückt, und drücken Sie den Taster [B]".

| Kurzbetehl                                                     | Beschreibung                                                                                                    | Seite        |
|----------------------------------------------------------------|----------------------------------------------------------------------------------------------------|--------------|
| Grundsätzliche Bedienung                                       |                                                                                                    |              |
| [SHIFT] + [DEC] [INC], Value-Rad                               | Der Wert wird in größeren Abständen verändert. Bei Wechseln des Sounds wird der erste Klang der gewählten<br>Kategorie selektiert. Bei Wechseln des Live Sets wird der erste Sound der gewählten Bank selektiert. | S. 13, S. 17 |
| [SHIFT] + [◀] [▶]                                              | Bei ausgewähltem Layer Edit-Display oder MIDI Control-Display wird die Display-Seite gewechselt.                                                                                                    | S. 28, S. 37 |
| Sichern von Sounds im TONE- oder LIVE SET-Bereich              |                                                                                                    |              |
| Aktuell gewählter TONE-Taster + [WRITE]                        | Speichert die Auswahl der aktuell eingestellten Tone-Nummer.<br>Wenn Sie den Taster erneut drücken, wird der registrigete Tone aufgerufen.                                                                        | S. 13        |
| Aktuell gewählter LIVE SET-Taster + [WRITE]                    | Speichert die Auswahl der aktuell eingestellten Live Set-Nummer.                                                                                                    | S. 13        |
|                                                                | Wenn Sie den Taster erneut drücken, wird das registrierte Live Set aufgerufen                                                                                                    |              |
| Verändern der Reihenfolge der Live Sets (Live Set Swap)        |                                                                                                    | 6.00         |
| [SHIFT] + LIVE SET [A] - [J]                                   | Verandert die Reihenfolge der Live Sets.                                                                                                    | 5. 23        |
| Editieren eines Iones oder Live Sets                           | Destinant des Trans actions des Variation                                                                                                    | 5 12         |
| [IRANSPOSE] + Note spielen, [DEC] [INC], Value-Rad             | Bestimmt den Transponierwert der Klaviatur.                                                                                                    | 5.12         |
| TONE-Taster, [DEC] [INC] , Value-Rad                           | Wählt den LOWER Tone im Split-Modus aus.                                                                                                    | S. 13        |
| [SPLIT/LOWER SELECT] + Note spielen                            | Bestimmt den Splitpunkt.                                                                                                    | S. 13        |
| [RHYTHM/SONG] + [DEC] [INC]                                    | Wenn ein Rhythmus ausgewählt ist: Bestimmt die Lautstärke des Rhythmus.                                                                                                    | S. 24, S. 25 |
|                                                                | Wenn ein Audio-Song ausgewählt ist: Bestimmt die Lautstärke des Audio-Songs.                                                                                                    |              |
| [SHIFT] + LAYER-Schalter ([UPPER1] - [LOWER])                  | Ruft das Designer Menu-Display einer der Layer-Sektionen auf.                                                                                                    | 5.32         |
| [SHIFT] + LAYER LEVEL-REGIEF (*1)                              | wanit den VOL (Volume)-Parameter im Layer Edit-Display aus.                                                                                                    | 5. 28, 5. 38 |
| [SHIFT] + [TRANSPOSE] (*1)                                     | wanit den C. Lune (Coarse Lune)-Parameter im Layer Edit-Display aus.                                                                                                    | 5. 28, 5. 39 |
| [SHIF1] + [SPLI1] (*1)                                         | Wahlt den KR.LWR (Keyboard Range Lower)-Parameter im Layer Edit-Display aus.                                                                                                    | 5. 28, 5. 39 |
| [SHIF1] + [LIVE SET EDIT]                                      | Ruft das Layer Edit-Display auf.                                                                                                    | 5. 28        |
| Reverb                                                         |                                                                                                    |              |
| [SHIFT] + REVERB-Regler                                        | Ruft das Reverb-Display auf.                                                                                                    | S. 14, S. 31 |
| LAYER-Schalter ( [UPPER1] – [LOWER] ) +<br>REVERB-Regler (*1)  | Bestimmt die Stärke des Hall-Effekts (Reverb Send Level) für jede Layer-Sektion.                                                                                                    | S. 28, S. 38 |
| Tone Color                                                     |                                                                                                    |              |
| [SHIFT] + TONE COLOR-Regler                                    | Wählt den TON CLR (Tone Color Control Destination)-Parameter im Layer Edit-Display aus.                                                                                                    | S. 20        |
| EO/DELAY/ASSIGN                                                |                                                                                                    |              |
| [SHIFT] + einer der EO-Regler (LOW, MID1, MID2, HIGH)          | Wählt die Mittel-Frequenz iedes der Frequenzbänder des Equalizers aus.                                                                                                    | S. 15        |
| [SHIFT] + einer der DELAY-Regler (TYPE, LEVEL, FEEDBACK, TIME) | Ruft das Delav-Display auf.                                                                                                    | S. 15. S. 31 |
| [SHIFT] + DELAY [ON/OFF]                                       | Wählt den DLY (Delay Send Level)-Parameter im Laver Edit-Display aus.                                                                                                    | 5. 28        |
| LAYER-Schalter ([UPPER1] – [LOWER]) + DELAY [LEVEL]-Regler     | Bestimmt die Stärke des Delav-Effekts (Delav Send Level) für iede Laver-Sektion.                                                                                                    | 5. 28        |
| [SHIFT] + einer der ASSIGN-Begler (1–4)                        | Ruft das Assign 1-5-Display auf.                                                                                                    | S. 15 S. 30  |
| [SHIFT] + ASSIGN [5] (*1)                                      | Wählt den A5 (Assign 5 Control Switch)-Parameter im Laver Edit-Display aus.                                                                                                    | 5, 28, 5, 39 |
| Modulation FX                                                  |                                                                                                    |              |
| MOD FX [ON/OFF] + [DEC] [INC]. Value-Bad                       | Wählt den Modulation EX-Typ, für die bei Modulation EX Control Destination ausgewählte Laver-Sektion aus                                                                                                    | S 14         |
| [SHIFT] + MOD EX [DEPTH] [RATE]-Regler                         | Wählt das Modulation FX-Display für die bei Modulation FX Control Destination ausgewählte Laver-Sektion aus                                                                                                    | \$ 35        |
| [SHIFT] + MOD FX [ON/OFF]                                      | Wählt den MOD EX (Modulation EX Control Destination)-Parameter im Laver Edit-Display aus                                                                                                    | 5.29         |
| Tremolo/Amp Simulator                                          |                                                                                                    | 5.25         |
| TREMOLO (ON/OEE) + (DEC) (INC) Value-Rad                       | Wählt den Tremele (Amn Simulater Tur für die bei Tremele (Amn Centrel Destination ausgewählte Lauer Selsten                                                                                                    |              |
| AMP SIM [ON/OFF] + [DEC] [INC] Value-Rad                       | aus.                                                                                                    | S. 14        |
| [SHIFT] + TREMOLO [DEPTH]. [RATE]-Begler                       | Wählt das Tramale/Amp Simulator Display dar bei Tramale/Amp Control Destination ausgewählten                                                                                                    |              |
| [SHIFT] + AMP SIM [DRIVE]-Regler                               | Layer-Sektion aus.                                                                                                    | S. 35        |
| [SHIFT] + TREMOLO [ON/OFF]                                     |                                                                                                    |              |
| [SHIFT] + AMP SIM [ON/OFF]                                     | Wählt den TR/AMP (Tremolo/Amp Control Destination)-Parameter im Layer Edit-Display aus.                                                                                                    | S. 29        |
| \$1/\$2                                                        |                                                                                                    |              |
| [SHIFT] + [S1]                                                 | Ruft das S1/S2-Display auf.                                                                                                    | S. 30        |
| [SHIFT] + [S2] (*1)                                            | Wählt den S2-Parameter im Layer Edit-Display aus.                                                                                                    | S. 28, S. 39 |
| Pitch Bend/Modulationshebel                                    |                                                                                                    |              |
| [SHIFT] + Pitch Bend-Hebel (*1)                                | Wählt den PB (Pitch Bend Control Switch)-Parameter im Laver Edit-Display aus.                                                                                                    | S. 28, S. 39 |
| [SHIFT] + Modulationshebel (*1)                                | Wählt den MD (Modulation Control Switch)-Parameter imLaver Edit-Display aus                                                                                                    | S. 28, S. 39 |
| Pedal                                                          |                                                                                                    |              |
| [SHIFT] + Pedal (DAMPER) (*1)                                  | Wählt den DAMP (Damper Control Switch)-Parameter im Laver Edit-Display aus                                                                                                    | 5, 28, 5, 39 |
| [SHIFT] + Pedal (EC1, EC2, EXT)                                | Ruft das Pedal-Display auf                                                                                                    | 5.20, 5.35   |
| Panel Lock                                                     |                                                                                                    | 5.23         |
|                                                                | Aktiviant dia Dana Llock Funktion                                                                                                    | \$ 12        |
|                                                                |                                                                                                    | 3. 1Z        |
| Bei Eingabe eines Namens                                       |                                                                                                    | 6 22 6 25    |
| [SHIF1] + [A]                                                  | Schaltet gen Zeichensatz um.                                                                                                    | 5. 23, 5. 25 |
|                                                                | Scharter zwischen Groß- und Nieinschreidung um.                                                                                                    | 5. 23, 5. 25 |
| [] [] [] [] [] [] [] [] [] [] [] [] [] [                       | Losont ein Zeichen (DELETE).                                                                                                    | 5. 23, 5. 25 |
| [STIF1] + [▶]                                                  | Fugt ein Leerzeichen ein (INSEKT).                                                                                                    | 5. 23, 5. 25 |

\*1: Wenn der [MIDI CONTROL]-Taster leuchtet, werden Einstellungen für den "External Layer"-Bereich vorgenommen.